# 

液晶デジタルカメラ

**EX-V8** 取扱説明書 (保証書付き)

# ごあいさつ

このたびはカシオ製品をお買い上げいただき、 誠にありがとうございます。

- 本機をご使用になる前に、必ず別冊の「安全 上のご注意」をよくお読みの上、正しくお使 いください。
- 本書はお読みになった後も、大切に保管して ください。
- 本製品に関する情報は、カシオデジタルカメ ラオフィシャルWebサイト (http://dc.casio.jp/)または カシオホームページ (http://casio.jp/)でご覧になることができ ます。

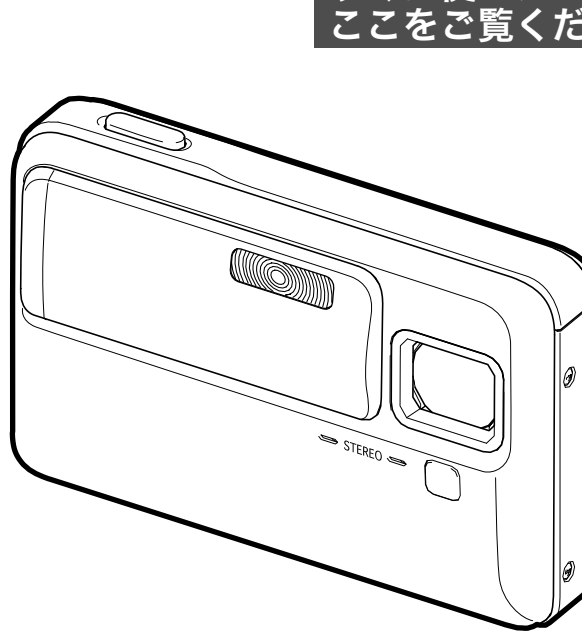

| すぐに使いたいか<br>ここをご覧くださ | たは<br>い <mark>8ページ</mark>            | ;   |
|----------------------|--------------------------------------|-----|
|                      | そろっていますか                             | 2   |
|                      | <u>はじめに</u>                          | 18  |
|                      | 撮 影 前 の 準 備 を す る                    | 24  |
|                      | 静止画を撮影する                             | 38  |
|                      | 動 画 を 撮 影 す る                        | 65  |
|                      | 撮りたいシーンを選んで撮影<br>す る(ベ ス ト シ ョ ッ ト ) | 69  |
|                      | よりよい撮影のための設定                         | 80  |
|                      | 静止画や動画を再生する                          | 99  |
|                      | 撮影した画像を編集する                          | 110 |
|                      | 音声を活用する                              | 120 |
| STEREO STEREO        | 撮ったものを整理する                           | 123 |
|                      | 消去する                                 | 128 |
|                      | その他の設定について                           | 130 |
|                      | プリント (印刷)する                          | 137 |
|                      | パソコンを利用する                            | 144 |
|                      | 付                                    | 169 |
| CASIO                |                                      |     |

JZ

K830FCM1PKC

# そろっていますか

箱を開けたら、以下のものがすべてそろっているか確認してください。そろっていないときは、お買い上げの販売店にお問い合わせください。

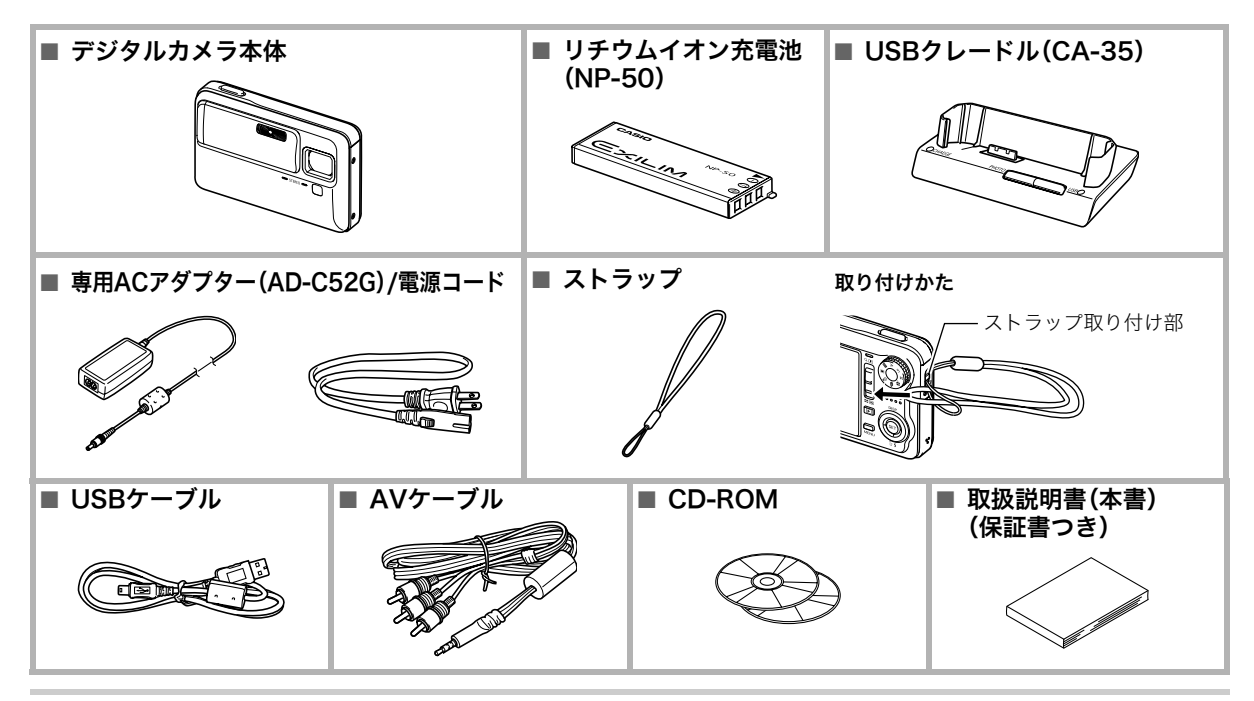

# 目次

| そろっていますか                                                                                                    | 2                                                  | ■ 電池を入れる<br>■ 充電する                                                                                                    | 24<br>25                                                                                                    |
|----------------------------------------------------------------------------------------------------|----------------------------------------------------|----------------------------------------------------------------------------------------------------|----------------------------------------------------------------------------------------------------|
| <b>すぐに使いたいかたは<br/>ここをご覧ください</b><br>箱を開けたら<br>電池を充電する<br>最初に電源を入れたら<br>メッセージの言語を選び、日付と時刻を合れ<br>メモリーカードを準備する<br>静止画を撮影する<br>撮影した静止画を見る<br>撮影した動画を見る<br>撮影した動画を見る | 8<br>8<br>oせる9<br>10<br>12<br>14<br>15<br>16<br>17 | <ul> <li>電池を交換する</li> <li>電池に関するご注意</li> <li>海外で使うときは</li> <li>電源を入れる/切る</li> <li>メモリーカードを使う</li> <li>使用できるメモリーカード</li> <li>メモリーカードを入れる</li> <li>メモリーカードを交換する</li> <li>メモリーカードをフォーマットする</li> <li>メニュー操作を覚える</li></ul> | 27<br>27<br>27<br>28<br>30<br>31<br>32<br>33<br>33<br>33<br>33<br>33<br>33<br>33<br>33<br>33<br>33<br>33<br>33 |
| はじめに                                                                                                    | 18                                                 | 撮影モードを設定する                                                                                                    | 38                                                                                                    |
| 特長                                                                                                    |                                                    | カメラの正しい構えかた                                                                                                    | 39                                                                                                    |
| あらかじめご承知ください                                                                                                    |                                                    | 撮影する                                                                                                    | 40                                                                                                    |
| 使用上のご注意                                                                                                    |                                                    | ■ 画像サイズを決める                                                                                                    | 42                                                                                                    |
|                                                                                                    |                                                    | ■ 凹筤を沢のる                                                                                                    | 43                                                                                                    |
| 撮影前の進備をする                                                                                                    | 24                                                 | ■ AF冊助ルの光ルをドめる<br>■ 手軽に撮影する(easy(簡単撮影))                                                                                                    | 44                                                                                                    |
|                                                                                                    | <b>—</b> ·                                         | ■静止画撮影時のご注意                                                                                                    | 45                                                                                                    |
| 允電式電心を允電する                                                                                                    |                                                    | ■ オートフォーカスの制限事項                                                                                                    | 46                                                                                                    |

3

| ズーム撮影する             | 46 |
|---------------------|----|
| フラッシュを使う            | 49 |
| セルフタイマーを使う          | 52 |
| 何枚も連続して撮影する(連写)     | 53 |
| ■ 連写の種類を選ぶ          | 53 |
| ■ 通常連写モード/高速連写モード/  |    |
| フラッシュ連写モードで撮影する     | 54 |
| ■ 連写時のご注意           | 54 |
| 静止画に音声を加える(音声付き静止画) | 55 |
| 人物の顔をきれいに撮影する(顔認識)  | 56 |
| ■ 人物の顔を検出して撮影する     |    |
| (通常認識モード)           | 56 |
| ■ 特定の人物の顔を最優先して撮影する |    |
| (ファミリー優先認識モード)      | 57 |
| ■ 顔認識撮影時のご注意        | 60 |
| シャッター速度/絞り値を自分で設定する |    |
| (露出モード)             | 61 |
|                     |    |
| 動画を撮影する             | 65 |
| 動画の画質を決める           | 65 |
| 動画を撮影する(ムービー)       | 66 |
| ■ 動画撮影時のご注意         | 66 |
| 短時間の動画を撮影する         |    |
| (ショートムービー)          | 67 |
| 撮影開始前のシーンも動画に記録する   |    |
| (パストムービー)           | 68 |

| 撮りたいシーンを選んで撮影する                                                                                                    |                                                                                                    |
|----------------------------------------------------------------------------------------------------|----------------------------------------------------------------------------------------------------|
| (ベストショット) 6                                                                                                    | 59                                                                                                    |
| フラッシュなしで明るく撮影する<br>名刺や書類などを撮影する                                                                                                    | 72                                                                                                    |
| (ビジネスショット)                                                                                                    | 73                                                                                                    |
| 証明写真を撮影する                                                                                                    | 75                                                                                                    |
| 古く色あせた写真を蘇らせる                                                                                                    |                                                                                                    |
| (よみがえりショット)                                                                                                    | 76                                                                                                    |
| 複数の与具を組み合わせ(撮影する<br>(レイアウトショット)                                                                                                    | 78                                                                                                    |
| 被写体を自動的に追従して撮影する                                                                                                    | 10                                                                                                    |
| (オートフレーミング)                                                                                                    | 70                                                                                                    |
|                                                                                                    | 19                                                                                                    |
|                                                                                                    | 19                                                                                                    |
| よりよい撮影のための設定 8                                                                                                    | 30                                                                                                    |
| <b>よりよい撮影のための設定</b> 8<br>ピントの合わせかたを変える                                                                                                    | <b>30</b><br>80                                                                                                    |
| よりよい撮影のための設定<br>ピントの合わせかたを変える                                                                                                    | <b>30</b><br>80<br>81                                                                                               |
| よりよい撮影のための設定<br>ピントの合わせかたを変える<br>■ 自動でピントを合わせる(オートフォーカス)<br>■ 近くを撮影する(マクロ)                                                                                                    | <b>30</b><br>80<br>81<br>82                                                                                         |
| よりよい撮影のための設定<br>ピントの合わせかたを変える<br>■ 自動でピントを合わせる(オートフォーカス)<br>■ 近くを撮影する(マクロ)<br>■ 遠くを撮影する(無限遠)<br>■ 手動でピントを合わせる                                                                                                    | <b>30</b><br><b>80</b><br>81<br>82<br>85                                                                            |
| よりよい撮影のための設定<br>ピントの合わせかたを変える                                                                                                    | <b>30</b><br><b>80</b><br>81<br>82<br>85<br>85                                                                      |
| よりよい撮影のための設定<br>ピントの合わせかたを変える                                                                                                    | <ul> <li><b>30</b></li> <li><b>80</b></li> <li>81</li> <li>82</li> <li>85</li> <li>85</li> <li><b>86</b></li> </ul> |
| よりよい撮影のための設定 8<br>ピントの合わせかたを変える                                                                                                    | <b>30</b><br>80<br>81<br>82<br>85<br>85<br>85<br><b>86</b><br>87                                                    |
| <ul> <li>よりよい撮影のための設定</li> <li>ピントの合わせかたを変える</li> <li>自動でピントを合わせる(オートフォーカス)</li> <li>近くを撮影する(マクロ)</li> <li>遠くを撮影する(無限遠)</li> <li>手動でピントを合わせる<br/>(マニュアルフォーカス)</li> <li>デブレや被写体ブレを軽減する</li> <li>ライトを使って撮影する(撮影ライト)</li> <li>明るさを補正する(EVシフト)</li> </ul> | <b>30</b><br>80<br>81<br>82<br>85<br>85<br>86<br>87<br>88                                                           |

| ISO感度を変える                        | 90  |
|----------------------------------|-----|
| 光の測りかたを変える(測光方式)                 | 91  |
| 白飛びと黒つぶれを軽減する                    |     |
| (ダイナミックレンジ)                      | 92  |
| 人物の肌のざらつきを軽減する(美肌処理)             |     |
| 全体の色調を変える(カラーフィルター)              |     |
| 鮮明さを変える(シャープネス)                  | 93  |
| 色の鮮やかさを変える(彩度)                   | 93  |
| 明暗の差を変える(コントラスト)                 | 93  |
| 日付や時刻を写し込む(タイムスタンプ)              | 93  |
| 露出を確認する(ヒストグラム)                  | 94  |
| 撮影を補助するいろいろな機能                   | 96  |
| ■【◀】【▶】キーに機能を割り当てる               |     |
| (左右キー設定)                         | 96  |
| ■ 撮影時に構図の目安となる                   |     |
| 基準線(クリッド)を表示する                   | 96  |
| ■ 撮影した画像を催認する(撮影レビュー)            | 97  |
| ■ 回阻上のアイ コンの息味を確認する<br>(アイコンガイド) | 97  |
| ● 冬涌設完を記憶させる(モードメモリ)             | 97  |
| ■ 各種設定をしたっとしてて アメビジン             | 98  |
|                                  |     |
| 静止画や動画を再生する                      | 99  |
|                                  |     |
| 野山四で兄る  ■ 辛吉付き塾止面の辛吉を問/          | 100 |
| ■日戸内と野工四の日戸を闻く                   | 100 |
|                                  |     |

| 動画を見る 100<br>■ 手ブレを補正しながら動画を再生する 101                                                     |  |
|------------------------------------------------------------------------------------------|--|
| 自動的にページ送りして楽しむ                                                                           |  |
| (スライドショー)102                                                                             |  |
| テレビで画像を見る105                                                                             |  |
| 画像を拡大して表示する                                                                              |  |
| 画面に9枚の画像を表示する108                                                                         |  |
| カレンダー形式で画像を表示する                                                                          |  |
|                                                                                          |  |
| 撮影した画像を編集する 110                                                                          |  |
| 玉佐井 / ゴナ 山 ナ / ナフ / リ 井 / ゴ) 110                                                         |  |
| 画像サイスを小さくする(リサイス) IIU                                                                    |  |
| 画像サイスを小さくする(リサイス)                                                                        |  |
| 画像サイスを小さくする(リサイス) 110<br>静止画の一部を切り抜く(トリミング) 110<br>黒板やポスターを正面から見たように                     |  |
| 画像サイスを小さくする(リサイス) 110<br>静止画の一部を切り抜く(トリミング) 110<br>黒板やポスターを正面から見たように<br>補正する(アングル補正) 111 |  |
| 画家サイスを小さくする(リサイス)                                                                        |  |
| 画像サイスを小さくする(リサイス)                                                                        |  |
| <ul> <li>画像サイスを小さくする(リサイス)</li></ul>                                                     |  |
| <ul> <li>画像サイスを小さくする(リサイス)</li></ul>                                                     |  |
| <ul> <li>画像サイスを小さくする(リサイス)</li></ul>                                                     |  |

画像の明るさを変える(明るさ編集) ..... 116

黒つぶれを軽減する(ダイナミックレンジ).....117 動画をカットする(ムービーカット).....117

(モーションプリント).....119

動画から静止画を作成する

#### 目次

5

| 音声を活用する             | 120 |
|---------------------|-----|
| 静止画に音声を追加する(アフレコ)   | 120 |
| 音声だけを録音する(ボイスレコード)  | 121 |
| 撮ったものを整理する          | 123 |
| ファイルとフォルダについて       | 123 |
| ファイルを消去できないようにする    | 124 |
| お気に入りフォルダを使う        | 125 |
| ファイルをコピーする          | 126 |
| 消去する                | 128 |
| 1ファイルずつ消去する         | 128 |
| すべてのファイルを消去する       | 129 |
| お気に入りフォルダのファイルを消去する | 129 |
| その他の設定について          | 130 |
| カメラの音を設定する          | 130 |
| 起動画面のオン/オフを切り替える    | 131 |
| 画像の連番のカウント方法を切り替える  | 131 |
| カメラの日時を設定し直す        | 132 |
| ワールドタイムを表示する        | 133 |
| ■ ワールドタイムを設定する      |     |
|                     | 133 |

| 表示言語を切り替える       | 134 |
|------------------|-----|
| 液晶モニターの明るさを切り替える | 134 |
| USB通信の方法を切り替える   | 135 |
| 【▶】(再生)の動作を設定する  | 135 |
| 内蔵メモリーをフォーマットする  | 136 |
|                  |     |

# プリント (印刷) する 137

| プリントのしかたあれこれ       | 137 |
|--------------------|-----|
| お店でプリントする          | 138 |
| お手持ちのプリンターでプリントする  | 138 |
| プリントする画像や枚数を指定しておく |     |
| (DPOF)             | 141 |
| ■ 日付プリントについて       | 143 |
| 対応規格について           | 143 |

# パソコンを利用する 144

| パソコンを使ってできること          | 144 |
|------------------------|-----|
| Windowsパソコンを利用する       | 145 |
| ■ 画像をパソコンで見る/パソコンに保存する | 148 |
| ■ パソコンに自動で画像を保存する/     |     |
| 画像を管理する                | 153 |
| ■ 動画を再生する              | 154 |
| ■ YouTubeに動画をアップロードする  | 155 |
| ■ 動画を編集する              | 156 |
|                        |     |

| ■ カメラに画像を転送する                                           | 157                                                                       |
|---------------------------------------------------------|---------------------------------------------------------------------------|
| ■ 取扱説明書 (PDFファイル)を読む                                    | 160                                                                       |
| ■ ユーザー登録をする                                             | 160                                                                       |
| ■ CD-ROMのメニューを終了する                                      | 160                                                                       |
| Macintoshを利用する                                          | 161                                                                       |
| ■ 画像をパソコンで見る/パソコンに保存する                                  | 161                                                                       |
| ■ パソコンに自動で画像を保存する/                                      |                                                                           |
| 画像を管理する                                                 | 164                                                                       |
| ■ 動画を再生する                                               | 164                                                                       |
| ■ ユーザー登録をする                                             | 165                                                                       |
| メモリーカードを直接パソコンに接続して                                     |                                                                           |
| 画像を保存する                                                 | 165                                                                       |
| メモリー内のデータについて                                           | 166                                                                       |
|                                                         | 100                                                                       |
|                                                         | 100                                                                       |
| 付録                                                      | 169                                                                       |
| 付録                                                      | 169                                                                       |
| <b>付録</b><br>各部の名称                                      | 169                                                                       |
| 付録<br>各部の名称<br>液晶モニターの表示内容                              | <b>169</b><br>169<br>171                                                  |
| 付録        各部の名称        液晶モニターの表示内容        メニューー覧表       | <b>169</b><br>169<br>171<br>173                                           |
| 付録<br>各部の名称                                             | 160<br>169<br>171<br>173<br>173                                           |
| 付録<br>各部の名称                                             | 169<br>169<br>171<br>173<br>173<br>175                                    |
| ★ ビダ Phof アルンパモンパモンパモンパモンパモンパモンパモンパモンパモンパモンパート<br>を部の名称 | 169<br>169<br>171<br>173<br>173<br>175<br>176                             |
| ★ ビダ Phof アルンパモンパモンパモンパモンパモンパート 付録 各部の名称                | 169<br>169<br>171<br>173<br>173<br>175<br>176<br>176                      |
| ★ こう Phof 「人にしいて、 付録 各部の名称                              | <b>169</b><br>169<br>171<br>173<br>173<br>175<br><b>176</b><br>176<br>177 |

| 故障かな?と思ったら      | 178 |
|-----------------|-----|
| ■ 現象と対処方法       | 178 |
| ■ 画面に表示されるメッセージ | 182 |
| 主な仕様/別売品        | 184 |
| ■ 主な仕様          | 184 |
| ■ 別売品           | 189 |
| 索引              | 190 |
| 保証・アフターサービスについて | 201 |
| お客様ご相談窓口        | 202 |
| 保証規定            | 203 |

# すぐに使いたいかたはここをご覧ください

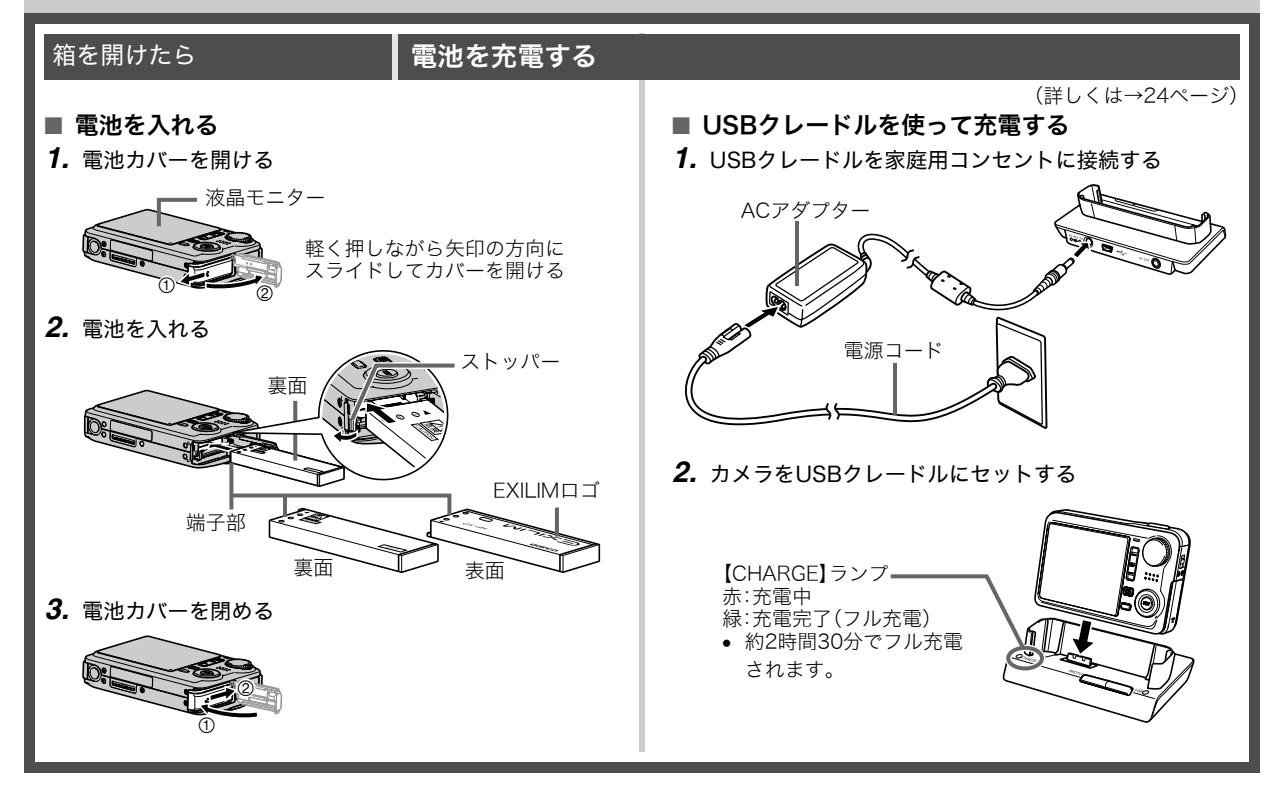

# 最初に電源を入れたら

# メッセージの言語を選び、日付と時刻を合わせる

(詳しくは→132、134ページ)

お買い上げ後、初めて電源を入れたときに必要な操作です。

- 日本で使う場合の操作例です。
- 表示言語や日時を間違って設定した場合、設定し直すことができます(132、134ページ)
- 1. レンズカバーをスライドして開き、電源を入れる
  - レンズに触れないように注意して操作してください。
- 2. 【▲】【▼】【▲】【▶】を押して"日本語"を選び、【SET】を押す
- 3. 【▲】【▼】【▲】【▶】を押して日本のエリアを選び、【SET】を押す
- 【▲】【▼】を押して"Tokyo"を選び、【SET】を押す
- 5. 【▲】【▼】を押して"切"を選び、【SET】を押す これで、サマータイムにはなりません。
- 6. 【▲】【▼】を押して日付の表示スタイルを選び、【SET】を押す
   例)2007年12月19日
   "年/月/日"→ "07/12/19"と表示
   "日/月/年"→ "19/12/07"と表示
   "月/日/年"→ "12/19/07"と表示
- **7.** 日付と時刻を合わせる

【◀】【▶】で年、月、日、時、分を選び、【▲】【▼】で数字を合わせます。 12時間/24時間表示を切り替えるには、ズームレバーをスライ ドさせます。

**8.**【SET】を押す

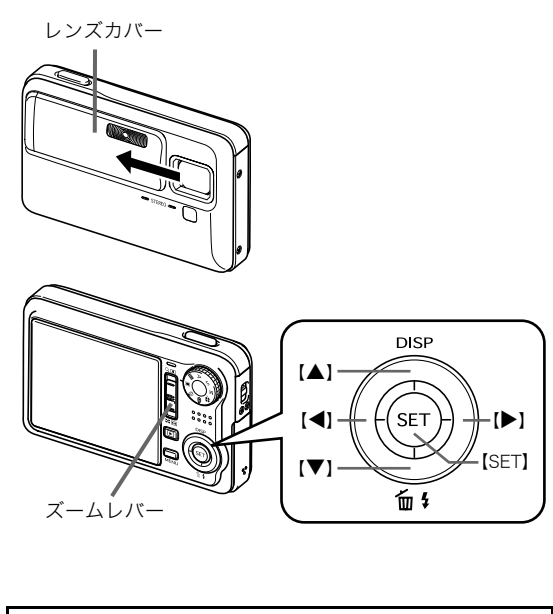

レンズカバーを閉じていったん電源を切り、次に進んでく ださい。

# メモリーカードを準備する

# ■ メモリーカードを入れる

本機で撮影した画像はメモリーに保存されます。

### 参考

- 高画質の静止画、大きなサイズの静止画を何枚も撮影したり、長時間の動画を撮影したいときは、市販のメモリーカードをお使いください。
- メモリーカードがなくても、カメラに内蔵のメモリーを 使って撮影できます。次の「静止画を撮影する」(12ページ) に進んでください。
- メモリーカードは当社で動作確認されたメモリーカードを おすすめします。動作確認を行ったメモリーカードについ ては、カシオデジタルカメラオフィシャルWebサイト (http://dc.casio.jp/)をご覧いただくか、本書巻末記載の 「カシオお客様相談室」にお問い合わせください。
- メモリーカードに保存できる枚数については185ページを ご覧ください。

1. 電池カバーを開ける

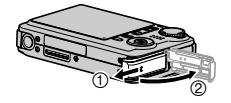

軽く押しながら矢印の方向に スライドしてカバーを開ける

(詳しくは→30ページ)

**2.** メモリーカードを入れる

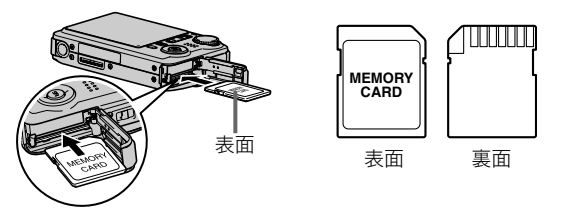

メモリーカードの表面を上(液晶モニター側)にして、カ チッと音がするまでしっかり押し込む

3. 電池カバーを閉める

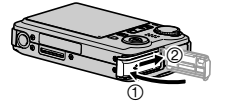

# ■ メモリーカードをフォーマットする

メモリーカードを最初にカメラに入れたときは、カメラで使え るようにするために、「フォーマット」という作業をします。

# 🛎 重要

- すでに静止画などが保存されているメモリーカードを フォーマットすると、その内容がすべて消去されます。 フォーマットは普段行う必要はありませんが、画像の記録 速度が遅くなったなどの異常が見られる場合にフォーマットしてください。
- メモリーカードは、必ずカメラを使って以下の手順で フォーマットしてください。
- 1. レンズカバーをスライドして開き、電源を入れる
  - レンズに触れないように注意して操作してください。
- 2. 【MENU】を押す
- 3. 【◀】【▶】を押して"設定"タブを選ぶ
- 4. 【▼】を何回か押して"フォーマット"を選び、【▶】を押す
- 5. 【▲】を押して"フォーマット"を選び、【SET】を押す
  - フォーマットをやめるときは、"キャンセル"を選んで 【SET】を押します。
  - "処理中です しばらくお待ちください"の表示が消える までお待ちください。

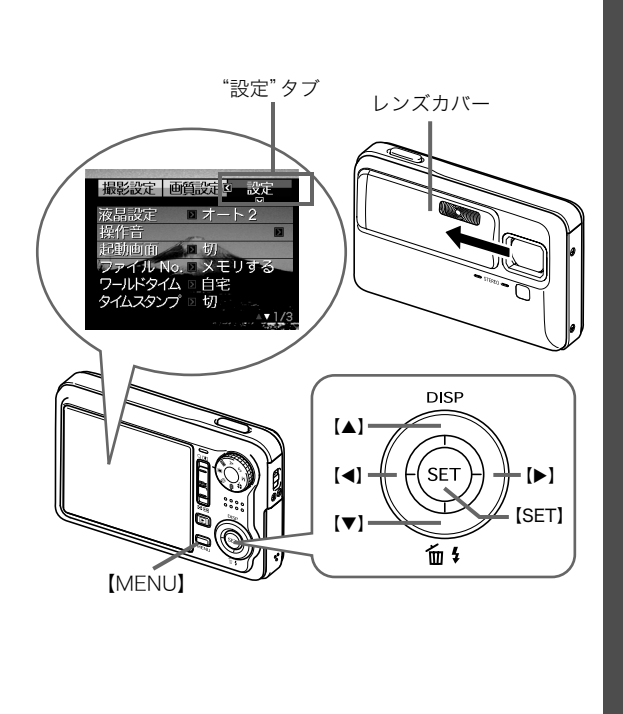

# 静止画を撮影する

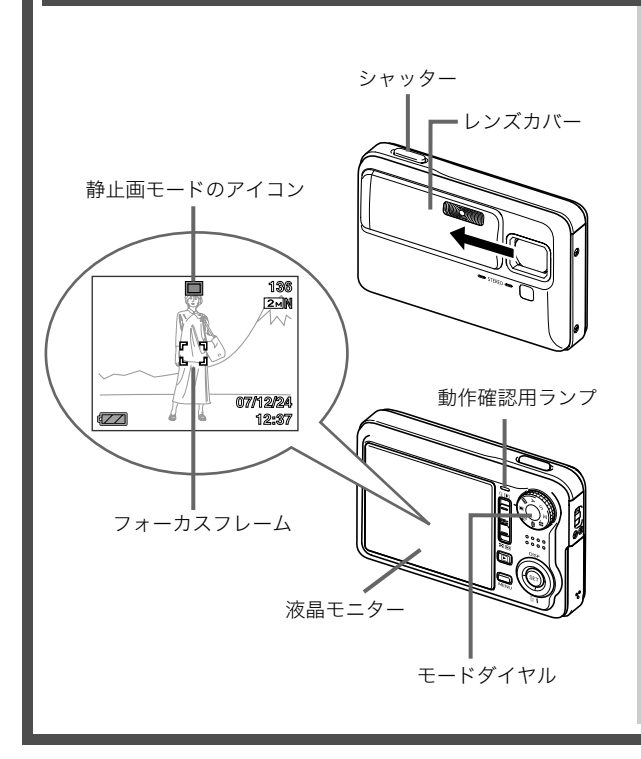

(詳しくは→38ページ)

# 1. レンズカバーをスライドして開き、電源を入れる

• レンズに触れないように注意して操作してください。

#### モードダイヤルを"■"(静止画モード)に合わせる 液晶モニターに"□"(静止画モード)が表示されます。

液晶モニターに"□"(再生モード)が表示されている場合は、シャッターを押すか、[▶](再生)を押してください。撮影できる状態(撮影モード)に切り替わります。ただし、このときレンズカバーが開いていることを確認してください。

#### 3. ピントを合わせる

カメラを被写体に向けます。

②カメラが動かないように気をつけながらシャッターを半 押しします。

ピントが合うと"ピピッ"と音がして、動作確認用ランプ とフォーカスフレームが緑になります。

**4.** カメラを固定したままシャッターを最後まで押し込む 撮影した静止画は約1秒表示されたあとメモリーに保存さ れ、次の撮影ができる状態になります。

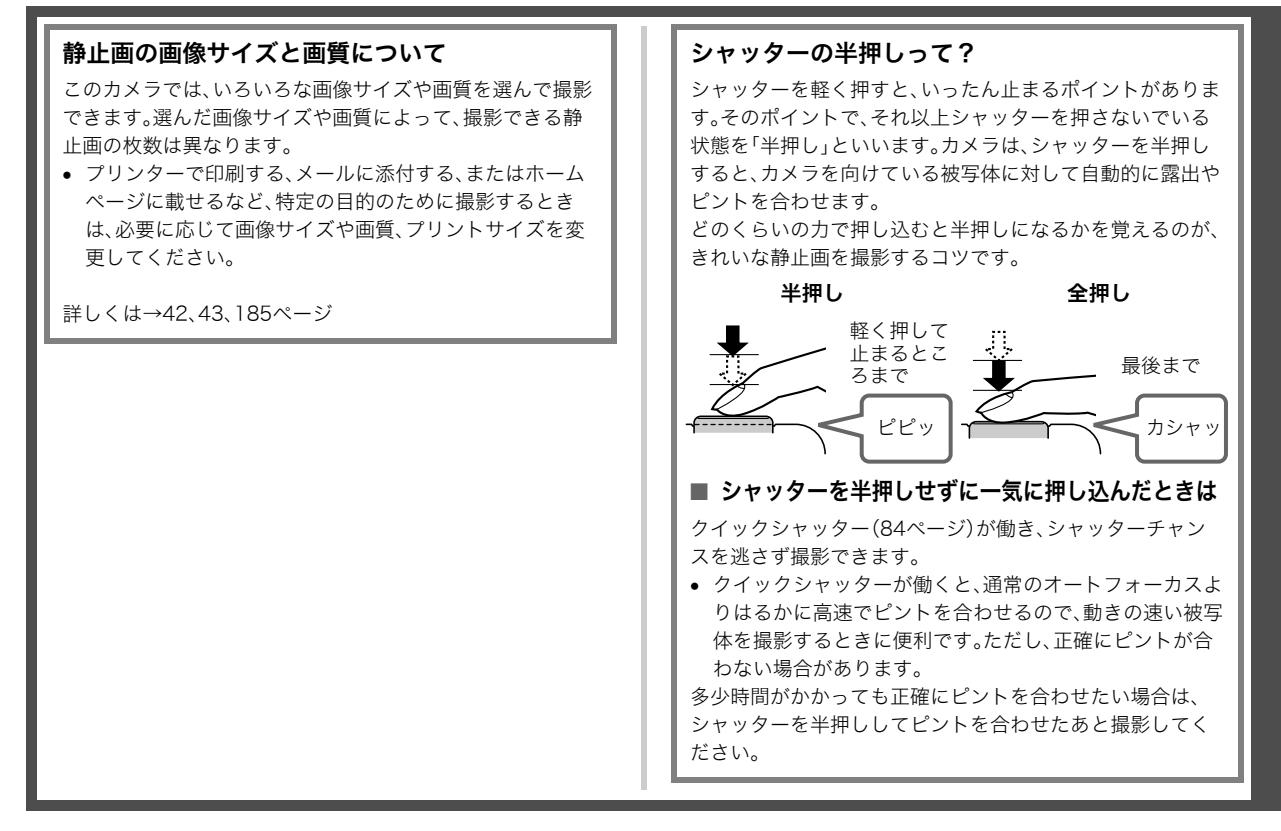

# 撮影した静止画を見る

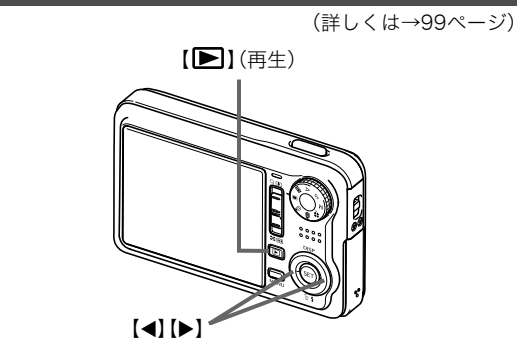

# 1. 【▶】(再生)を押す

再生モードになります。 何枚か撮影してあるときは、【◀】【▶】を押して、前後の画像 を見ることができます。

# ■ 撮影モードに戻るには

下記のいずれかの操作で撮影モードにすることができます。

- シャッターを押す
- モードダイヤルを希望の撮影モードに合わせる
- 【▶】(再生)を押す

# 動画を撮影する

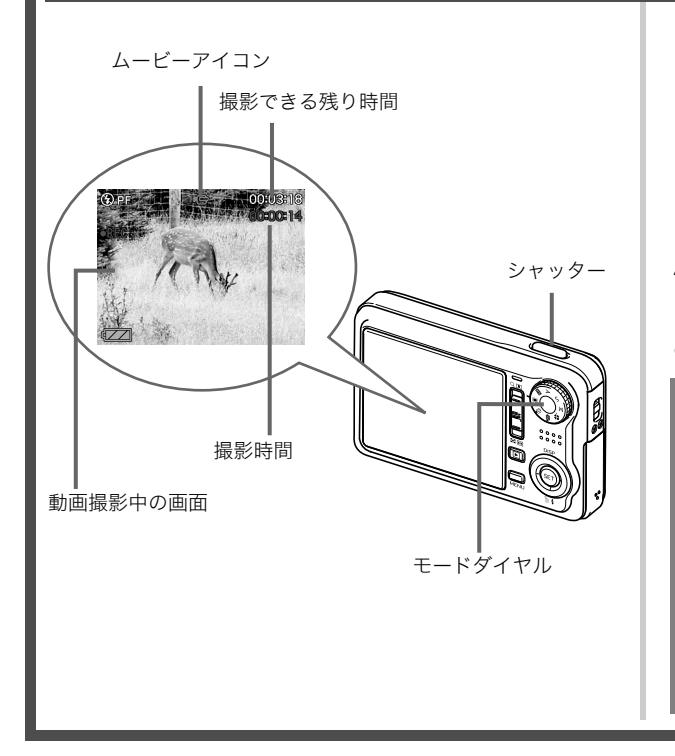

(詳しくは→65ページ)

- モードダイヤルを"■"(ムービーモード)に合わせる 液晶モニターに"■"(ムービーアイコン)が表示されます。
  - 液晶モニターに"□"(再生モード)が表示されている場合は、シャッターを押すか、[□](再生)を押してください。撮影できる状態(撮影モード)に切り替わります。ただし、このときレンズカバーが開いていることを確認してください。
- 2. シャッターを押して、動画の撮影を開始する
  - 音声も記録されます。
- 3. もう一度シャッターを押して、撮影を終了する

#### 動画の画質について

このカメラでは、動画の画質を6種類の中から選べます (UHQ、UHQワイド、HQ、HQワイド、Normal、LP)。カメラの 性能を最大に活かしてきれいな動画を撮るには、"HQ"や "HQワイド"以上の画質に設定してお使いください。 画質は、再生したときの画像のきめ細かさや滑らかさ、美し さを示す目安です。画質を落としても長時間の撮影をした い、メモリーの残り容量が少ない、といったときに "Normal"や"LP"に切り替えてください。

詳しくは→65、185ページ

# 撮影した動画を見る

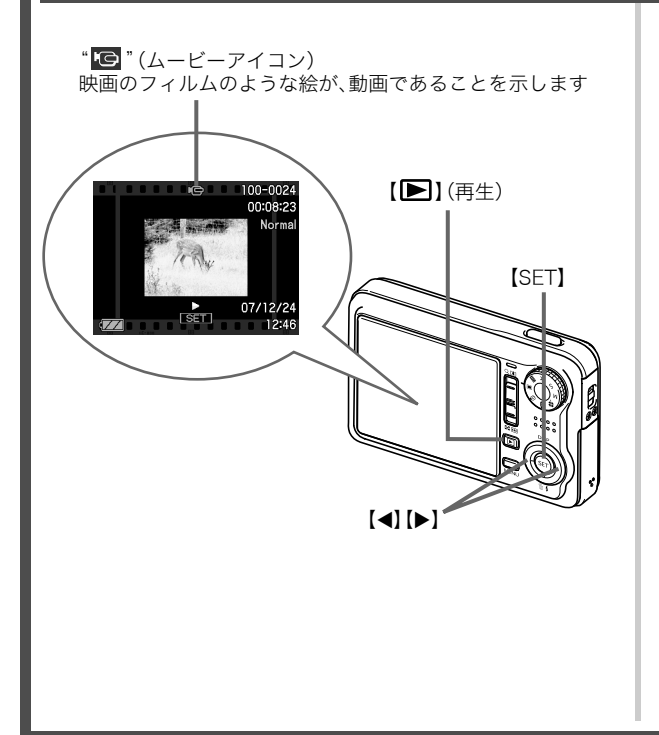

(詳しくは→100ページ)

# **1.** 【▶】(再生)を押す 再生モードになります。

- 2. 【◀】【▶】を押して、再生したい動画を選ぶ 動画の場合、動画の最初の画面が表示されます。
- **3.** [SET]を押して再生を始める 最後まで再生されると、手順2の状態に戻ります。
  - 動画再生中に、音量を調整する、コマ送りする、などいろ いろな操作ができます。→101ページ

# ■ 撮影モードに戻るには

下記のいずれかの操作で撮影モードにすることができます。

- シャッターを押す
- モードダイヤルを希望の撮影モードに合わせる
- 【▶】(再生)を押す

# 撮影した画像を消去する

撮影した画像は次々にメモリーに保存され、メモリーの残りの 容量が少なくなっていきます。必要な画像は、パソコンに取り込 んだりプリンターで印刷したあとメモリーから消し、次の撮影 のためにメモリーの残り容量を増やしてください。

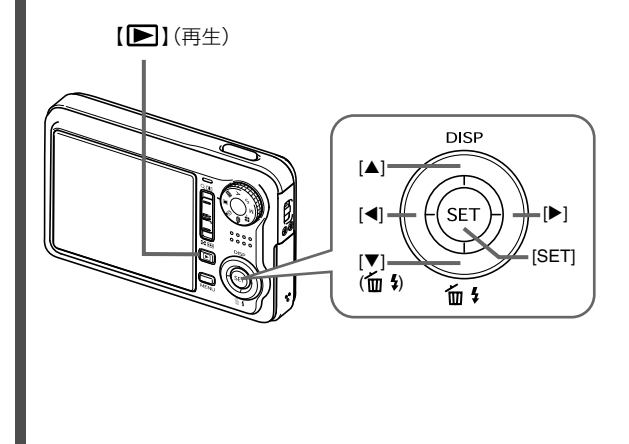

(詳しくは→128ページ)

- **1. 【▶】**(再生)を押す
- 2. 【▼】( 1 5)を押す
- 3. 【◀】【▶】を押して、消去したい静止画、動画を選ぶ
- 4. 【▲】を押して"消去"を選ぶ
  - 消去を中止するときは"キャンセル"を選びます。

#### 5. 【SET】を押す

選んだ静止画、動画が消去されます。

- さらに消去を続けるには、手順3から繰り返します。
- 消去の作業を終えるときは、【MENU】を押します。

# はじめに

# 特長

#### カメラ内蔵のサンプル画像を選ぶだけで、きれい に撮れるベストショット機能

「夜景と人物を写します」「花 を写します」など、撮りたい シーンを選ぶだけで、最適な 設定で撮影されます。 例:人物をきれいに撮りたい | とき

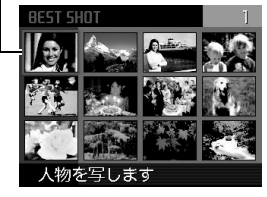

#### ■ 撮影に便利な機能いろいろ

- 人物の顔をきれいに撮影できる顔認識撮影(56ページ)
- シャッター速度の高速化と、手ブレ補正機能搭載により、手ブレ・被写体ブレを軽減(86ページ)
- フラッシュを使わなくても暗くなることを防ぐ高感度撮影 (72ページ)
- シャッターチャンスを逃さず撮影可能なクイックシャッター
   機能(84ページ)
- 高画質(H.264)の動画撮影が可能(65ページ)

# ■ プリント機能も充実

- 日付印刷や印刷枚数の指定が簡単にできるDPOF機能(141 ページ)
- 画像データ上に日付が焼き込めるタイムスタンプ機能(93 ページ)
- PictBridge、USB DIRECT-PRINTに対応。この規格のプリン ターがあればパソコンがなくても自宅でプリント可能(138 ページ)

# あらかじめご承知ください

#### ■ 液晶パネルについて

液晶モニターに使用されている液晶パネルは、高精度な技術で 作られており、有効画素は99.99%以上です。点灯しない画素や 常時点灯する画素が存在することがありますが、液晶パネルの 特性で、故障ではありません。

### ■ 著作権について

カメラで記録した静止画や動画は、個人として楽しむほかは、著 作権法上、権利者に無断で使用できません。ただし、実演や興行、 展示物などの中には、個人として楽しむ目的であっても、撮影を 制限している場合がありますので、ご注意ください。また、これ らのファイルを有償・無償に関わらず、権利者の許可なく、ネッ ト上のホームページや共有サイトなどに掲載したり、第三者に 配布したりすることも著作権法や国際条約で固く禁じられてい ます。たとえば、録画したTV番組やライブコンサートの映像、音 楽ビデオなど自分で撮影や録画したものであっても、動画共有 サイトなどに掲載したり配付したりすると、他者の権利を侵害 する恐れがあります。

万一、本機が著作権法上の違法行為に使用された場合、当社では 一切その責任を負えませんので、あらかじめご了承ください。

この装置は、情報処理装置等電波障害自主規制協議会(VCCI) の基準に基づくクラスB情報技術装置です。この装置は、家庭 環境で使用することを目的としていますが、この装置がラジオ やテレビジョン受信機に近接して使用されると、受信障害を引 き起こすことがあります。取扱説明書にしたがって正しい取り 扱いをしてください。

本文中の以下の用語は、それぞれ各社の登録商標または商標です。 なお、本文中には、™マーク、<sup>®</sup>マークを明記していません。

- SDHCロゴは商標です。
- Microsoft、Windows、Internet Explorer、Windows Media、 Windows Vista、およびDirectXは、米国およびその他の国に おけるMicrosoft Corporationの登録商標または商標です。

- Macintosh、Mac OS、QuickTime、QuickTimeロゴ、および iPhotoは、Apple Inc.の商標です。
- MultiMediaCardは、独Infineon Technologies AG社の商標 であり、MMCA(MultiMediaCard Association)にライセン スされています。
- MMC*plus*はMultiMediaCard Associationの商標です。
- Adobe、およびReaderは、米国Adobe Systems Incorporated(アドビシステムズ社)の米国ならびに他の国 における商標または登録商標です。
- Ulead、Ulead VideoStudio、およびMovie Wizardは、Ulead Systems, Inc.(ユーリードシステムズ社)の商標です。
- HOTALBUMおよびHOT ALBUMロゴは、コニカミノルタ フォトイメージング(株)の登録商標または商標であり、ホッ トアルバムコム(株)にライセンスされています。
- EXILIM、Photo Loader、Photo Transport、およびYouTube Uploader for CASIOは、カシオ計算機(株)の登録商標または 商標です。
- YouTube、YouTubeロゴおよび "Broadcast Yourself" は、 YouTube, LLC社の商標または登録商標です。
- Photo Loader with HOT ALBUMは、HOT ALBUMとPhoto Loaderをベースに開発された、カシオ計算機(株)およびホッ トアルバムコム(株)の著作物であり、著作権およびその他の 権利は、これらに帰属します。
- その他の社名および商品名は、それぞれ各社の登録商標また は商標です。

本製品に付属するソフトウェアを、無断で営業目的で複製(コピー)したり、頒布したり、ネットワークに転載したりすることを禁止します。

当製品には、イーソル株式会社のリアル タイムOS、PrKERNELv4が搭載されて います。

本製品のYouTubeアップロード機能は、YouTube, LLC社からの ライセンスの元に搭載されています。ただし、本製品がYouTube アップロード機能を備えることが、YouTube, LLC社が本製品を 保証または推薦することを意味するわけではありません。

- 本書の内容については、将来予告なしに変更することがあります。
- 本書の内容については万全を期して作成いたしましたが、 万一ご不審な点や誤りなど、お気付きのことがありました らご連絡ください。
- 本書の一部または全部を無断で複写することは禁止されています。また、個人としてご利用になるほかは、著作権法上、当社に無断では使用できません。
- 万一、本機使用や故障により生じた損害、逸失利益または第 三者からのいかなる請求についても、当社では一切その責 任を負えませんので、あらかじめご了承ください。
- 万一、Photo Loader with HOT ALBUM、Photo Transport、 YouTube Uploader for CASIO使用により生じた損害、逸失 利益または第三者からのいかなる請求についても、当社では一 切その責任を負えませんので、あらかじめご了承ください。
- 故障、修理、その他の理由に起因するメモリー内容の消失による、損害および逸失利益等につきまして、当社では一切その責任を負えませんので、あらかじめご了承ください。
- 取扱説明書に記載している画面やイラストは、実際の製品 と異なる場合がありますので、あらかじめご了承ください。

# 使用上のご注意

#### ■ 撮影前はためし撮りを

必ず事前にためし撮りをして、カメラに画像が正常に記録されていることを確認してください。

## ■ データエラーのご注意

- 本機は精密な電子部品で構成されており、以下のお取り扱い をすると内部のデータが破壊される恐れがあります。
  - カメラの動作中に電池やメモリーカードを抜いたり、USB
     クレードルにセットまたは取りはずした
  - 電源を切ったときに動作確認用ランプが緑色に点滅している状態で電池やメモリーカードを抜いたり、USBクレードルにセットまたは取りはずした
  - 通信中にUSBケーブルがはずれたり、USBクレードルから カメラやACアダプターがはずれた
  - 消耗した電池を使用し続けた
  - その他の異常操作

このような場合、画面にメッセージが表示される場合があります(182ページ)。メッセージに対応した処置をしてください。

## ■ 使用環境について

- 使用できる温度の範囲は、0℃~40℃です。
- 次のような場所には置かないでください。
  - 直射日光の当たる場所、湿気やホコリの多い場所
  - 冷暖房装置の近くなど極端に温度、湿度が変化する場所
  - 日中の車内、振動の多い場所

# ■ 結露について

真冬に寒い屋外から暖房してある室内に移動するなど、急激に温度差の大きい場所へ移動すると、本機の内部や外部に水滴が付く(結露)ことがあります。結露は故障の原因になりますので、ご注意ください。結露を防ぐには、温度差の大きな場所の間を移動する前に、本機をビニール袋で密封しておき、移動後に本機を周囲の温度に充分慣らしてから取り出して、電池カバーを開けたまま数時間放置してください。

# ■ 電源について

- 必ず当社の専用リチウムイオン充電池(NP-50)をお使いください。他の電池は使用できません。
- 本機には時計専用の電池は入っていません。電池やUSBクレードルで電源が供給されていないと、約12時間で日時がリセットされますので、その場合は再度設定してください(132ページ)。

# ■ レンズについて

- レンズ面は強くこすったりしないでください。レンズ面に傷が付いたり、故障の原因となります。
- レンズの特性(歪曲収差)により、撮影した画像の直線が歪む (曲がる)場合がありますが、故障ではありません。

#### メモリーカードやカメラ本体を廃棄/譲渡すると きのご注意

本機の「フォーマット」や「削除」機能では、メモリーカード内の ファイル管理情報だけが変更され、データそのものが変更され ないことがあります。メモリーカード内のデータは、お客様の責 任において管理してください。たとえば以下のような手法をお すすめします。

- 廃棄の際は、メモリーカード本体を物理的に破壊するか、市販のデータ消去専用ソフトなどを使用してメモリーカード内の データを完全に消去する。
- 譲渡の際は、市販のデータ消去専用ソフトなどを使用してメ モリーカード内のデータを完全に消去する。また、内蔵メモ リーのデータは「フォーマット」機能(136ページ)で完全に消 去してからカメラ本体を廃棄・譲渡することをおすすめしま す。

# カメラのお手入れについて

- レンズ面が指紋やゴミなどで汚れていると、カメラ本体の性 能が十分に発揮できませんので、レンズ面には触れないでく ださい。レンズ面の汚れは、ブロアー等でゴミやホコリを軽く 吹き払ってから、乾いた柔らかい布で軽く拭いてください。
- フラッシュ面が指紋やゴミなどで汚れていると、カメラ本体 の性能が十分に発揮できませんので、フラッシュ面には触れ ないでください。フラッシュ面の汚れは、乾いた柔らかい布で 軽く拭いてください。
- 本機が汚れた場合は、乾いた柔らかい布で拭いてください。

#### ■ 撮影画像の確認について

 本機での通常の再生表示は縮小画像のため、撮影した画像の 詳細を確認することができません。本機では画像を拡大して 表示させる機能がありますので、大切な写真等を撮影された ときは、撮影された画像を拡大表示して、画像の確認をしてい ただくことをおすすめいたします(108ページ)。

#### ■ 充電式電池の取り扱いについて

リサイクルのお願い

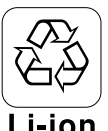

不要になった電池は、貴重な資源を守るために 廃棄しないで充電式電池リサイクル協力店へ お持ちください。

# Li-ion

く最寄りのリサイクル協力店へ> 詳細は、有限責任中間法人JBRCのホームページをご参照くだ さい。

- ホームページ http://www.jbrc.com/
- 使用済み充電式電池の取り扱い注意事項
  - プラス端子、マイナス端子をテープ等で絶縁してください。
  - 被覆をはがさないでください。
  - 分解しないでください。

# ■ USBクレードル/ACアダプターご使用時のご注意

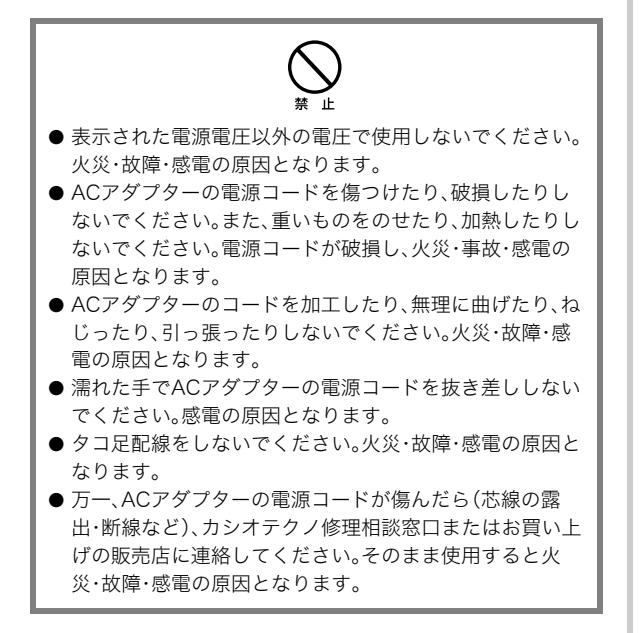

- ACアダプターの電源コードを抜き差しする際は、必ずカメラをUSBクレードルから取りはずした状態で行ってください。
- 充電中、USB通信中、フォトスタンド機能使用中、ACアダプ ターは若干熱を持ちますが、故障ではありません。
- ご使用にならないときは、ACアダプターの電源コードをコン セントから必ずはずしてください。
- ACアダプターの上に毛布などがかぶさらないようにしてく ださい。火災の原因となります。

#### ■ その他の注意

• 使用中、本機は若干熱を持ちますが、故障ではありません。

撮影前の準備をする

# 充電式電池を充電する

本機は、当社の専用リチウムイオン充電池(NP-50)を電源とし て使用します。

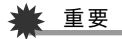

• NP-50以外の電池は使用できません。

# 電池を入れる

**1.** 電池カバーを開ける

電池カバーを押しながら矢印の方向にスライドさせます。

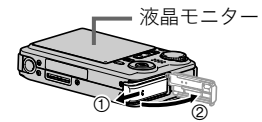

**2.** 電池を入れる

電池のEXILIMのロゴのある面を下(レンズ側)にして、電池の側面でストッパーを矢印の方向にずらしながら電池を入れます。ストッパーが電池にかかるまでしっかり押し込んでください。

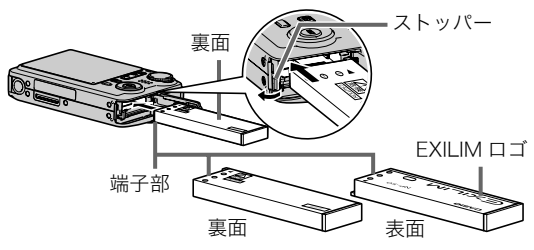

3. 電池カバーを閉める

電池カバーを閉じ、本体に押しつけながら、スライドして閉 めます。

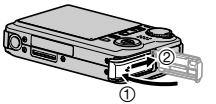

お買い上げ直後は、電池はフル充電されていません。次の「充電 する」にしたがって充電してください。

# 充電する

1. USBクレードルを家庭用コンセントに接続する

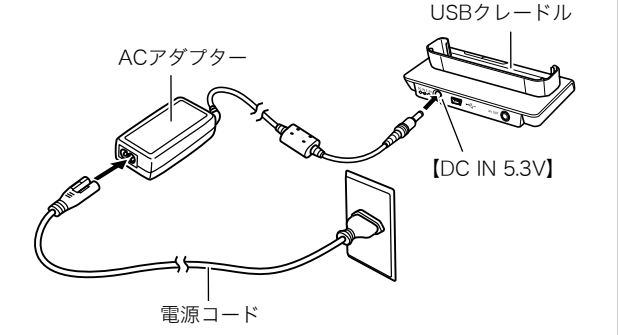

2. カメラの電源を切る

カメラの電源が入っているときはレンズカバーを閉じて必 ず電源を切ってください。 **3.** 図のようにカメラの液晶モニターを手前に向けて、カメ ラをUSBクレードルにセットする

【CHARGE】ランプが赤色に点灯し、充電が始まります。

約2時間30分でフル充電されます。充電時間は、電池の容量や残量、使用環境によって異なります。

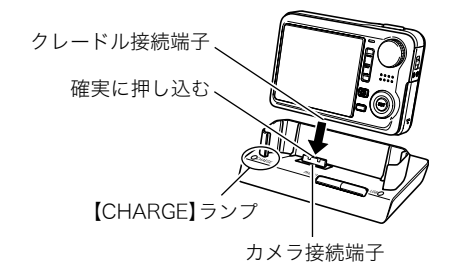

#### 充電が完了すると

赤色に点灯していた【CHARGE】ランプが緑色の点灯になります。 カメラをUSBクレードルから取りはずし、ACアダプターの電源 コードをコンセントから抜いてください。

#### 【CHARGE】ランプが緑色に点滅したときは

カメラの使用直後や周辺温度が高温または低温状態で、充電で きないことを示しています。そのまま常温で放置してください。 充電可能な温度になると充電が始まり、【CHARGE】ランプが赤 色に点灯します。

#### 【CHARGE】ランプが赤色に点滅したときは

カメラや電池の不良、電池のセット不良を示しています。 電池をカメラから取り出し、カメラとの接点部の汚れを調べて ください。汚れていたら、乾いた布で拭き、カメラに入れ直して ください。ACアダプターや電源コードがコンセント、USBク レードルからはずれかけていないかも確認し、もう一度カメラ をUSBクレードルにセットしてください。

上記の処置をしてもエラーが起こる場合は、電池の不良が考えられます。カシオテクノ修理相談窓口にお問い合わせください。

# 厳 重要

- 専用リチウムイオン充電池(NP-50)は、必ず付属のUSBクレードルまたは別売の専用充電器(BC-40L)を使って充電してください。他の充電器では充電できません。思わぬ事故につながる可能性があります。
- 付属のUSBクレードルは本機専用ですので、必ず付属の USBクレードルをお使いください。
- 必ず付属のACアダプターをお使いください。それ以外の ACアダプターは使用しないでください(別売のAD-C30、 AD-C40、AD-C620J、AD-C630Jは使用できません)。

#### ■ 電池寿命と撮影可能枚数について

詳しくは187ページをご覧ください。

#### ■ 電池を長持ちさせるために

- フラッシュを使用しなくてよいときは、フラッシュの発光方法を"30"(発光禁止)にしてください。電池寿命が長くなります(49ページ)。
- オートパワーオフ機能やスリープ機能を使用することにより、電源の切り忘れなどのむだな消費電力をおさえることができます(29ページ)。

#### ■ 電池の残量を確認するには

電池が消耗すると、液晶モニターに表示される電池残量表示が 下記のように変化します。

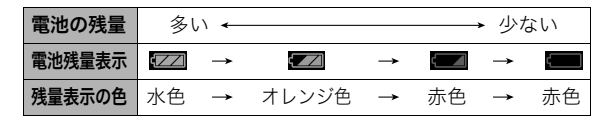

" 🚾 "は電池残量が少ないことを表しています。早めに充電し てください。

" 💳 " の状態では撮影できません。すぐに充電してください。

# 厳 重要

- 撮影モードと再生モードの切り替えをした場合、電池残量 表示の状態が変わることがあります。
- 電池が入っていない、または消耗している状態でカメラを 約12時間放置すると、日時の設定がリセットされ、再度日 付の設定が必要になります。

# 電池を交換する

1. 電池カバーを開く

#### 2. 電池を取り出す

①図のように液晶モニターを上に向けた状態で、ストッパーを矢印方向へずらす

②そのままの状態で、出てきた電池を引き抜く

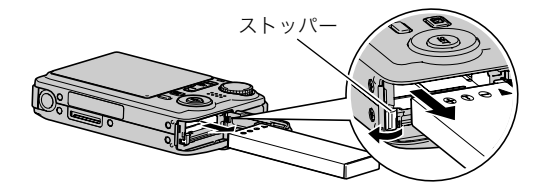

3. 新しい電池を入れる

#### 電池に関するご注意

#### ■ 使用上のご注意

- 寒い場所では、電池の特性上、充分に充電されていても、使用時間が短くなります。
- 10℃~35℃の温度範囲で充電してください。範囲外の温度で 充電すると、充電時間が長くなったり、充分な充電ができない ことがあります。
- 充電直後でも電池の使用時間が大幅に短くなった場合は、電 池の寿命と思われますので、新しいものをお買い求めください。

#### ■ 保管上のご注意

- リチウムイオン充電池は小型で高容量の電池ですが、充電された状態で長期間保管すると特性が劣化することがあります。
  - しばらく使わない場合は、使い切った状態で保管してくだ さい。
  - 使用しないときは必ず充電池をカメラから取りはずしてく ださい。取り付けたままにしておくと、電源が切れていても 微少電流が流れていますので、電池が消耗し、充電に時間が かかったり、カメラがこわれたりします。
  - 乾燥した涼しい場所(20℃以下)で保管してください。

# 海外で使うときは

以下のことにご注意ください。

- 付属のACアダプターはAC100V~240V、50/60Hzの電源に 対応していますが、使用する国によってプラグ形状等が各国、 各地域で様々なため、あらかじめ旅行代理店などにお問い合 わせください。
- ACアダプターの電源に、電圧変換器等はご使用にならないで ください。故障の原因となります。

# ■ 予備の電池について

旅先で電池が切れて撮影ができなくなってしまうことを防ぐため、フルに充電した予備の電池(NP-50)をお持ちになることを おすすめします。

 電池はお買い求めの販売店またはカシオ・オンライン ショッピングサイト(e-カシオ)でご購入ください。
 e-カシオ: http://www.e-casio.co.jp/

# 電源を入れる/切る

# ■ 電源を入れる

#### 電源を入れて撮影モードにするには

レンズカバーを開けます。

- すでにレンズカバーが開き、再生モードで電源が入っている場合は、下記のいずれかの操作で撮影モードにすることができます。
  - シャッターを押す
  - モードダイヤルを希望の撮影モードに合わせる
  - 【▶】(再生)を押す

#### 電源を入れて再生モードにするには

【▶】(再生)を押します。

- すでに電源が入っていて撮影モードになっている場合は、
   【▶】(再生)を押します。
- レンズカバーが閉まった状態のままでもう一度【▶】(再生) を押すと、電源が切れます。

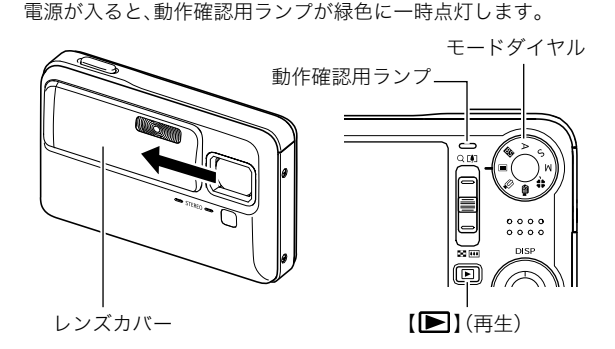

# 参考

オートパワーオフ機能(29ページ)により、一定時間操作しないと、自動的に電源が切れます。この場合は、電源を入れ直してください。

#### ■ 電源を切る

レンズカバーを閉じます。

レンズカバーを閉じている状態で、電源が入っているときは
 (再生)を押して電源を切ってください。

#### 参考

【▶】(再生)を押しても電源が入らないようにすることができます。また、【▶】(再生)を長押ししないと電源が入らないようにすることもできます(135ページ)。

# お買い上げ後、最初に電源を入れたときは

画面に表示されるメッセージなどの言語および日時を設定する 画面が表示されます。「メッセージの言語を選び、日付と時刻を 合わせる」をご覧になって正しく設定してください(9ページ)。

# 🗰 重要

- 日時を設定しないと、撮影した画像に正しい日時が記録されません。
- 表示言語や日時を間違って設定した場合、設定し直す ことができます(132、134ページ)。

#### ■ 電池の消耗を抑える

本機は電池消耗を抑えるため、スリーブ機能とオートパワーオ フ機能を備えています。撮影モードでは下記のように設定する ことができます。

| 機能           | 動作                                                          | 設定で<br>きる値           |
|--------------|-------------------------------------------------------------|----------------------|
| スリープ         | ー定時間操作しないと液晶モニターの表<br>示を消します(スリープ状態)。何かボタン<br>を押すと、表示が戻ります。 | 30秒<br>1分<br>2分<br>切 |
| オート<br>パワーオフ | 一定時間操作しないと、電源が切れます。                                         | 1分<br>2分<br>5分       |

- 再生モードでスリープ機能、オートパワーオフ機能を設定しても、再生モードでは常に下記のようになります。
  - スリープ機能は働きません。
  - オートパワーオフ機能は5分に固定されます。
- 1. 【MENU】を押す
- 2. 【◀】【▶】で"設定"タブを選ぶ
- 3. 【▲】【▼】で設定したい項目("スリープ"または"オート パワーオフ")を選び、【▶】を押す
- 【▲】【▼】でスリープ状態になるまで、またはオートパワーオフまでの時間を選び、【SET】を押す

スリープの設定で"切"を選ぶと、スリープ機能は働きません。

#### 参考

- スリープ機能とオートパワーオフ機能の設定が同じ時間の 場合、オートパワーオフ機能が優先されます。
- 以下の状態のときは、スリープ機能、オートパワーオフ機能 は働きません。
  - USBクレードルを介してパソコンなどの機器に接続しているとき
  - スライドショー中
  - ボイスレコード録音・再生中
  - 動画撮影·再生中

# メモリーカードを使う

撮影した画像は、メモリーカードに保存することができます。市 販のメモリーカードをご用意ください。本機はメモリーを内蔵し ており、この内蔵メモリーだけでも数枚程度の静止画や短い動画 の撮影はできます。テスト用や緊急用などにご利用ください。

# 参考

- 内蔵メモリーとメモリーカード間で画像をコピーすること もできます(126ページ)。
- 次の情報は、内蔵メモリーに記録されます。メモリーカード にコピーすることはできません。
  - 顔認識でファミリー登録した内容
  - ベストショットモードのカスタム登録情報
  - お気に入りフォルダの情報
  - 各種設定を記憶させているモードメモリの情報
  - 起動画面の画像

# 使用できるメモリーカード

本機では次のメモリーカードが使用 できます。 SDメモリーカード SDHCメモリーカード MMC(マルチメディアカード) MMC*plus*(マルチメディアカード プラス)

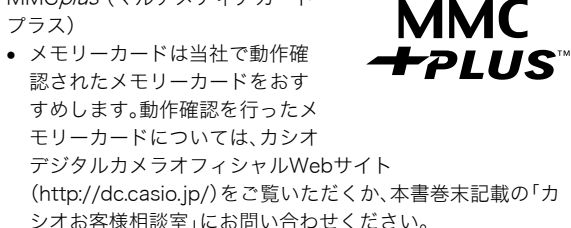

 メモリーカードに保存できる枚数については185ページをご 覧ください。

#### 記録に使用されるメモリー

撮影した画像は、メモリーカードを入れているときはメモリー カードに、入れていないときは内蔵メモリーに記録されます。

 メモリーカードを入れた状態で内蔵メモリーに記録すること はできません。

▶ 重要

Sð

- メモリーカードを使う際はメモリーカードの取扱説明書も あわせてお読みください。
- カードの種類によって処理速度が遅くなる場合があります。特に高品位(UHQ、UHQワイド、HQ、HQワイド)の動画は正常に記録できない場合があります。また、使用するメモリーカードによっては、記録時間がかかるため、コマ落ちする場合があります。このとき、" (○)" と" ●●●● "が点滅します。メモリーカードは、最大転送速度が10MB/s以上のメモリーカードの使用をおすすめします。
- SDメモリーカードまたはSDHCメモリーカードには、書き込み禁止スイッチがあります。誤って消去する不安があるときは使用してください。ただし、撮影・フォーマット・消去時は解除しないと各操作が実行できません。
- 静電気、電気的ノイズ等により記録したデータが消失また は破壊することがありますので、大切なデータは別のメ ディア(CD-R、CD-RW、MOディスク、ハードディスクな ど)にバックアップして控えをとることをおすすめします。

# メモリーカードを入れる

# 🜞 重要

- メモリーカードの抜き差しは、電源を切った状態で行って ください。
- カードには、表裏、前後の方向があります。無理に入れようとすると破損の恐れがあります。
- 1. 電池カバーを開ける

電池カバーを押しながら矢印の方向にスライドさせます。

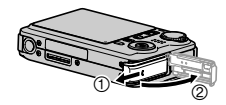

2. メモリーカードを入れる

メモリーカードの表面を上(液晶モニター側)にして、メモ リーカード挿入口にカチッと音がするまで押し込みます。

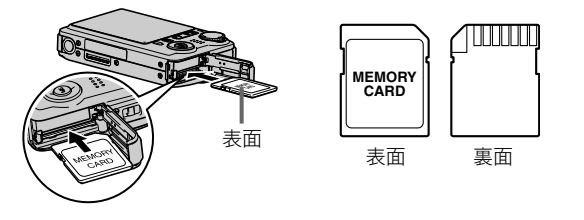

#### 3. 電池カバーを閉める

電池カバーを閉じ、本体に押しつけながら、スライドして閉 めます。

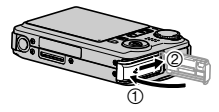

# メモリーカードを交換する

 メモリーカードを取り出す メモリーカードを押すと、カードが少し出てきます。手で引 き抜いてください。

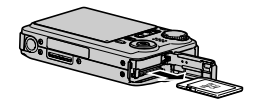

2. 別のメモリーカードを入れる

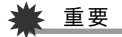

- メモリーカード挿入口には指定のメモリーカード(31ページ)以外のものは入れないでください。
- 万一異物や水がメモリーカード挿入部に入り込んだ場合 は、本機の電源を切り、電池を抜いて、カシオテクノ修理相 談窓口(202ページ)またはお買い上げの販売店にご連絡く ださい。
- 動作確認用ランプが緑色に点滅している間にメモリーカードを取り出さないでください。撮影された画像が記録されなかったり、メモリーカードを破壊する恐れがあります。

#### メモリーカードをフォーマットする

新しいメモリーカードを初めて使用するときは、フォーマット (初期化)する必要があります(一度フォーマットすれば、使うご とにフォーマットする必要はありません)。

すでに画像が記録されているメモリーカードをフォーマットすると、メモリーカードの内容がすべて消去されます。

🛎 重要

- メモリーカードをフォーマットすると、消去されたデータを 元に戻すことはできません。フォーマットする前に、本当に フォーマットしてもよいかどうかをよく確かめてください。
- ファイルデータにメモリープロテクト(124ページ)をかけていても、メモリーカードをフォーマットすると、すべてのデータが消去されます。
- メモリーカードは必ずカメラでフォーマットしてください。パソコンでフォーマットすると処理速度が著しく遅くなります。またSDメモリーカードまたはSDHCメモリーカードの場合、SD規格非準拠となり、互換性・性能等で問題が生じる場合があります。
- 1. フォーマットしたいメモリーカードをカメラに入れる
- **2.** 電源を入れ、【MENU】を押す
- 3. "設定"タブ→"フォーマット"と選び、【▶】を押す
- 4. 【▲】【▼】で"フォーマット"を選び、【SET】を押す フォーマットが始まります。 フォーマットが終了したら、再生モードに切り替え、「ファ イルがありません」と表示されることを確認してください。
  - フォーマットを実行しないときは、"キャンセル"を選ん でください。

#### ■ メモリーカードのご注意

- 万ーメモリーカードの異常が発生した場合は、メモリーカードのフォーマット操作で復帰できますが、外出先などでこの操作ができない場合に備えて複数枚のメモリーカードをお持ちになることをおすすめします。
- 撮影した画像を再生したとき、異常が発生した場合は、一度 フォーマットしてお使いいただくことをおすすめいたしま す。
- メモリーカードは撮影/消去を繰り返すとデータ処理能力が 落ちてくるので、定期的にフォーマットすることをおすすめ します。
- フォーマット操作は、フル充電状態の電池を使用してください。 フォーマット中に電源が切れると、正しくフォーマットされず、 メモリーカードが正常に動作しなくなる恐れがあります。
- フォーマット中に電池カバーを開けることは、絶対におやめください。メモリーカードが正常に動作しなくなる恐れがあります。

# メニュー操作を覚える

本機では、メニューを操作していろいろな設定を行います。ま ず、この操作を覚えてください。

 メニューの内容については、「メニューー覧表」(173ページ) をご覧ください。

#### メニュー画面の例

【MENU】を押します。

メニュー画面が表示されます。

メニューの内容は、撮影モードと再生モードで異なります。この画面は、撮影モードでのメニューです。

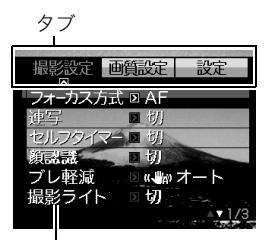

設定項目

#### メニュー画面で使うボタン

| [◀] [▶] | タブを選びます。【▶】は、項目の決定にも使います。 |
|---------|---------------------------|
| [▲][▼]  | 設定項目を選びます。                |
| [SET]   | 選択した設定内容に決定します。           |
| [MENU]  | メニュー操作を中断して、メニューを消します。    |

以下に、撮影モードでのメニューの操作のしかたを示します。

- 再生モード、撮影モードの切り替えについて(28ページ)
- **1.** 撮影モードにして【MENU】を押す メニュー画面が表示されます。
- **2.** 【◀】【▶】で設定したい項目のあるタブを選ぶ ここでは、"撮影設定" タブを選んでください。
- 3. 【▲】【▼】で設定したい項目を選び、【▶】を押す
   例: "フォーカス方式"を選んで【▶】を押したとき

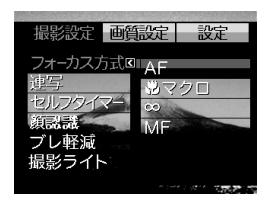

4. 【▲】【▼】で設定したい内容を選ぶ

5. 決定する

- •【SET】を押すと、選んだ内容に決定され、メニュー画面が 消えます。
- 【SET】の代わりに【◀】を押すと、選んだ内容に決定され、 メニュー画面に戻ります。さらに続けて次の設定ができ ます。
- 他のタブを選ぶときは、【◀】を押したあと【▲】でタブに
   戻り、【◀】【▶】で他のタブに切り替えます。

# 🗰 重要

 easy(簡単撮影)モード(44ページ)に設定すると、他のモードでのメニュー画面よりも大きな文字で表示され、吹き出しで簡単な説明も表示されます。ただし、easy(簡単撮影) モードで設定できる項目は、限定されます。

# 液晶モニターの表示内容を切り替える

【▲】(DISP)を押すたびに液晶モニターに表示される内容を切り 替えることができます。

#### 撮影モード時

情報表示あり

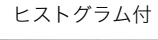

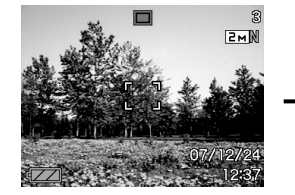

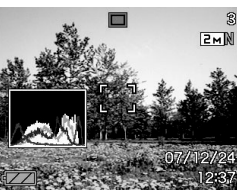

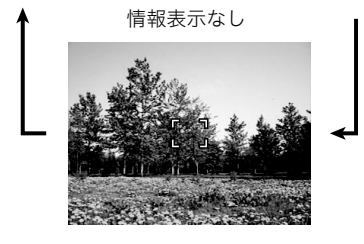

### 再生モード時

#### 情報表示あり

100-0001

2м

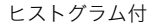

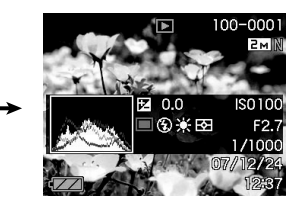

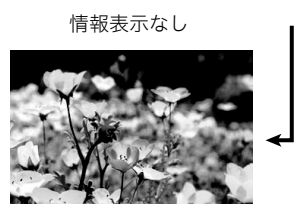
# 厳 重要

- ・ 音声付き静止画の音声待機中/記録中は、【▲】(DISP)を押して液晶モニターの表示内容を切り替えることはできません。
- 撮影モード時のボイスレコードでのみ、【▲】(DISP)を押し、液晶表示を消すことができます。他の撮影機能では、液晶表示を消すことはできません。
- 撮影モード時のボイスレコードでは、「情報表示あり」と「液 晶表示オフ」の切り替えのみ、再生モード時のボイスレコー ドファイルの表示では「情報表示あり」と「情報表示なし」の 切り替えのみとなります。
- 「情報表示なし」でボイスレコードファイルを再生すると、
   2秒後に自動的に液晶モニターが非表示になります。再生が終了すると自動的に「情報表示なし」の表示に戻ります。

# 正しい操作のしかたがわからなくなったら

撮影中、再生中に、意図しないボタン操作で思わぬ画面に切り替わったときは、以下のように操作してください。

#### 撮影モード中

| 切り替わってしまった<br>画面      | 元に戻すには                                        |
|-----------------------|-----------------------------------------------|
| メニュー画面                | 【MENU】を押します。                                  |
| 「ファイルがありません」<br>という表示 | 下記のいずれかの操作をする。<br>- シャッターを押す<br>エードダイヤルを予切の提影 |
| 再生モードの画面              | <ul> <li>モードに合わせる</li> <li>【▶】を押す</li> </ul>  |

#### 再生モード中

| 切り替わってしまった<br>画面 | 元に戻すには                                                |
|------------------|-------------------------------------------------------|
| メニュー画面           | 【MENU】または【 <b>▶</b> 】を押します。                           |
| 撮影モードの画面         | 【▶】を押します。                                             |
| 「消去」の画面          | 【▶】を押します。または、"キャン<br>セル"が選ばれていることを確認<br>して【SET】を押します。 |

静止画を撮影する

# 撮影モードを設定する

本機には8つの撮影モードがあります。撮影する前にモードダイ ヤルを回して、撮影したい被写体に合った撮影モードに設定し てください。

|           |    | 静止画         |
|-----------|----|-------------|
|           | BS | ベストショット     |
|           | Α  | 絞り優先AE      |
|           | S  | シャッター速度優先AE |
| <b>  </b> | М  | マニュアル露出     |
|           | *  | easy(簡単撮影)  |
|           | BS | ムービーベストショット |
|           | Q  | ムービー        |

- (静止画) 静止画を撮影するときに設定します。通常はこのモードに設 定してお使いください。
- A(絞り優先AE)
   任意の絞りに固定して撮影することができます(61ページ)。

- S(シャッター速度優先AE)
   任意のシャッター速度に固定して撮影することができます (62ページ)。
- M(マニュアル露出)
   絞り値、シャッター速度を自由に設定して撮影することができます(63ページ)。
- ・ しいくしん レービーベストショット)
   簡単に綺麗な動画を撮影したいときに設定します。あらかじめ収録されているシーンの中から撮影したいシーンを選ぶと、選んだシーンに合わせてカメラの設定が切り替わります(69ページ)。
- ・ (ムービー) 動画を撮影するときに設定します(65ページ)。

#### 参考

 モードダイヤルを設定した い撮影モードに合わせる と、液晶モニターに撮影 モードを示すアイコン ("□"など)が表示されま す。
 最影モードを示すアイコン

07/12/24

12:37

# カメラの正しい構えかた

カメラは、片手で持つと手ブレの原因になります。両手でしっか り持って撮影してください。

- 誤ってカメラを落とすことのないように、必ずストラップを 取り付け、ストラップに指や手首をかけて操作してください。
- 付属のストラップは本機専用です。他の用途に使用しないで ください。
- ストラップを持って本機を振り回さないでください。

横に持つとき

縦に持つとき

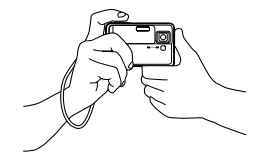

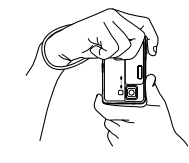

図のように持ち、脇をしっか り締めてください。

レンズよりフラッシュが上に くるように持ちます。

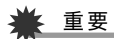

 指やストラップが図に示す部分をふさがないようにしてく ださい。

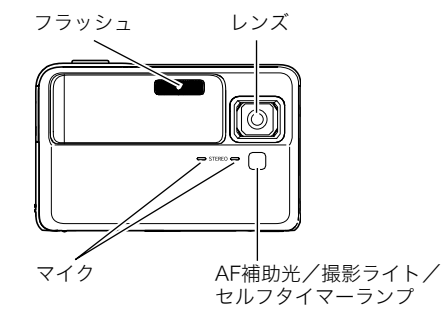

参考

シャッターを押し切った瞬間にカメラがぶれたり、オートフォーカス動作中(シャッター半押し時)にカメラがぶれると、きれいな画像が撮れません。正しく構えて、シャッターを静かに押し、シャッターを押し切った瞬間にカメラが動かないようにしてください。特に暗い場所で撮影するときはシャッター速度が遅くなるので、注意してください。

# 撮影する

- 1. レンズカバーをスライドして開き、電源を入れる
- モードダイヤルを"■" (静止画モード)に合わせる 液晶モニターに、被写体(人 や風景など)と、静止画モー ドのアイコン"□"が表示 されていることを確かめま す。

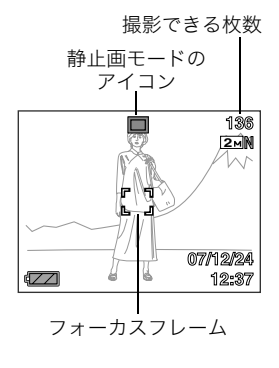

3. ピントを合わせる

フォーカスフレームを被写体に合わせ、シャッターを半押しします。

オートフォーカス機能で自動的にピントが合い、フォーカ スフレームと動作確認用ランプが緑になります。また、 シャッター速度、絞り値、ISO感度が自動的に決まります。

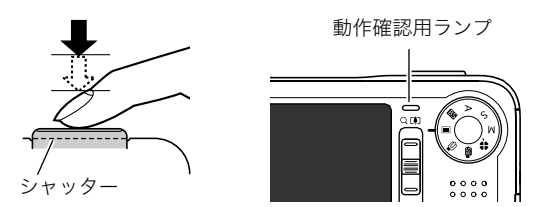

4. 撮影する

ピントが合った状態でシャッターを最後まで押し込みます。

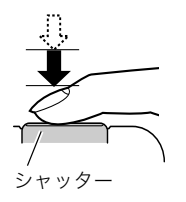

撮影した静止画は、順次、メモリーカードまたはカメラの内蔵メ モリーに保存されていきます。

# 厳 重要

"ブレ軽減"の設定を"
 (2) オート"または"
 (2) オート"または"
 (2) チブレ補正"にしている場合、シャッターを半押ししているときに振動と動作音がしますが、故障ではありません(86ページ)。

# 参考

- ・
   絞り値は、光の入り口の大きさを示します。
   絞り値が大きい ほど光の入り口は狭くなります。
- シャッター速度は、光を取り入れる時間を示します。シャッ ター速度が遅いほど光を取り入れる時間が長くなります。 液晶モニターに表示されるシャッター速度の単位は秒です (1/1000秒など)。

#### ピントが合っていない場合

フォーカスフレームが赤のままで、動作確認用ランプが緑に点 滅しているときは、ピントが合っていません(被写体との距離が 近すぎるときなど)。もう一度カメラを被写体に向け直して、ピ ント合わせをしてみてください。

### 撮影した静止画を確認するには

撮影した静止画は少しの間液晶モニターに表示されますが、 すぐに消え、次の撮影ができる状態になります。 撮影した静止画をゆっくり確認したいときは、【 ▶】(再生) を押して再生モードにします。【◀】【▶】を押すと、前後の画 像を確認することができます。

#### 撮影モードに戻るには

下記のいずれかの操作で撮影モードにすることができます。

- シャッターを押す
- モードダイヤルを希望の撮影モードに合わせる
- 【▶】(再生)を押す

#### ■ シャッターを半押しせずに一気に押し込んだときは

シャッターを半押しせずに一気に押し込んでも、静止画を撮影 することができます。ただし、クイックシャッター(84ページ)の 設定状態により、カメラは次のように動作します。

#### クイックシャッターが"入"のときは

通常のオートフォーカスよりはるかに高速でピントを合わせる ので、シャッターチャンスを逃さず撮影できます。動きの速い被 写体を撮影するときに便利です。

- 正確にピントが合わない場合があります。
- お買い上げ時はクイックシャッターが働く状態になっています。

#### クイックシャッターが"切"のときは

通常のオートフォーカス機能によりピントを合わせたあと撮影 します。

- シャッターを押し続けると、ピントが合わなくても撮影されます。
- 多少時間がかかっても正確にピントを合わせたい場合は、 シャッターを半押ししてピントを合わせたあと撮影してくだ さい。

#### 画像サイズを決める

デジタルカメラの画像は、小さな点(画素・pixels)の集まりです。 画像サイズとは、その画像がいくつの画素でできているかを示 すもので、横×縦の画素数で表します。お買い上げいただいたと きは、8M (3264×2448)(画素・pixels)で撮影するように設定 されています。画像サイズが大きいほど、メモリーに保存できる 枚数が少なくなります。

- 画像サイズ、画質と保存できる枚数→185ページ ここでの設定は、静止画撮影時のみ有効です。
- 動画の画像サイズについて→65ページ
- 1. 撮影モードにして【MENU】を押す
- 2. "画質設定"タブ→"サイズ"と選び、【▶】を押す

#### 3. 【▲】【▼】で画像サイズを選び、【SET】を押す

# 参考

- 画像サイズを選ぶ操作中は、以下の情報が切り替わり表示 されます。
  - M(メガ、100万)単位での画像サイズ(2Mなど)
  - 画素数で示す画像サイズ(1600×1200など)
  - 最適なプリント用紙のサイズ

| 画素数(pi | xels) |           | プリント用紙のサイズ |
|--------|-------|-----------|------------|
| ナきい    | 8M    | 3264×2448 | A3プリント     |
| 7.200  | 3:2   | 3264×2176 | A3プリント     |
| Î      | 6M    | 2816×2112 | A3プリント     |
|        | 4M    | 2304×1728 | A4プリント     |
| *      | 2M    | 1600×1200 | L判プリント     |
| 小らい    | VGA   | 640×480   | Eメール       |

- 3:2(3264×2176 pixels)を選ぶと、プリント用紙の一般的な横縦の比率(3:2)に合うように、画像を3:2の比率で撮影します。
- VGA(640×480 pixels)は、Eメールで画像を送るときに最適 なサイズです。
- プリント用紙のサイズは、あくまでも参考のサイズとお考え ください(印刷解像度が200dpiの場合)。

#### 画質を決める

本機では、「高精細-F」(画質優先)、「標準-N」、「エコノミー-E」(撮 影枚数優先)のいずれかの画質を選ぶことができます。お買い上 げいただいたときは、「標準-N」で撮影されるように設定されて います。画質を優先したいときは「高精細-F」を、撮影枚数を優先 したいときは「エコノミー-E」を選んでください。

- ・
   ・
   画像サイズ、画質と保存できる枚数→185ページ ここでの設定は、静止画撮影時のみ有効です。
- 動画の画質について→65ページ
- 1. 撮影モードにして【MENU】を押す
- 2. "画質設定"タブ→"画質"と選び、【▶】を押す
- 3. 【▲】【▼】で画質を選び、【SET】を押す

# 参考

 枝や木の葉が密集しているようなきめ細かい自然画や複雑 な模様を撮影するときは、「高精細-F」にすることで、緻密な 画質で撮影できます。

# AF補助光の発光をやめる

AF補助光とは、暗い場所での撮影 のときなどにピント合わせをしや すくするために、シャッターを半 押ししているときに必要に応じて 発光する光のことです。AF補助光 発光時は、AF補助光/撮影ライト /セルフタイマーランプが点灯し

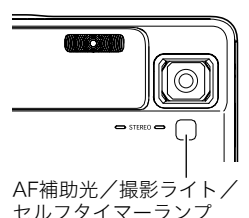

ます。明るい場所では、AF補助光 は発光しません。

お買い上げいただいたときはAF

補助光が発光するように設定されています。

至近距離で人物などを撮影するときは、次のように操作してAF 補助光が発光しないようにすることをおすすめします。

- 1. 撮影モードにして【MFNU】を押す
- **2.** "撮影設定" タブ→ "AF補助光" と選び、【▶】を押す
- **3.** 【▲】【▼】で"切"を選び、【SET】を押す AF補助光を発光させる場合は、ここで"入"を選びます。

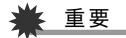

● AF補助光/撮影ライト/セルフタイマーランプをのぞい たり、人の目に当てないでください。

# 手軽に撮影する(easy(簡単撮影))

easy(簡単撮影)に設定すると、難しい設定を心配せず、手軽に撮 影することができます。初心者の方におすすめのモードです。

1. レンズカバーをスライドして開き、電源を入れる

2. モードダイヤルを" 🗞 " (easv (簡単撮影)) に合わせる

#### **3.** ピントを合わせる

フォーカスフレームを被写体に合わせ、シャッターを半押 しします。

オートフォーカス機能で自動的にピントが合い、フォーカ スフレームと動作確認用ランプが緑になります。また、 シャッター速度、絞り値、ISO感度が自動的に決まります。

#### 4. 撮影する

ピントが合った状態でシャッターを最後まで押し込みま す。 撮影した静止画は、順次、メモリーカードまたはカメラ内蔵

のメモリーに保存されます。

# ■ easy(簡単撮影)のメニュー設定について

easy(簡単撮影)では「フラッシュ」、「セルフタイマー」、「画像サ イズ」の3つのメニュー項目のみが設定できます。それ以外の撮 影設定タブ(173ページ)/画質設定タブ(173ページ)のメ ニュー項目は撮影に最適な状態に固定され、通常の撮影モード で設定した状態は反映されません。

### **1.** 【MENU】を押す

easyメニュー画面は、他の モードでのメニュー画面より も大きな文字で表示されま す。

| 🗞 easy×ニュー |          |
|------------|----------|
|            | 4.       |
|            | <b>*</b> |
|            |          |
|            |          |
| 【メニュー終了    |          |
| SET」で決定    |          |

 【▲】【▼】で設定したい項目を選び、【SET】を押す 吹き出しで簡単な設定内容の説明が表示されます。

#### 3. 【▲】【▼】で設定内容を選び、【SET】を押す

| メニュー項目  | 設定内容                                                            |
|---------|-----------------------------------------------------------------|
| フラッシュ   | <ul> <li>ダム (フラッシュオート)*/</li> <li>ダ (強制発光)/ ③ (発光禁止)</li> </ul> |
| セルフタイマー | (10秒セルフタイマー)*/□FF                                               |
| 画像サイズ   | 8m*/4m/UGA                                                      |

•「\*」この印のある項目は初期値です。

- メニュー設定が終了したら、"メニュー終了"を選び、 【SET】を押す
- 各メニュー項目の設定内容については、下記のページを参照 してください。
   「フラッシュを使う」(49ページ)
   「セルフタイマーを使う」(52ページ)
   「画像サイズを決める」(42ページ)

#### 静止画撮影時のご注意

#### ■ 操作について

- 動作確認用ランプが緑に点滅しているときに電池カバーを開けたり、カメラをUSBクレードルにセットしないでください。
   今撮影した画像が正しく保存されない、記録されている画像が壊れてしまう、カメラが正常に動作しなくなる、などの原因になります。
- 不要な光がレンズに当たるときは、手でレンズを覆って撮影してください。

#### ■ 撮影時の画面について

- 液晶モニターに表示される被写体の画像は、確認のための画像です。実際は、設定した画質で撮影されます。
- 被写体の明るさにより、液晶モニターの表示の反応が遅くなったり、ノイズが出ることがあります。

#### ■ 蛍光灯の部屋での撮影について

 蛍光灯のごく微妙なちらつきにより、撮影画像の明るさや色 合いが変わることがあります。

#### オートフォーカスの制限事項

- 次のような被写体に対しては、ピントが正確に合わないこと があります。
  - 階調のない壁など、コントラストが少ない被写体
  - 強い逆光のもとにある被写体
  - 明るく光っている被写体
  - ブラインドなど、水平方向に繰り返しパターンのある被写体
  - カメラからの距離が異なる被写体がいくつもあるとき
  - 暗い場所にある被写体
  - AF補助光が届かないほど遠くにある被写体
  - 手ブレをしているとき
  - 動きの速い被写体
  - 撮影範囲外の被写体
- 動作確認用ランプが緑色に点灯している、またはフォーカス フレームが緑になっている場合でも、ピントが合わないこと があります。ピントが合わない場合は、フォーカスロック(84 ページ)やマニュアルフォーカス(85ページ)で撮影してみて ください。

# ズーム撮影する

本機では、光学ズーム(レンズの焦点距離を変える方式)で7倍ま で、デジタルズーム(画像中央をデジタル処理で拡大する方式) でさらに28~105.4倍(光学ズームとの併用)までのズーム撮影 ができます。デジタルズームの倍率は、画像サイズ(43ページ)の 設定によって異なります。

# ¥ 重要

- デジタルズームでは、倍率が高くなるほど撮影画像は粗く なります。ただし、本機では一部粗くならずに撮影できる範 囲があります(48ページ)。
- タイムスタンプ(93ページ)を設定して撮影すると、デジタ ルズームは働きません。

#### 1. 撮影モードにする

ズームレバーをスライドさせて、ズームの倍率を変える
 [【】](望遠):被写体が大きくなり、写る範囲が狭くなります。
 【●●●](広角):被写体が小さくなり、写る範囲が広くなります。
 →「光学ズームとデジタルズームの切り替えポイント」(47ページ)

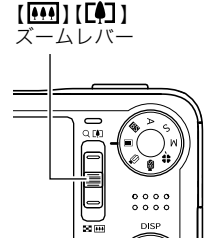

 ズームレバーは2段階のスピードを持っています。レバー を大きくスライドさせると、より高速にズーム倍率を変 えることができます。

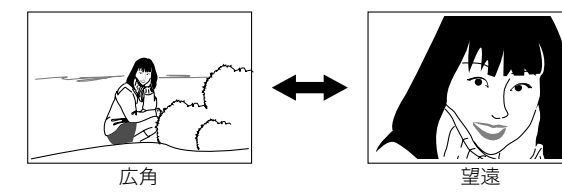

3. シャッターを押して撮影する

# 参考

- 光学ズームを働かせると、レンズの絞り値が変わります。
- 望遠で撮影するときは、手ブレ防止のため三脚の使用をお すすめします。

■ 光学ズームとデジタルズームの切り替えポイント 手順2で【【●】】にズームレバーをスライドさせたままにすると、 光学ズームの倍率が最も高くなったところでズーム動作が停止 します。

いったん離し、続けて【[中]]にズームレバーをスライドさせる とデジタルズームも作動し、さらにズームの倍率が高くなって いきます。

 デジタルズームに切り替わると、液晶モニターにデジタル ズーム表示が現われます。また、ズームバーでおおよその倍率 を確認することができます。

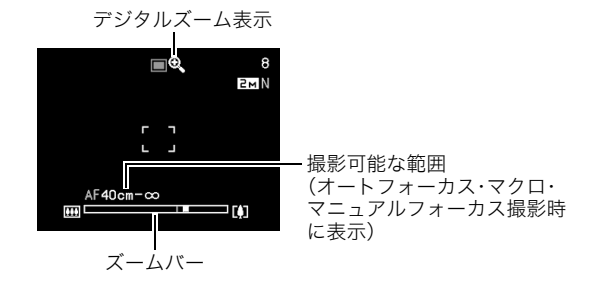

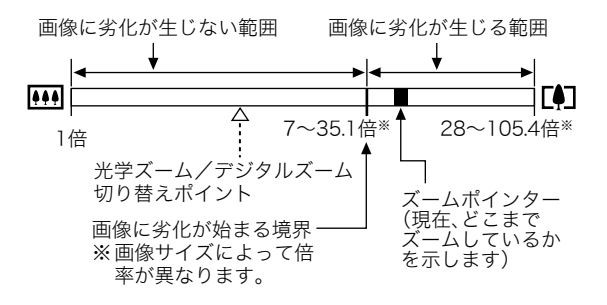

#### ●各画像サイズでのズーム倍率の違い

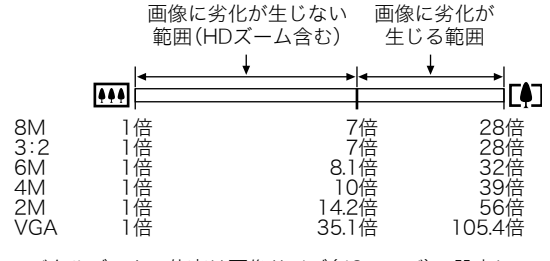

 デジタルズームの倍率は画像サイズ(43ページ)の設定に よって異なります。画像サイズが小さいほど高倍率になりま す。

- 一般的にデジタルズームを使用した画像は粗くなりますが、
   本機では、画像サイズが "6M(2816×2112 pixels)" 以下の場合、画像は粗くならない範囲があります(HDズーム)。液晶モニターには、デジタルズームしても劣化しない倍率の境界が表示されており、その境界までは劣化せずにズームできます。
   劣化しない倍率は、画像サイズによって変化します。
- "オートフレーミング"では、画像サイズが"3M(2048× 1536 pixels)"になりますが、画像に劣化が生じない範囲は、 7倍となります。

#### デジタルズームをオフにする

ズームレバーを【[1] にスライドしても、デジタルズームを使わないようにすることができます。ズームによって画像を劣化させたくないときにご利用ください。

- 1. 撮影モードにして【MENU】を押す
- 2. "撮影設定"タブ→"デジタルズーム"と選び、【▶】を押す

#### 3. 【▲】【▼】で"切"を選び、【SET】を押す

 デジタルズームを使えるようにするには、ここで"入"を 選びます。

# フラッシュを使う

撮影条件に合わせて、フラッシュ の発光方法を切り替えることがで きます。

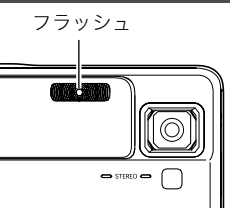

| 発光方法                   | 説明                                                                             |
|------------------------|--------------------------------------------------------------------------------|
| <b>≸A</b> フラッシュ<br>オート | 露出(光の量や明るさ)に応じて自動的に発<br>光します。<br>• お買い上げ時の設定です。                                |
| ③ 発光禁止                 | フラッシュは発光しません。                                                                  |
|                        | フラッシュは常に発光します。<br>• 日中、逆光で被写体が暗く写るときに設定<br>すると、明るく撮影できます(日中シンク<br>口撮影)。        |
| ま ソフト発光                | 露出に関係なく光量を抑えて発光します。<br>• フラッシュの反射など光量を抑えたい場<br>合に使用します。                        |
| ◎ 赤目軽減                 | 露出(光の量や明るさ)に応じて自動的に発<br>光します。フラッシュ撮影時に、人の目が赤<br>く写る現象を軽減するために、撮影ライトが<br>発光します。 |

フラッシュが届く範囲(ISO感度:オート時) 広角時:約0.1m~約2.6m

望遠時:約1.0m~約1.7m

- 光学ズームに合わせて撮影範囲は変化します。
- 1. 撮影モードにする
- 2. 【▼】( 1 € )を押して、フラッシュの発光方法を選ぶ
  - 【▼】を押すたびに液晶モニターにフラッシュの発光方法 が表示され、切り替わります。

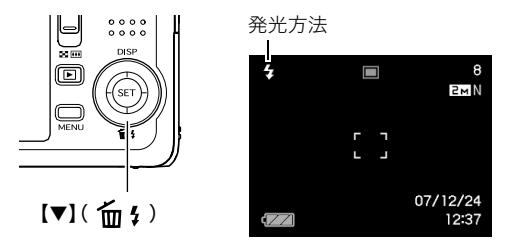

3. シャッターを押して撮影する

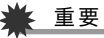

- 重要
- フラッシュ撮影時は、フラッシュが指やストラップで隠れ ないようにしてください。

#### 赤目軽減について

夜や暗い室内などで人物をフラッシュ撮影したとき、目が赤く 写ることがあります。これは、フラッシュ光が目の網膜に反射す るために起こる現象です。" <sup>(1)</sup>"(赤目軽減)では、フラッシュ撮 影する前に撮影ライトが赤目用プリ発光(写される人の瞳孔を 小さくするために発光)することにより、人の目が赤く写ること を軽減します。

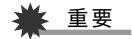

- 赤目軽減機能により撮影する場合は、下記の点に注意して ください。
  - 写される人がカメラを注視していないと効果がありません。撮影する前にカメラを見るように声をかけておいてください。
  - 一 被写体までの距離が遠いと、効果が現れにくい場合があります。

#### ■ フラッシュの状態を確認する

シャッターを半押ししてピント合わせをしているとき、液晶モニ ターや動作確認用ランプでフラッシュの状態を確認できます。

#### 動作確認用ランプ

フラッシュ充電中はオレンジに点滅します。

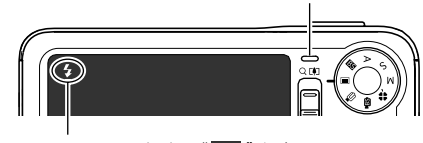

フラッシュ発光時は" 🚺 "を表示

充電が完了して動作確認用ランプのオレンジ色の点滅が消えるまでは、次のフラッシュ撮影はできません。

#### ■ フラッシュの強さ(光の量)を変える

- 1. 撮影モードにして【MENU】を押す
- 2. "画質設定"タブ→"フラッシュ光量"と選び、【▶】を押す

#### 3. [▲] [▼]でフラッシュの強さを選び、[SET]を押す -2(最も弱い)から+2(最も強い)の5つから選べます。

#### 👗 重要

被写体が遠すぎたり近すぎたりする場合、強さが変わらないことがあります。

#### フラッシュ撮影時の光量不足を補う (フラッシュアシスト)

フラッシュが届く範囲よりも遠い被写体を撮影すると、フラッ シュの強さが充分でないため、被写体が暗く写ってしまうこと があります。フラッシュアシスト機能を使うと、撮影した被写体 の明るさを補正し、フラッシュの光が遠くへ届いたときと似た 効果が得られます。

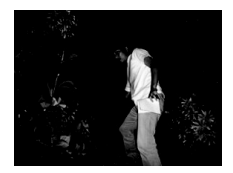

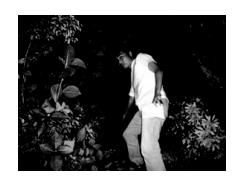

フラッシュアシスト機能を 使わないと

フラッシュアシスト機能を 使うと

お買い上げいただいたときはフラッシュアシスト機能が働くように設定されています。

フラッシュアシスト機能を使わないときは、次のように操作します。

- 1. 撮影モードにして【MENU】を押す
- "画質設定"タブ→"フラッシュアシスト"と選び、【▶】を 押す
- 【▲】【▼】で"切"を選び、【SET】を押す フラッシュアシスト機能を使うときは、ここで"オート"を 選びます。

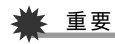

- 被写体によっては思ったような効果が得られないことがあります。
- 下記の操作を行うと、フラッシュアシスト機能を使っても 撮影結果にほとんど変化が表れないことがあります。
  - フラッシュの強さを変えたとき(50ページ)
  - 明るさを補正(EVシフト)したとき(88ページ)
  - ISO感度を切り替えたとき(90ページ)
  - コントラストの設定を切り替えたとき(93ページ)

#### ■ フラッシュ使用時のご注意

- 被写体までの距離が遠かったり近かったりすると、適切な効果が得られません。
- フラッシュの充電時間は、使用条件(電池の状態や周囲の温度 など)により異なります。フル充電の電池では、数秒~7秒程度 かかります。
- 暗い場所でフラッシュを発光禁止にして撮影すると、シャッター速度が遅くなり、手ブレの原因になります。カメラを三脚などで固定してください。
- 外光や蛍光灯など他の光源があると、色味が変わることがあります。

# セルフタイマーを使う

シャッターを押してから一定の時間後にシャッターが切れる (撮影される)ようにすることができます。

| セルフタイ<br>マーの種類            | 説明                                                               |
|---------------------------|------------------------------------------------------------------|
| <b>थ</b> ₁08 10秒          | 10秒後に撮影されます。                                                     |
| 2秒 2秒                     | 2秒後に撮影されます。<br>• シャッター速度が遅くなる条件下で撮影す<br>るときに使うと、手ブレ防止ができます。      |
| ♀ x3<br>(トリプルセル<br>フタイマー) | 10秒後に1枚、その後、次の撮影準備完了の1秒<br>後に1枚、その次の撮影準備完了の1秒後に1枚<br>の計3枚撮影されます。 |
| 切                         | セルフタイマー撮影はできません。                                                 |

#### 1. 撮影モードにして【MENU】を押す

2. "撮影設定"タブ→"セルフタイマー"と選び、【▶】を押す

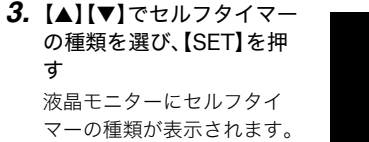

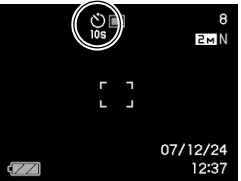

4. シャッターを押して撮影する

#### セルフタイマーを使って撮影すると

- シャッターを押してもすぐには 撮影せず、設定した時間が経過 すると撮影されます。設定した 時間をカウントしている最中 は、AF補助光/撮影ライト/セ ルフタイマーランプが点滅しま す。
- カウントダウン中にシャッター を全押しすると、セルフタイ マーを解除することができます。

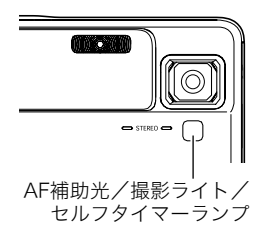

# 参考

- トリプルセルフタイマーでは、次の撮影準備が終わると "1sec"と表示され、約1秒後に撮影されます。撮影準備がで きるまでの時間は、画像サイズ、画質の設定やメモリーカー ドの有無、フラッシュの充電状態によって異なります。
- 下記の撮影では、全てのセルフタイマーが使用できません。
  - 通常連写、高速連写
  - ベストショット撮影の一部("レイアウトショット"、
     "オートフレーミング")
  - ムービーベストショット撮影の一部("ショートムー ビー"、"パストムービー"、"ボイスレコード")
- 下記の撮影では、トリプルセルフタイマーが使用できません。
  - ベストショット撮影の一部("名刺や書類を写します"、
     "ホワイトボードなどを写します"、"古い写真を写します"、"証明写真")
  - フラッシュ連写
  - ムービー、ムービーベストショット

# 何枚も連続して撮影する(連写)

本機は3種類の連写(連続撮影)ができます。

| 連写の種類                                 | 説明                                                                                             |
|---------------------------------------|------------------------------------------------------------------------------------------------|
| <ul> <li>通常連写</li> <li>モード</li> </ul> | メモリーの空き容量いっぱいまで連続撮影<br>ができます。                                                                  |
| └──」高速連写<br>モード                       | 通常連写よりも速い間隔で、メモリーの空き<br>容量いっぱいまで連続撮影ができます。ただ<br>し、記録する画像サイズは、2M(1600×<br>1200 pixels)に固定になります。 |
| <b>2</b> ] フラッシュ<br>連写モード             | フラッシュを発光し、最大3枚まで連続撮影<br>ができます。                                                                 |

#### 連写の種類を選ぶ

- 1. 撮影モードにして【MENU】を押す
- 2. "撮影設定"タブ→"連写"と選び、【▶】を押す

#### 【▲】【▼】で連写の種類を選び、【SET】を押す 液晶モニターに連写の種類が表示され、連写モードになり ます。 連写モードを解除するときは、"切"を選びます。

# 通常連写モード/高速連写モード/フラッシュ 連写モードで撮影する

#### 1. シャッターを押して撮影する

- 通常連写モード、高速連写モードではシャッターを押し 続けている間、連続撮影します。シャッターから指を離す と、撮影を停止します。
- フラッシュ連写モードではシャッターを押し続けている 間、最大3枚まで連続撮影します。3枚撮影する前にシャッ ターから指を離すと、撮影を停止します。

### 🜞 重要

・ 通常連写、高速連写の速度は、使用するカードの種類やメモリーの空き容量によって異なります。内蔵メモリーを使用すると連写の速度は遅くなります。

#### 連写時のご注意

- 連写では、露出/フォーカス位置は1枚目を撮影した際に固定 されますので、2枚目以降は1枚目と同じ露出/フォーカス位 置で撮影されます。
- 下記の撮影では、連写はできません。
  - ベストショット撮影の一部("名刺や書類を写します"、"レ イアウトショット"、"オートフレーミング"、"ホワイトボー ドなどを写します"、"古い写真を写します"、"証明写真")
  - ムービー、ムービーベストショット

- 連写中は、撮影が終了するまで、カメラを動かさないように注意してください。
- 連写中にメモリーの残り容量が足りなくなった場合、連写は 途中で終了します。
- 連写の速度は、設定されている画像サイズや画質によって異なります。
- 通常連写では、フラッシュモードを切り替えることができます。
- 高速連写では、フラッシュは自動的に" (③)"(発光禁止)となります。
- フラッシュ連写では、フラッシュは自動的に" 3"(強制発光)となります。
- 通常連写、高速連写では、セルフタイマーは使用できません。
- フラッシュ連写では "×3" (トリプルセルフタイマー)が使用 できません。
- 高速連写/フラッシュ連写は、通常の撮影と比較すると、解像 感が多少落ちたり、ノイズが多少増えます。
- フラッシュ連写では、ISO感度がどこに設定されていても常に "オート"に設定されます。
- フラッシュ連写では、フラッシュ撮影範囲が狭くなります。

54 静止画を撮影する

# 静止画に音声を加える(音声付き静止画)

静止画に音声を付け加える(録音する)ことができます。撮影し た静止画の説明を自分の声で録音する、その場の雰囲気も音で 一緒に残す、撮影された人の言葉も残すなど、自由にご利用くだ さい。

- ひとつの静止画につき、最長約30秒まで録音できます。
- 音声はモノラルになります。
- 音声が録音できる状態にする
- 1. 撮影モードにして【MENU】を押す
- 2. "撮影設定"タブ→"音声付静止画"と選び、【▶】を押す
- **3.** 【▲】【▼】で"入"を選び、【SET】を押す

#### ■ 音声を録音する

# 1. シャッターを押して、静止 画を撮影する

撮影した画像とともに "**♪**"が表示されます。

 録音しないときは、 【MENU】を押します。次の 静止画を撮影できる状態 になります。

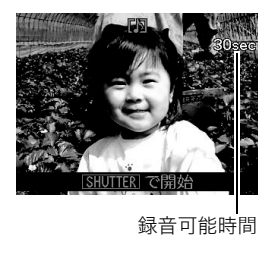

- 2. もう一度シャッターを押して録音を開始する
- さらにもう一度シャッターを押して録音を終了する シャッターを押さなくても、約30秒経過すると録音は終了 します。
  - ・ 音声付き静止画撮影をやめて、通常の静止画撮影に戻る ときは、「音声が録音できる状態にする」の手順3で"切"を 選びます。

#### 録音した音声を聞くには

再生モードで音声付きの静止画を表示すると、液晶モニターに " D "が表示されます。

【SET】を押すと、音声の再生が始まります。

• 操作について詳しくは100ページをご覧ください。

# ¥ 重要

- 指などでマイクをふさがない ようにご注意ください。
- 録音の対象がカメラから遠く に離れると、きれいに録音さ れません。

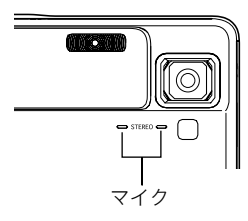

# 参考

- 音声付き静止画は、パソコンに保存して、QuickTime 7で再 生することができます(154、164ページ)。
- 音声付き静止画のデータ形式などは以下のとおりです。
  - 画像形式: JPEG(拡張子は, JPG)
  - 録音形式:WAVE/ADPCM記録形式(拡張子は.WAV)
  - 音声ファイルサイズ:約165KB(約5.5KB/秒で30秒間 録音時)
- 音声録音中に【▲】(DISP)を押しても、液晶モニターは切り 替わりません。
- トリプルセルフタイマーを使った撮影、および連写撮影では、音声付きの静止画撮影はできません。ただし、撮影後の静止画に音声を追加することができます(120ページ)。

# 人物の顔をきれいに撮影する(顔認識)

人物を撮影するとき、人物の顔に優先的にピントや明るさを合わせ て撮影することができます。以下の2つの顔認識の方法があります。

| 顔認識の方法                 | 説明                                                                                                    |
|------------------------|----------------------------------------------------------------------------------------------------|
| <b>口</b><br>通常認識モード    | <ul> <li>人物の顔を検出し、ピントや明るさを合わせて撮影します。</li> <li>画面の中から複数の顔を見つけた場合は、その中で画面中央に近い比較的大きな顔を優先して撮影します。</li> </ul> |
| ☑●<br>ファミリー優先<br>認識モード | 人物の顔を検出し、画面の中から複数の人物<br>の顔を見つけた場合に、あらかじめ「ファミ<br>リー登録」で登録されている特定の人物の顔<br>を最優先して撮影します。                      |

# 人物の顔を検出して撮影する(通常認識モード)

- 1. 撮影モードにして【MENU】を押す
- "撮影設定"タブ→"顔認識"
   と選び、【▶】を押す

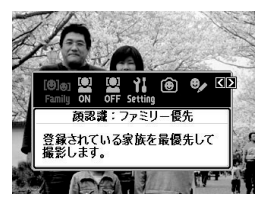

- 3. 【◀】【▶】で" 🖾 顔認識:通常認識"を選び、【SET】を押す
- **4.** 人物にカメラを向ける

人物の顔を検出します。検出 が終了すると、検出した顔に フレームが表示されます。

# 

**5.** シャッターを半押しする

ピントの合った顔のフレームが緑色に変わります。

 シャッターを全押しして撮影する 顔の明るさが適切になるように調整して撮影します。

#### 参考

 顔認識撮影時にAFエリアを"区 追尾"に設定すると、 シャッターを半押ししたとき、顔の動きに合わせてフォー カスフレームが追尾します(83ページ)。 特定の人物の顔を最優先して撮影する (ファミリー優先認識モード)

#### 家族など特定の人物の顔をデータ登録する (ファミリー登録)

ファミリー優先認識モードでは、あらかじめ撮影時に優先させ たい家族や友人の顔データをカメラに登録しておく必要があり ますので、初めにファミリー登録を行ってください。

- 1. 撮影モードにして【MENU】を押す
- 2. "撮影設定" タブ→"顔認識" と選び、【▶】を押す
- 3. 【◀】【▶】で" 🔟 ファミリー登録"を選び、【SET】を押す

4. 登録したい人物の顔に対して正面からカメラを向け、顔の大きさが画面のフレームに合うようにして、シャッターを押す

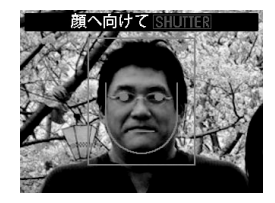

「認識に成功しました」と表示されたら、【▲】【▼】で"登録"を選び、【SET】を押す

人物の顔データが登録され、撮影できる状態に戻ります。

 登録をやりなおしたいときは、"キャンセル"を選んでく ださい。

# 参考

- 人物の顔データは最大6人分まで登録できます。
- 登録した人物の顔データは、内蔵メモリー内の「FAMILY」 フォルダに保存されます(166ページ)。このフォルダ内の データに手を加えると、カメラが正常に動作しなくなる恐 れがありますので、消去したり編集したりしないようにご 注意ください。

#### 登録した顔データの優先順位を設定する (ファミリー編集)

人物の顔データをカメラに登録したら、その顔データに名前と 撮影時の優先順位を設定します。

- 1. 撮影モードにして【MENU】を押す
- 2. "撮影設定"タブ→"顔認識"と選び、【▶】を押す
- 【◀】【▶】で" 図 ファミリー 編集"を選び、【SET】を押す 顔データの編集画面が表示さ れます。

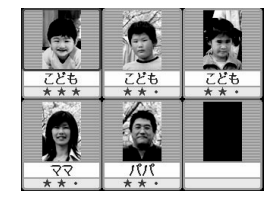

 【▲】【▼】【▲】【▶】で設定したい顔データを選び、【SET】 を押す

- 5. 【◀】【▶】で名前を選び、【▼】を押す
  - 名前はあらかじめ用意されている12種類の中から設定で きます。
- **6.** 【◀】【▶】で撮影時の優先順位を選び、【SET】を押す
  - ・優先順位は"・・★"(低)~"★★★"(高)の4段階の間 で設定できます。"・・・"(無効)に設定すると、その顔は 認識されなくなります。

#### ファミリー登録した顔データを消去する

登録した顔データは、以下の手順で消去することができます。

- 1. 撮影モードにして【MENU】を押す
- 2. "撮影設定"タブ→"顔認識"と選び、【▶】を押す
- 3. 【◀】【▶】で" 🕑 ファミリー編集"を選び、【SET】を押す

#### 4. 【MENU】を押す

- 5. 通常の消去方法(128ページ)と同様に操作して、人物の 顔データを1データずつ、または一括して消去する
  - 消去をやめるには、【MENU】を押してください。

#### 参考

内蔵メモリーをフォーマット(136ページ)すると、登録した顔データはすべて消えてしまいます。

ファミリー登録/編集した人物の顔を最優先して 撮影する

ファミリー登録/編集が終了後は、家族や友人など優先順位を 付けた人物の顔を最優先して撮影することができます。

- 1. 撮影モードにして【MENU】を押す
- 2. "撮影設定"タブ→"顔認識"と選び、【▶】を押す
- **3.** 【◀】【▶】で" 🔤 顔認識:ファミリー優先"を選び、【SET】 を押す
- 4. 人物にカメラを向ける 登録した顔データの人物の顔 を検出します。検出が終了す ると、検出した顔にフレーム

が表示されます。

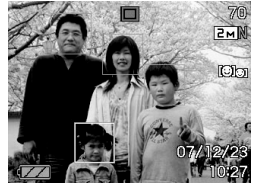

 フレームの色は、撮影時の 優先順位に合わせて"白"
 (低)→"黄"→"緑"(高)と色 分け表示されます。"緑"の フレームの人物が撮影時に最優先の人物となります。

#### 5. シャッターを半押しする

ー番優先順位の高い顔(フレームが緑色の顔)にピントと明 るさを合わせます。ピントと明るさが合うと、緑色のフォー カスフレームが表示されます。 6. シャッターを全押しして撮影する

参考

 ファミリー優先認識モードでは、AFエリアは"国追尾"に 設定されます(83ページ)。

#### 人物の顔の検出方法を設定する(優先設定)

人物の顔を検出するとき、検出する速度と検出する人数のどち らかを優先させることができます。

- 1. 撮影モードにして【MENU】を押す
- 2. "撮影設定"タブ→"顔認識"と選び、【▶】を押す
- 3. 【▲】【▶】で" 1 優先設定"を選び、【SET】を押す

#### **4.** 【▲】【▼】で設定内容を選び、【SET】を押す

- スピード優先:顔を検出するまでにかかる時間を短くでき ます。ただし、一度に検出できる顔は最大5人 までです。
- 人数優先 :一度に検出できる顔を最大5人から最大10人 に増やします。

# 参考

 通常認識モードで撮影時に"人数優先"に設定すると、"ス ピード優先"に設定したときよりも距離が遠くて小さい顔 が検出できるようになります。

#### 顔認識撮影時のご注意

- 一度に検出できる人物の顔は、優先設定が"スピード優先"の ときに最大5人、"人数優先"のときに最大10人です。
- 次のような人物は、顔が検出できません。
   顔の一部が頭髪、サングラス、帽子などでさえぎられている 人物
  - 顔に濃い影が落ちている人物
  - 顔が横や斜めに傾いている人物
  - 顔が横向きの人物
  - 距離が遠すぎて、顔が小さすぎる人物
  - 距離が近すぎて、顔が大きすぎる人物
  - 極端に暗い場所での人物
- ペットなど人物以外の被写体の顔は検出されません。
- ファミリー登録されている人物であっても、表情などの状況 や周囲の環境によっては正しく認識(最優先)されない場合が あります。
- 同じ人物の顔を室内と屋外で、または表情やアングルを変えて重複登録しておくことで、その人物の認識率を向上させることができます。
- ファミリー優先認識モードでは、顔が同一人物かどうかの照 合を行うため、通常認識モードよりも顔の検出速度がやや遅 くなります。また、通常認識モードと比べて、距離が遠くて小 さい顔の認識はできません。
- 顔が見つからない状態でシャッターを押すと、中央にピント を合わせて撮影します。

- ・ 顔認識撮影時のフォーカスモードは必ずオートフォーカス
   (AF)となります。それ以外のフォーカスモードは使用できま
   せん。
- カメラを縦に持って撮影した場合、横に持って撮影した場合 と比べ、顔を検出するまでにやや時間がかかります。
- 下記の撮影では、顔認識撮影はできません。
  - ベストショット撮影の一部("名刺や書類を写します"、"ホ ワイトボードなどを写します"、"古い写真を写します"、"証 明写真"、"レイアウトショット"、"オートフレーミング")
  - ムービー、ムービーベストショット
- 顔認識撮影では、下記の機能が使用できません。
  - AFエリアのマルチAF

# シャッター速度/絞り値を自分で設定する (露出モード)

撮影時の絞りやシャッター速度の決定の方法(露出モード)を切 り替えることができます。

| Aモード<br>(絞り優先AE) | <ul> <li>絞りを自由に設定できます。</li> <li>選んだ絞りに合わせて、シャッター速度</li> <li>をカメラが自動的に設定します。</li> </ul> |
|------------------|----------------------------------------------------------------------------------------|
| Sモード             | シャッター速度を自由に設定できます。                                                                     |
| (シャッター速度         | • 選んだシャッター速度に合わせて、絞り                                                                   |
| 優先AE)            | 値をカメラが自動的に設定します。                                                                       |
| Mモード             | シャッター速度と絞りを自由に設定でき                                                                     |
| (マニュアル露出)        | ます。                                                                                    |

SモードとAモードでは、露出値(EV値)も任意に設定することができます。

#### ■ 絞りを優先して撮影する(Aモード 絞り優先AE)

Aモードでは、任意の絞りに固定して撮影できます。絞りを開け るとピントが合う範囲が狭くなり、絞り込むとピントの合う範 囲が広くなります。光学ズーム(46ページ)を望遠側で使用する と効果がはっきりとわかります。 Aモードで設定できる絞りの範囲は以下の通りです。

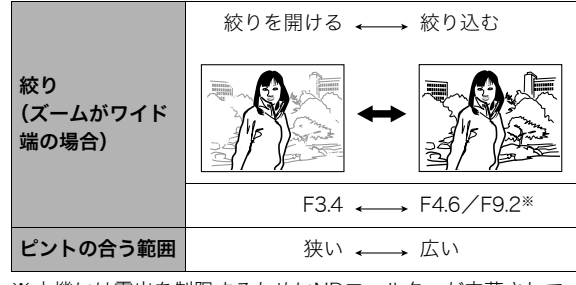

※本機には露出を制限するためにNDフィルターが内蔵されて います。F9.2は内蔵のNDフィルター併用による値です。

#### **1.** モードダイヤルを"A"に 合わせる

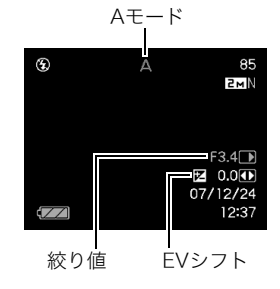

- 2. [SET]を何回か押して絞りを選び、【◀】【▶】で希望の絞り値に設定する
  - 【SET】を何回か押してEVシフトを選び、露出値(EV値)を 設定することもできます。
- 3. シャッターを半押しする

カメラがピントを合わせます。

- 露出オーバー、露出アンダー時は、液晶モニターにシャッ ター速度と絞り値がオレンジ色で表示されます。
- 4. シャッターを全押しして撮影する

#### ■ シャッター速度を優先して撮影する (Sモード シャッター速度優先AE)

Sモードでは、任意のシャッター速度に固定して撮影できます。被 写体の動きに応じたシャッター速度に設定することができます。 Sモードで設定できるシャッター速度の範囲は以下の通りです。

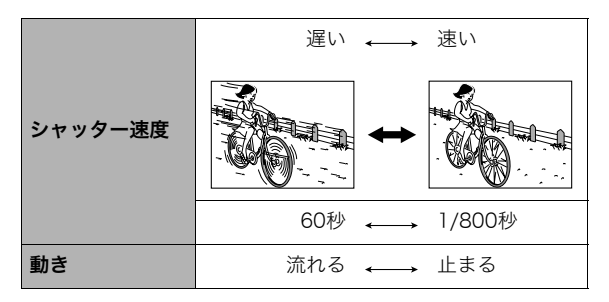

参考

- シャッター速度優先AEでは、"ISO 感度" (90ページ)の設 定は無効になり、常に"ISO 感度"は"オート"で動作します。
- **1.** モードダイヤルを"S"に 合わせる

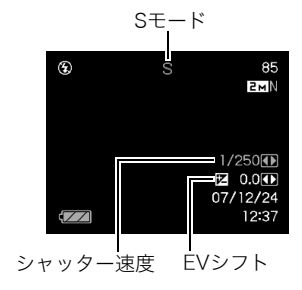

- 2. [SET]を何回か押してシャッター速度を選び、【◀】【▶】 で希望のシャッター速度に設定する
  - 【SET】を何回か押してEVシフトを選び、露出値(EV値)を 設定することもできます。

#### 3. シャッターを半押しする

カメラがピントを合わせます。

 露出オーバー、露出アンダー時は、液晶モニターにシャッ ター速度と絞り値がオレンジ色で表示されます。

4. シャッターを全押しして撮影する

62静止画を撮影する

#### シャッター速度と絞りを自由に設定して撮影する (Mモードマニュアル露出)

Mモードで設定できるシャッター速度と絞りの範囲は以下の通 りです。

| シャッター速度                 | 遅い 🛶 速い           |
|-------------------------|-------------------|
|                         | 60秒 🛶 1/800秒      |
| 動き                      | 流れる 🛶 止まる         |
|                         |                   |
| 絞り<br>(ズームがワイド<br>端の場合) | 開ける ←             |
|                         | F3.4 ↔ F4.6/F9.2* |
| ピントの合う範囲                | 狭い ←→ 広い          |

※本機には露出を制限するためにNDフィルターが内蔵されて います。F9.2は内蔵のNDフィルター併用による値です。

# 参考

マニュアル露出では、"ISO感度"(90ページ)の設定が"オート"の場合は"ISO 50"に固定されます。また、"ISO感度"の設定が"オート"以外の場合は、設定されている感度に応じて使用できるシャッター速度の範囲が変化します。

- **1.** モードダイヤルを"M"に合わせる
- (SET)を何回か押して シャッター速度を選び、
   【◀】【▶】で希望のシャッ ター速度に設定する

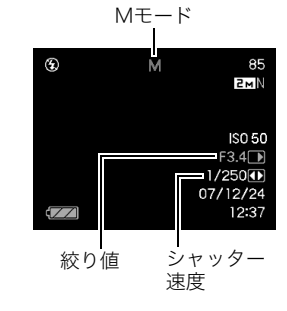

- 3. [SET]を何回か押して絞りを選び、【◀】【▶】で希望の絞 り値に設定する
  - マニュアルフォーカス時は、【SET】で "FOCUS"を選び、
     【◆】でピントを合わせることができます。

#### 4. シャッターを半押しする

カメラがピントを合わせます。

- 露出オーバー、露出アンダー時は、液晶モニターにシャッ ター速度と絞り値がオレンジ色で表示されます。
- 5. シャッターを全押しして撮影する

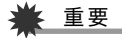

- 被写体が暗すぎたり、明るすぎるときは、適正な明るさで撮影できない場合があります。そのときは、Mモード(マニュアル露出)で絞り値またはシャッター速度を適正な値に変更してください。
- CCDの特性上、シャッター速度が遅くなると、撮影した画像にノイズが発生します。そのため、シャッター速度が1/8秒より遅くなると、自動的にノイズ低減処理を行います。ただし、シャッター速度が遅くなるほど、ノイズが目立って発生するようになります。また、このノイズ低減処理のために、撮影が終了するまでの時間がシャッター速度に比べて長くなります。その間はキー操作を行わないでください。
- シャッター速度を1/2秒より遅くした場合は、液晶モニ ターで見える明るさと実際に撮影された画像の明るさが異 なります。
- シャッター速度優先AEモード、マニュアル露出モードにおいては、「被写体ブレ軽減」(86ページ)が働きません。ただし手ブレ補正は動作させることができます。

# 動画を撮影する

# 動画の画質を決める

撮影前に、動画の画質を選びます。動画の画質とは、再生したと きの画像のきめ細かさや滑らかさ、美しさを示す目安です。画質 を高品位にすると美しく撮影できますが、撮影できる時間は短 くなります。

 
 ・ 音声はステレオになります。ただし、画質が"LP"の場合のみ モノラルになります。

| 画質(pixels) |         | 転送レート           | フレームレート  | 音声   |
|------------|---------|-----------------|----------|------|
| UHQ        | 640×480 | 約6.0メガ<br>ビット/秒 | 30フレーム/秒 | ステレオ |
| UHQ<br>ワイド | 848×480 | 約7.2メガ<br>ビット/秒 | 30フレーム/秒 | ステレオ |
| HQ         | 640×480 | 約3.0メガ<br>ビット/秒 | 30フレーム/秒 | ステレオ |
| HQ<br>ワイド  | 848×480 | 約3.6メガ<br>ビット/秒 | 30フレーム/秒 | ステレオ |
| Normal     | 640×480 | 約1.5メガ<br>ビット/秒 | 30フレーム/秒 | ステレオ |
| LP         | 320×240 | 約545キロ<br>ビット/秒 | 15フレーム/秒 | モノラル |

- 1. 撮影モードにして【MENU】を押す
- 2. "画質設定" タブ→" 🖸 画質"と選び、【▶】を押す

#### 3. 【▲】【▼】で希望の画質を選び、【SET】を押す

 画質を"UHQワイド"または"HQワイド"に設定すると、 液晶モニターに"WDE"が表示されます。

#### 動画の形式

撮影した動画は、MOV形式、H264/AVC準拠で記録されます。 本機で撮影した動画は、パソコンにコピーしてQuickTime 7で 再生することができます。

#### 動画のサイズ

1分間撮影した動画のファイルサイズは、おおよそ以下のとおりです。

| 画質     | サイズ     |
|--------|---------|
| UHQ    | 約43.6MB |
| UHQワイド | 約52.4MB |
| HQ     | 約21.7MB |
| HQワイド  | 約26.0MB |
| Normal | 約10.8MB |
| LP     | 約4.1MB  |

# 動画を撮影する(ムービー)

動画とともに音声も記録されます。

- 1. モードダイヤルを" 🕞 " (ムービー)に合わせる
- **2.** シャッターを押して撮影を 開始する
  - 撮影中は、" -REC "が表示されます。
- もう一度シャッターを押し て撮影を終了する

シャッターを押す前にメモ リーがいっぱいになると、撮 影は終了します。

 撮影可能な動画のファイ ルサイズは、1ファイル最 大4GBまでです。これを越 えると自動的に撮影は終了します。

#### ムービーベストショットを利用した動画撮影

ムービーベストショット(69ページ)を利用して、カメラが提案 するシーンを選ぶだけできれいな動画を撮影できます(たとえ ば、ムービーベストショットの"夜景を写します"を選んでから 動画を撮影すると、夜景を明るく撮影できます)。

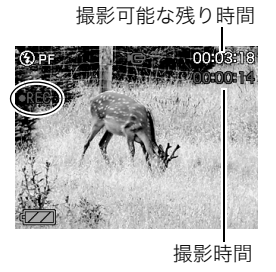

動画撮影時の手ブレ軽減

動画を撮影するとき、手ブレを軽減しながら撮影することがで きます(86ページ)。ただし、ブレ軽減できるのは手ブレだけで、 被写体ブレには効果がありません。また、画角が狭くなります。

### 動画撮影時のご注意

- フラッシュは使えません。
- 音声も同時に記録されますので、次の点に注意してください。
  - 指などでマイクをふさがない
     でください。
  - 録音の対象がカメラから遠く に離れると、きれいに録音さ れません。
  - 撮影中にボタン操作をする と、操作音が録音されること があります。

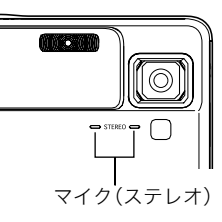

- 極端に明るい被写体を撮影しようとすると、液晶モニターの 画像に、縦に尾を引いたような光の帯が表示される場合があ ります(スミア現象)が、故障ではありません。この帯は動画に そのまま記録されます。
- 使用するメモリーカードによっては、記録時間がかかるため、 コマ落ちする場合があります。このとき、" ○ "と" ■ "が点 減します。このため、最大転送速度が10MB/s以上のメモリー カードの使用をおすすめします。

- アップで撮影したり、高倍率ズームにしたとき、被写体のブレ が目立つため手ブレにご注意ください。三脚を使用すること をおすすめします。
- カメラの撮影範囲外ではピントが合わず、ぼけた画像になります。

#### 短時間の動画を撮影する(ショートムービー)

シャッターを1回押すと、その前後の4秒間が動画として記録されます。

- シャッターを押す前の4秒も記録されるので、子供のちょっとしたしぐさなど、撮りのがしたくないシーンをしっかり記録できます。
- 決定的シーンの静止画がほしいときは、ショートムービーで 撮影し、そこから気に入ったシーンをモーションプリント機 能(119ページ)で静止画にする、という使いかたもできます。

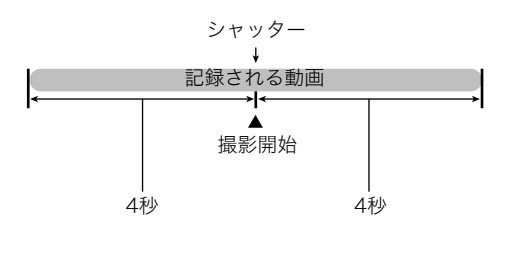

- 1. モードダイヤルを"■SS"に合わせて、【SET】を押す
- 【▲】【▼】【◀】【◆】で"ショートムービー"のシーンを選び、【SET】を押す 液晶モニターに、" ▼ "が表示されます。 シャッターを押す前後約4秒の動画を撮影できます。
- 3. カメラを被写体に向け、シャッターを押す 後半4秒間の動画が記録され、撮影は終了します。 早めに撮影を終了したいときは、もう一度シャッターを押します。

# ¥ 重要

 シャッターを押す前から、動画の記録は始まっています。カ メラをしっかり被写体に向けておいてください。ここだ、と 思ったときにシャッターを押します。シャッターを押すと、 押した後の撮影時間が4、3、2、1・・・とカウントダウン表示 されます。

# 撮影開始前のシーンも動画に記録する (パストムービー)

パストムービーは、シャッターを押して撮影開始、もう一度 シャッターを押して撮影終了する点は普通のムービーと同じで すが、撮影を開始する約5秒前から動画が記録されます。決定的 シーンの撮りのがしを防ぐことができます。

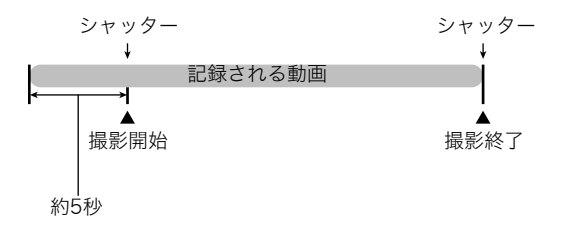

- 1. モードダイヤルを"IBS"に合わせて、【SET】を押す
- 【▲】【▼】【◀】【▶】で"パストムービー"のシーンを選び、 【SET】を押す

液晶モニターに " **1** "が表示されます。 この状態で、パストムービーの撮影ができます。

3. カメラを被写体に向け、シャッターを押して撮影を開始 する

- もう一度シャッターを押して撮影を終了する シャッターを押す前にメモリーがいっぱいになると、撮影 は終了します。
  - 撮影可能な動画のファイルサイズは、1ファイル最大4GB までです。これを越えると自動的に撮影は終了します。

# ¥ 重要

シャッターを押す約5秒前から動画の撮影が始まっていますので、シャッターを押す前もしっかりとカメラを構えていてください。

# 撮りたいシーンを選んで撮影する(ベストショット)

逆光で人物を撮影したら顔が黒く写ってしまった、またはサッ カーの試合を撮影したら選手の姿がブレて写ったなど、被写体 や撮影条件によっては望みどおりの写真が撮れないことがあり ます。そのようなときは、本機に収録している撮影シーンから、 望みのイメージに合ったシーンを選んでみてください。モード ダイヤルを" ③" (ペストショット)または " ④" (ムービーベス トショット)に合わせて適切なシーンを選ぶだけです。

#### ■ 撮影シーンの例

"人物を写します"

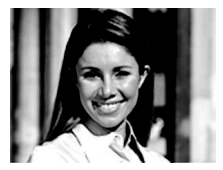

"夜景を写します"

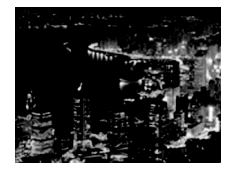

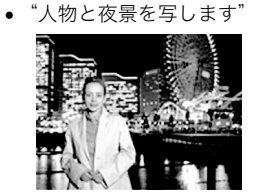

"風景を写します"

- シーンを選ぶ
- モードダイヤルを"ES" (ベストショット)または "■B"(ムービーベスト ショット)に合わせて、 [SET]を押す

 ■S ベストショット:
 静止画を撮影するときに使用
 ■S ムービーベストショット:
 動画を撮影するときに使用
 ベストショットモードになり、12個のシーン一覧が表示 されます。

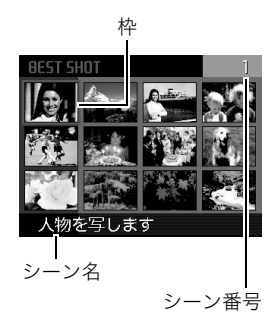

• 枠で囲まれた画像が現在選択されているシーンです。

#### 2. 【▲】【▼】【◀】【▶】で枠を移動し、シーンを選ぶ

- •【▲】【▼】を押していくと画面が切り替わり、別のシーン 一覧が表示されます。
- ズームレバーを【〔4〕】または【〔111】にスライドさせると、 選んだシーンの説明画面が表示されます。この画面で、どんな設定になるかを確認できます(70ページ)。ズームレバーを【〔4〕】または【〔111】にスライドさせると一覧に戻ります。

3.【SET】を押して、選んだシーンに決める

撮影できる状態に戻ります。

- 別のシーンに切り替えるまで、同じシーンの設定で撮影 されます。
- 別のシーンを選び直すには、手順1からの操作を繰り返します。
- 4. シャッターを押して撮影する

# 🜞 重要

- "夜景を写します"、"花火を写します"ではシャッター速度 が遅くなります。このシーンでは画像にノイズが発生する ため、自動的にノイズ低減処理をしています。このため、撮 影が終わるまでの時間がシャッター速度に比べて長くなり ます。その間はキー操作をしないでください。また、手ブレ を防ぐため、三脚の使用をおすすめします。
- 本機にはオークションサイトへの出展品を撮影する"オークション"のシーンを収録しています。このシーンで撮影した画像は専用のフォルダに記録されますので、パソコンで 簡単に検索することができます(167ページ)。
- 本機にはYouTubeサイトへアップロードするのに最適な 動画が撮影できる "YouTube" のシーンを収録しています。 このシーンで撮影した動画は専用のフォルダに記録されま すので、パソコンで簡単に検索することができます(167 ページ)。

なお、このシーンで撮影した動画は「画質:Normal」となります。また、撮影時間は最大9分となります。

- シーンに使用されているサンプル画像は本機で撮影された ものではありません。
- 被写体の条件によっては、充分な効果が得られなかったり、 正しく撮影されない場合があります。
- 選んだシーンの設定内容は変更することができますが、 シーンを選び直したり、電源を入れ直すと、設定内容は初期 状態に戻ります。変更した内容を何度も使いたいときは、カ スタム登録してください(71ページ)。

#### シーンの説明画面での操作

選んだシーンの設定内容を見 たいときは、シーン一覧でズー ムレバーを【【】】または 【IIII】にスライドさせます。 説明画面では、以下の操作がで きます。

 12個表示に戻る:ズームレ バーをスライドさせる

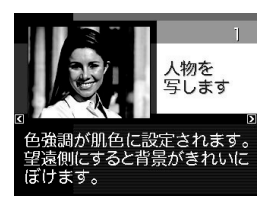

- 次の(前の)シーンを表示する:【◀】【▶】を押す
- 表示中のシーンに決めて撮影できる状態に戻る: 【SET】を押す

#### 参考

 シーンの説明画面で【SET】を押して撮影できる状態に 戻った場合、【SET】を押すと、選んだシーンの説明画面 が表示されます。

70 撮りたいシーンを選んで撮影する(ベストショット)

自分好みの設定をベストショットに登録する (カスタム登録)

うまく撮れた静止画や動画の設定内容をベストショットモード に登録して、同じ設定で撮影することができます。

- モードダイヤルを"ES"(ベストショット)または"▶SS" (ムービーベストショット)に合わせて、[SET]を押す 静止画を登録するときは"ES"(ベストショット)を、動画を 登録するときは"▶SS"(ムービーベストショット)に合わせ ます。
- 【▲】【◆】【◆】【◆】で"BEST SHOT"(新規登録)のシーン を選び、【SET】を押す
- 3. 【◀】【▶】で登録したい静止画または動画を選ぶ
- **4.** 【▲】【▼】で"登録"を選び、【SET】を押す

登録したシーンには、"マイベストショット" という名前が 付きます。

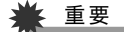

内蔵メモリーをフォーマット(136ページ)すると、カスタム登録したシーンファイルは消えてしまいます。

参考

- 静止画を登録すると静止画専用のシーンに、動画を登録すると動画専用のシーンになります。それぞれ静止画を撮るとき、動画を撮るときにのみ有効となります。
- 各シーンの設定状態はメニューをたどり、各機能の設定内容を表示させることにより、確認できます。
- 登録したシーン番号は、登録した順に、U1, U2, U3・・・となります。
- 静止画で登録される設定内容は下記の通りです。
   顔認識、フォーカスモード、EVシフト、ホワイトバランス、フ
   ラッシュモード、ISO感度、測光方式、フラッシュ光量、フラッシュアシスト、カラーフィルター、シャープネス、彩度、コントラスト
- 動画で登録される設定内容は下記の通りです。
   フォーカスモード、EVシフト、ホワイトバランス、カラー
   フィルター、シャープネス、彩度、コントラスト
- あらかじめカメラに収録されているシーン以外に、最大 999件まで登録できます。
- カスタム登録したシーンは、内蔵メモリー内の「SCENE」 (静止画用)または「MSCENE」(動画用)フォルダに保存されます(166ページ)。

#### マイベストショットを削除する

自分で登録(カスタム登録)したマイベストショットは以下の手順で削除することができます。

- モードダイヤルを"ご"(ベストショット)または"■③" (ムービーベストショット)に合わせて、【SET】を押す
- 2. ズームレバーをスライドさせて、説明画面を表示させる
- 3. 【◀】【▶】で削除したいマイベストショットを選ぶ
- 4. 【▼】( 1 1 )を押す
- 5.【▲】【▼】で"解除"を選び、【SET】を押す 選択したマイベストショットが削除され、次のシーン(マイ ベストショットまたは新規登録)が表示されます。
- 6. 【◀】【▶】で別のシーンを選び、【SET】を押す
  - 撮影できる状態に戻ります。

# フラッシュなしで明るく撮影する

暗い場所で撮影するとき、カメラの感度を上げることにより、フ ラッシュを使わなくても画像が暗くなるのを防ぐことができます。

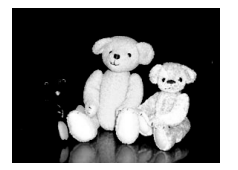

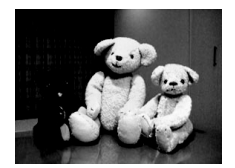

通常の撮影 (フラッシュ発光時) 感度を上げた撮影

- 1. モードダイヤルを"**ES**"に合わせて、【SET】を押す
- 【▲】【▼】【▲】【▶】で"高感度"のシーンを選び、【SET】を 押す
- シャッターを押して撮影する 次に別のシーンを選ぶまで"高感度"のシーン設定で撮影で きます。
重要

- フラッシュが自動で発光した、または強制発光やソフト発 光に設定した場合、高感度撮影機能は働きません。
- "高感度"のシーンで撮影した画像は、多少ざらついた感じがしたり解像感がやや劣る場合があります。
- 極端に暗い環境では、思ったように明るく撮影できない場合があります。
- シャッター速度が遅くなる撮影をする場合、手ブレを防ぐ ために三脚を使用してください。
- 撮影時の明るさに応じて、撮影した画像にノイズが発生するため、自動的にノイズ低減処理を行う場合があります。この場合、撮影が終了するまでの時間が長くなります。

# 名刺や書類などを撮影する(ビジネスショット)

名刺や書類、ホワイトボードなどの撮影時に、撮影の立ち位置の 都合によって正面からは撮影できない場合があります。ビジネ スショットのシーンを選べば、斜めから撮影した画像を正面か ら撮影したかのように補正して撮影することができます。

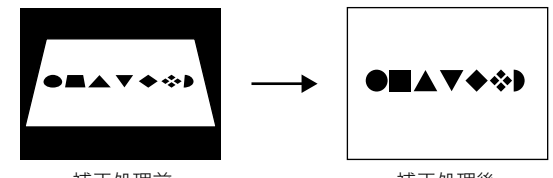

補正処理前

補正処理後

ベストショットに2つのビジネスショットのシーンが用意され ています。

- "名刺や書類を写します"
- "ホワイトボードなどを写 します"

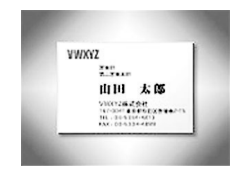

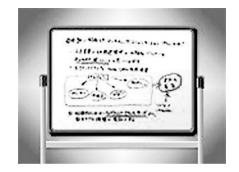

#### ■ ビジネスショットのシーンを選ぶ

- 1. モードダイヤルを"IS"に合わせて、【SET】を押す
- 2. 【▲】【▼】【◀】【●】で"名刺や書類を写します"または"ホワイトボードなどを写します"のシーンを選び、【SET】を押す

次に別のシーンを選ぶまでビジネスショットでの撮影がで きます。

#### ■ ビジネスショットで撮影する

 ビジネスショットのシーン を選んだ後、シャッターを 押す

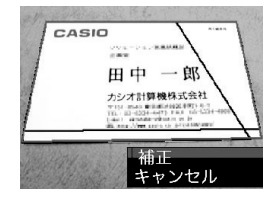

補正確認画面が表示されま す。

赤い枠内が補正される領域 です。黒い枠が表示される場 合、黒い枠は別の補正領域候

補を示しています。別の補正領域候補が表示されない場合 は手順3に進んでください。

補正候補が検出できない場合は、補正確認画面が表示されず、「この画像は補正できませんでした」というメッセージが表示されます。その後、補正されずに画像が保存されます。

#### 2. 【◀】【▶】で補正領域を選ぶ

- 【▲】【▼】で"補正"を選び、【SET】を押す <sup>\*</sup> <sup>\*</sup>
  - 補正せずに保存するときは、"キャンセル"を選びます。

# ¥ 重要

- 被写体が液晶モニターに収まるような構図で撮影してください。被写体が液晶モニターからはみ出すと補正できません。
- 被写体と背景が同色の場合、補正できません。被写体と背景の境界がはっきりするような構図で撮影してください。
- ビジネスショットで撮影中は、デジタルズームは使用できません。光学ズームのみ使用できます。
- ビジネスショットでは、大きな撮影サイズに設定しても2M (1600×1200 pixels)の画像として撮影されます。ただ し、撮影サイズの設定が2M(1600×1200 pixels)よりも 小さい場合には、設定されている通りのサイズで撮影され ます。

# 証明写真を撮影する

 1つの撮影画像から、さまざまなサイズの証明写真を簡単に作成 することができます。
 作成される証明写真のサイズは下記の通りです。
 30×24mm、40×30mm、45×35mm、50×40mm、
 55×45mm

#### ■ "証明写真"のシーンを選ぶ

- 1. モードダイヤルを"ES"に合わせて、【SET】を押す
- 【▲】【▼】【◀】【▶】で"証明写真"のシーンを選び、【SET】 を押す 次に別のシーンを選ぶまで"証明写真"のシーン設定で撮影 ができます。
- "証明写真"のシーンで撮影する
- 液晶モニターに表示される フレームに被写体を合わ せ、シャッターを押して仮 撮影する
  - この操作で撮影した画像 は、手順3を行うまではカ メラに保存されません。

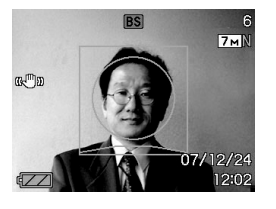

2. 液晶モニターに表示されるフレームに被写体を合わせる

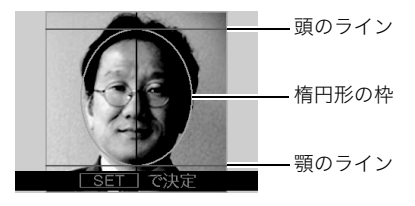

顔が楕円形の枠いっぱいに収まるように調整してください。また、頭のラインと顎のラインからはみ出ないように調 整してください。

【▲】【▼】【◀】【▶】: 被写体を上下左右に移動

ズームレバー :被写体を拡大/縮小

#### 3. 【SET】を押す

撮影した画像がカメラに保存されます。

# 🗰 重要

保存される画像サイズは、撮影サイズの設定内容に関わらず、7M(3072×2304 pixels)となります。

#### ■ 証明写真を印刷する

証明写真用に保存された画像を印刷すると、複数のサイズの証 明写真が1枚の用紙にレイアウトされて印刷されますので、必要 なサイズの写真を切り抜いてご使用ください。

# 🜞 重要

- 実際に印刷されるサイズは、目的のサイズより多少大きめのサイズとなります。
- この画像を印刷する際は、必ず用紙サイズを"はがき"に設定してください(140ページ)。他の用紙サイズで印刷すると、適切なサイズの証明写真になりません。
- この画像を印刷する際は、必ずプリンター側を"フチなし"
   に設定してください。詳しくはプリンターの取扱説明書を ご覧ください。

# 古く色あせた写真を蘇らせる (よみがえりショット)

古く色あせた写真を撮影し、あせた色を補正することにより、古 い写真を最新のデジタル写真として蘇らせることができます。

#### ■ よみがえりショット機能で撮影する前に

- 写真が液晶モニターに収まるような構図で撮影してください。
- 写真と背景の境界がはっきりするような構図で、できるだけ 画面いっぱいに撮影してください。
- 写真表面に光の反射が写り込まないように撮影してください。
- 縦向きで撮影された写真は、必ず写真が横向き(横長の状態) になるような構図で撮影してください。

#### 参考

写真の撮影時に、被写体に対してカメラが傾いていると、「台形歪み」(長方形の被写体が遠近の関係で台形として写ってしまう状態)が生じます。本機は写真の輪郭を検出し、画像を自動的に補正するため、撮影時の多少の台形歪みを気にする必要はありません。

- よみがえりショットのシーンを選ぶ
- 1. モードダイヤルを"IS"に合わせて、【SET】を押す
- 【▲】【▼】【◀】【◆】で"古い写真を写します"のシーンを選び、【SET】を押す

次に別のシーンを選ぶまで "古い写真を写します" のシーン 設定で撮影ができます。

#### ■ よみがえりショット機能で撮影する

- 1. シャッターを押して、写真 を撮影する
  - 写真の輪郭確認画面を表示し、続けて撮影した元画像を保存します。ただし、写真の輪郭が検出できない場合は輪郭確認画面が表示されず、エラーメッセージが表示されます(182ページ)。

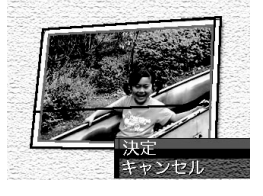

- 2. 【◀】【▶】で輪郭候補を選ぶ
- **3.** 【▲】【▼】で"決定"を選び、【SET】を押す

画像の一部を切り抜く操作(トリミング)に入り、液晶モニ ターに画像を切り抜くための枠が表示されます。

• 補正せずに保存するときは、"キャンセル"を選びます。

4. ズームレバーをスライドさ せて枠を拡大/縮小し、補 正する画像の大きさを決め る

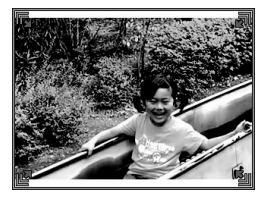

5. 【▲】【▼】【◀】【▶】で切り抜きたい部分に枠を移動して補正する画像の位置を決め、[SET]を押す

あせた色を自動的に補正し、画像を保存します。

- 画像の周囲に余白を付けたくない場合は、撮影した写真よりも補正画像を小さく指定してください。
- •【MENU】を押すと色の補正を中止し、撮影した元画像を 保存します。

#### 重要

- よみがえりショット機能で撮影中は、デジタルズームは使用できません。光学ズームのみ使用できます。
- 下記の場合は、撮影した写真の認識ができません。
   撮影した写真が液晶モニターからはみ出した場合
  - 写真と背景が同色の場合
- よみがえりショットでは、大きな撮影サイズに設定しても 2M(1600×1200 pixels)の画像として撮影されます。 ただし、撮影サイズの設定が2M(1600×1200 pixels)よりも 小さい場合には、設定されている通りのサイズで撮影されます。
- 写真の退色度合いにより、補正の効果が表れない場合があります。

# 複数の写真を組み合わせて撮影する (レイアウトショット)

複数のフレーム毎に撮影を行い、最終的にレイアウトした画像のみを記録する機能です。

- レイアウトショット (2枚撮影)
- レイアウトショット (3枚撮影)

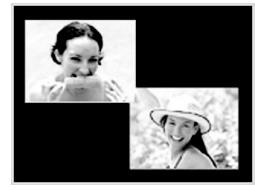

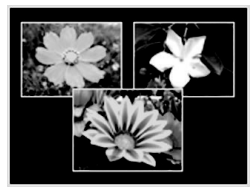

- 1. モードダイヤルを"ES"に合わせて、【SET】を押す
- 【▲】【▼】【◀】【●】で"レイアウトショット"(2枚撮影)または"レイアウトショット"(3枚撮影)を選び、【SET】を 押す
- 3. 【◀】【▶】で背景の色を変える

- 4. シャッターを押して撮影する
  - 1枚目を撮影し終わると、次 の写真が撮影できる状態にな りますので、2枚目以降も同 様にシャッターを押して撮影 してください。
  - 撮影中に【▲】(DISP)を押 すと、配置されている状態 の画面と現在撮影してい

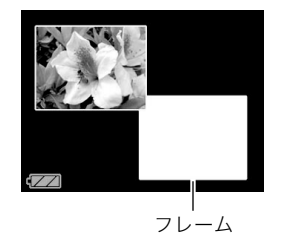

る画像のみ画面を切り替えることができます。

- 【MENU】を押すと撮影済みの画像が消え、1枚目の撮影に 戻ります。
- レイアウト上のすべての写真を撮影しないと、写真は保 存されません。

# ¥ 重要

- 保存される画像は、レイアウトされた画像のみです。
- 画像サイズは自動的に7M(3072×2304 pixels)に固定され、保存されます。
- ISO感度は"オート"に、AFエリアは"スポット"に自動的に 固定されます。
- レイアウトショットでは、下記の機能が使用できません。
   デジタルズーム
  - セルフタイマー
  - 連写
  - 顔認識

# 被写体を自動的に追従して撮影する (オートフレーミング)

動きのある被写体に追従し、被写体が中心にある写真を撮るこ とができます。

- 1. モードダイヤルを"IS"に合わせて、【SET】を押す
- 【▲】【◆】【◆】【◆】で"オートフレーミング"を選び、 【SET】を押す
- 撮影したい被写体にフォー カスフレームを合わせて シャッターを半押ししたま まにする

フォーカスフレームとトリ ミング枠が被写体の動きに 追従します。

 シャッターを半押しして いる間、被写体にピントを 合わせ続けます。

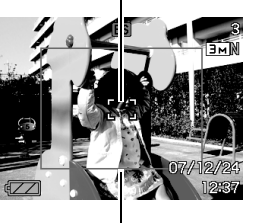

フォーカスフレーム

トリミング枠

4. シャッターを全押しして撮影する

トリミング枠で囲まれた部分のみ保存されます。

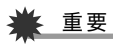

- 保存される画像はトリミング枠で囲まれた部分のみです。
- 画像サイズは自動的に3M(2048×1536 pixels)に固定され、保存されます。
- オートフレーミングでは、下記の機能が使用できません。
  - タイムスタンプ
  - セルフタイマー
  - 連写
  - 顔認識
- 動きの速い被写体には、正しく追従しないことがあります。
   その場合は、シャッターの半押しをやめ、再度撮影したい被
   写体にフォーカスフレームを合わせ直してシャッターを半
   押ししてください。
- "オートフレーミング"では、画像サイズが"3M(2048× 1536 pixels)"になりますが、画像に劣化が生じない範囲 は、7倍となります(48ページ)。

# よりよい撮影のための設定

# ピントの合わせかたを変える

ピント合わせの方法には、以下の4種類があります。これらをフォーカスモードといいます。最初はオートフォーカスモードが選択され ています。

| フォーカスモー<br>ド                         | 説明                                                  | ۲            | ントが合う距離 <sup>※</sup>           |                 |          |
|--------------------------------------|-----------------------------------------------------|--------------|--------------------------------|-----------------|----------|
| <b>AF</b> オート<br>フォーカス               | シャッター半押しで自動的にピントが合います。                              | 自<br>(新<br>• | 動調整<br>対40cm~∞(無限)<br>最短距離は光学ズ | 遠))<br>〔ームの位置で変 | わります。    |
| <ul><li>♥ マクロ</li><li>(接写)</li></ul> | オートフォーカスより近い距離に自動的にピントが合い<br>ます。近くのものを撮影するときに使用します。 | 自!<br>(新     | 動調整<br>対0cm~約50cm<br>最短距離は光学ズ  | )<br>ニームの位置で変   | わります。    |
| ∞ 無限遠                                | ピントは無限遠に固定されます。景色などの遠景の撮影に<br>使用します。                | 無            | 限遠                             |                 |          |
| MF マニュアル<br>フォーカス                    | 手動でピントを合わせることができます。                                 | •            | ピントを合わせる<br>倍率で変わります           | ことができる範<br>-。   | 囲は光学ズームの |
|                                      |                                                     |              | 光学ズーム倍率                        | 範囲              |          |
|                                      |                                                     |              | 1倍                             | 約10cm~∞         |          |
|                                      |                                                     |              | 7倍                             | 約1m~∞           |          |

※ピントが合う距離はレンズの表面からの距離です。

フォーカスモードは次の手順で変えます。

- 1. 撮影モードにして【MENU】を押す
- 2. "撮影設定" タブ→
   "フォーカス方式"と選び
   【▶】を押す
- **3.** 【▲】【▼】で設定内容を選び、【SET】を押す
  - 各フォーカスモードでの 撮影方法は次の項以降で 説明します。

|             | /// |                       | ••     | / 4/              |
|-------------|-----|-----------------------|--------|-------------------|
| 2           | 2   |                       |        | 8<br>⊇м N         |
|             |     | г <sup>.</sup><br>с . | ר<br>ע |                   |
| <b>(</b> 77 |     |                       |        | 07/12/24<br>12:37 |

フォーカスモードのアイコン

# 自動でピントを合わせる(オートフォーカス)

 ピントを合わせたい被写体をフォーカスフレームの中 に入れて、シャッターを半押しする

ピント合わせが行われます。

ピントが合ったかどうかは動作確認用ランプとフォーカス フレームの点灯のしかたによって分かります。

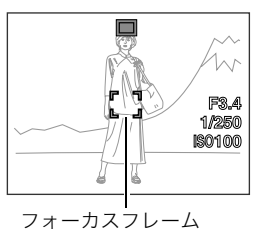

動作確認用ランプ

| 状況             | 動作確認用ランプ | フォーカスフレーム |
|----------------|----------|-----------|
| ピント合わせ完了       | 緑点灯      | 緑点灯       |
| ピント合わせでき<br>ない | 緑点滅      | 赤点灯       |

#### 2. シャッターを全押しして撮影する

# 参考

- 被写体がオートフォーカスの範囲よりも近距離にあり、ピントが合わない場合には、自動的にマクロの範囲までピント調整します(オートマクロ)。
- オートフォーカス撮影時に光学ズームを行うと、画面上に 下記のような撮影可能な距離の範囲が表示されます。
   例:AF ○ cm - ∞
   ※○○には数字が入ります。

# 近くを撮影する(マクロ)

 シャッターを半押ししてピントを合わせる ピントの合わせかたはオートフォーカスモードと同じです。

#### 2. シャッターを全押しして撮影する

# 厳 重要

 マクロ(接写)でフラッシュ撮影すると、フラッシュの光が レンズ部にさえぎられて、画像にレンズ部の影が映し込ま れることがあります。

# 参考

- 被写体がマクロの範囲より遠距離にあり、ピントが合わない場合には、自動的にオートフォーカスの範囲までピント調整します(オートマクロ)。
- マクロ(接写)撮影時に光学ズームを行うと、画面上に下記のような撮影可能な距離の範囲が表示されます。
   例:○○ cm ○○ cm
   ※○○ には数字が入ります。

# オートフォーカス/マクロモードでの撮影テクニック オートフォーカスの測定範囲(AFエリア)を変える オートフォーカス(AF)の測定範囲を変更することができます。 1.撮影モードにして[MENU]を押す 2. "撮影設定"タブ→ "AFエリア"と選び、[▶]を押す 3. [▲][▼]で設定内容を選び、[SET]を押す [四 スポット: 中央のごく狭い部分を測定します。フォーカスロック(84 ページ)を活用した撮影に便利です。 [四 マルチ: シャッターを半押しすると、9つの測距点の中から、カメラ が自動的に最適な測距点を選びます。ピントが合ったと判 断された複数の点が同時に緑色で点灯表示します。 [四 追尾:

シャッターを半押しすると、ピントを被写体に合わせると ともに、被写体の動きに合わせてフォーカスフレームが追 尾します。

# 参考

"団 マルチ"に設定すると、9つのフォーカスフレームが表示されます。シャッターを半押しすると、ピントが合った場所のフォーカスフレームが緑色で表示されます。

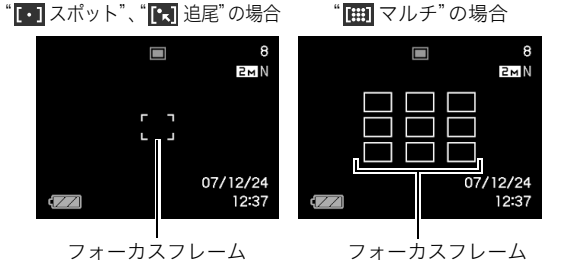

- 顔認識の通常認識モード/ファミリー優先認識モードでは、"一 マルチ"を使うことはできません(60ページ)。
- 連写やセルフタイマー使用時に"Ⅰ】追尾"に設定した場合は、撮影が開始されるまで被写体を追尾します。

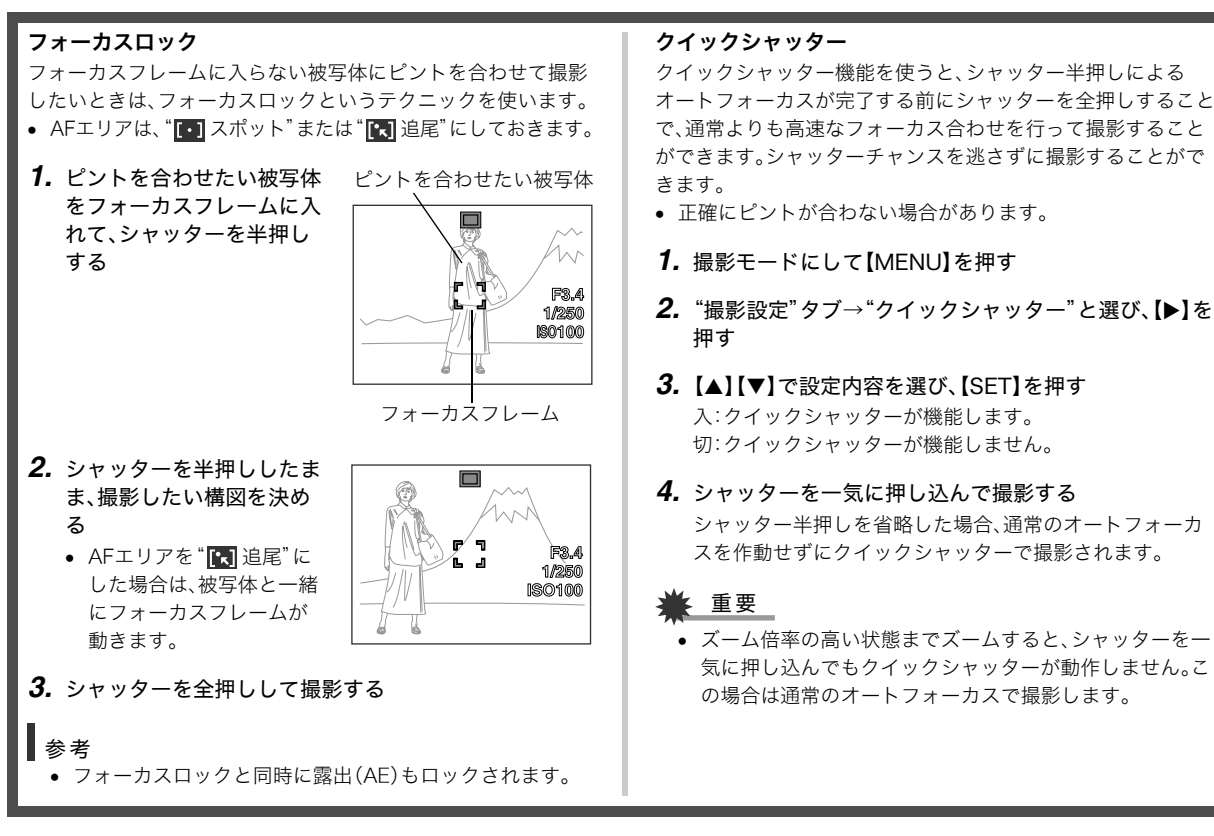

4 よりよい撮影のための設定

84

# 遠くを撮影する(無限遠)

∞(無限遠)にピントが固定されます。景色など遠景を撮影する ときに使用します。車や列車の窓ごしなど、オートフォーカスが 難しいところからの景色の撮影にも活用できます。

1. シャッターを押して撮影する

# 手動でピントを合わせる(マニュアルフォーカス)

被写体を拡大表示させた状態で、手動でピント調整ができます。 走ってくる列車などを撮影するときに便利です。あらかじめ列 車の通過点の目標物(電柱など)に手動で合わせておくことで、 ピント合わせの操作をせずに素早く撮影ができます。

 ピントを合わせたい被写体 を黄色枠に入れる

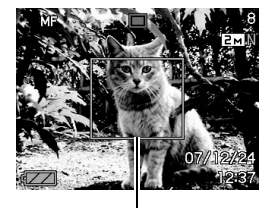

ピント合わせの黄色枠

- 液晶モニターを見ながら【◀】【▶】でピントを合わせる このとき、ピント合わせがしやすいように拡大表示になり
  - ます。
  - 【◀】:近い側にピントを合わせる
  - 【▶】:遠い側にピントを合わせる
  - 約2秒間操作をしないと、手順1の画面に戻ります。

#### 3. シャッターを押して撮影する

# 参考

 マニュアルフォーカス撮影時に光学ズーム(46ページ)を 行うと、画面上に下記のような撮影可能な距離の範囲が表示されます。
 例:MF ○○ cm - ∞
 ※○○ には数字が入ります。

# 🗰 重要

マニュアルフォーカスを選択しているとき、"左右キー設定" で設定した【◀】【▶】の設定は使用できません(96ページ)。

# 手ブレや被写体ブレを軽減する

遠くの被写体を望遠で撮影したり、動きの速い被写体を撮影し たり、薄暗い場所で撮影したりするときに画像がぼやけたり流 れて見えることがあります。これはシャッターを押すときにカ メラが動いたり(手ブレ)、被写体の動きが速すぎる(被写体ブ レ)ことが原因です。ブレ軽減の機能を使って、このようなブレ を少なくすることができます。本機には、「CCDシフト方式手ブ レ補正機能」と、「高感度被写体ブレ軽減機能」が搭載されていま す。このふたつを最適に組み合わせて手ブレや被写体ブレを軽 減することができます。

- 1. 撮影モードにして【MENU】を押す
- 2. "撮影設定"タブ→"ブレ軽減"と選び、【▶】を押す

- 3. 【▲】【▼】で設定内容を選び、【SET】を押す
  - ペリ オート : 手ブレを軽減するだけでなく、状況に応じ
     て被写体ブレも最適に軽減します
  - (U)) 手ブレ補正:手ブレだけを軽減します
  - (1) 被写体ブレ:感度を上げて、被写体ブレだけを軽減します

  - 切 :すべてのブレ軽減をオフにします

ブレ軽減撮影を設定すると、液晶モニターに設定内容に対応したアイコンが表示されます。

# ▲ 重要

- "ブレ軽減"の設定を"
   (物) オート"または"
   (の) または"
   (の) またいる場合、シャッターを半押ししているときに振動と動作音がしますが、故障ではありません)。
- "
   ・ "
   ・ "
   ・ "
   に設定してある場合は、シャッターを半押ししても、画面上にISO感度、絞り、シャッター速度が表示されません。
   ・ "
   ・ (本) オート"の場合は撮影した直後に表示される画像確認のための画面にISO感度、絞り、シャッター速度が表示されます。
   ・

- ISO感度を"オート"にしていないと、高感度被写体ブレ軽 減機能が働きません(90ページ)。
- ブレ軽減で撮影した画像は、多少ざらついた感じがしたり 解像感が劣る場合があります。
- 手ブレや被写体ブレが大きい場合、ブレを軽減できない場合があります。
- 動画を撮影するときも、手ブレを軽減しながら撮影することができます。ただし、ブレ軽減できるのは手ブレだけで、 被写体ブレには効果がありません(66ページ)。
- シャッター速度が遅くなる撮影をすると、十分な手ブレ補 正効果を得られない場合があります。その場合は三脚を使 用してください。三脚を使用して撮影を行う場合は、CCD シフト方式手ブレ補正が正常に動作しません。"ブレ軽減" の設定を"切"または" (で) 被写体ブレ"に設定してください。
- 撮影時の明るさに応じて、撮影した画像にノイズが発生するため、自動的にノイズ低減処理を行う場合があります。この場合、撮影が終了するまでの時間が長くなります。
- Sモード(シャッター速度優先AE)、Mモード(マニュアル露出)(61ページ)では"ご 手ブレ補正"以外は働きません。 また、Sモード(シャッター速度優先AE)、Mモード(マニュアル露出)で、シャッター速度を4秒よりも遅く設定すると、"ご 手ブレ補正"も働かなくなります。

ライトを使って撮影する(撮影ライト)

暗い場所での動画撮影時にライト を点灯させると、被写体を照らす ライトとして使うことができま す。

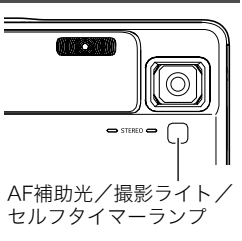

- 1. 撮影モードにして、モードダイヤルを" 🕒"に合わせる
- 2. 【MENU】を押す
- 3. "撮影設定"タブ→"撮影ライト"と選び、【▶】を押す
- **4.** 【▲】【▼】で設定内容を選び、【SET】を押す
  - 入 : AF補助光/撮影ライト/セルフタイマーランプが 常時点灯
  - 切 :AF補助光/撮影ライト/セルフタイマーランプは 点灯しない
  - 撮影ライトが"入"に設定されると、液晶モニターに撮影
     ライトアイコン"王"が表示されます。
- 5. シャッターを押して、動画を撮影する

# 🜞 重要

- 動画撮影では、【▼】( 1 5)を押しても、撮影ライトの "入" / "切"を切り替えることができます。
- AF補助光/撮影ライト/セルフタイマーランプを覗いたり人の目に当てないように注意してください。
- AF補助光/撮影ライト/セルフタイマーランプを自動車 などの運転者に向けないように注意してください。
- 被写体までの距離が遠くなると、効果が落ちます。

# 明るさを補正する(EVシフト)

撮影時の明るさに応じて、露出値(EV値)を手動で補正すること ができます。逆光での撮影、間接照明の室内、背景が暗い場合の 撮影などに利用すると、より良好な画像が得られます。 露出補正値:-2.0EV~+2.0EV 補正単位 :1/3EV

1. 撮影モードにして【MENU】を押す

"画質設定"タブ→"EVシフト"と選び、【SET】を押す

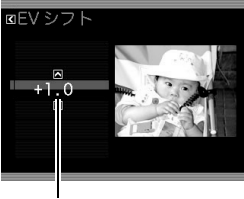

露出補正値

#### **3.** 【▲】【▼】で露出補正値を選ぶ

【▲】:+方向に補正。白い物の撮影や逆光での撮影に向きます。 ※ベストショットの"逆光"も便利です。

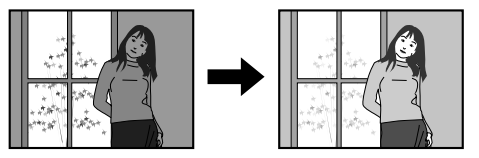

【▼】: 一方向に補正。黒い物の撮影や晴天の野外などの撮影 に向きます。

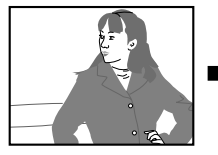

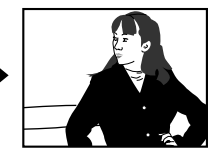

露出補正値を元に戻したいときは、反対方向に露出補正し て "0.0" に合わせてください。

4. 【SET】を押す

露出値が補正されます。 次に露出補正を変えるまで、 設定した露出補正値で撮影 できます。

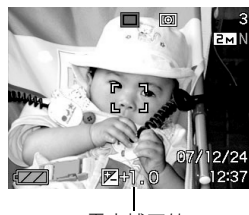

露出補正値

#### 🕌 重要

 明るすぎたり、暗すぎたりするときは、露出補正ができない 場合があります。

#### 参考

- 測光方式をマルチパターン測光(画面全体を分割し、それぞれのエリアの測光データを元に露出を決めます)に設定しているときに露出補正を行うと、測光方式が自動的に中央重点測光(中央部を重点的に測光します)に切り替わります。露出補正値を"0.0"に戻すとマルチパターン測光に戻ります(91ページ)。
- "左右キー設定"を使うと、【◀】【▶】を押すだけで露出値を 補正することができます(96ページ)。ヒストグラム表示 (94ページ)を確認しながらの撮影に便利です。

# 色合いを変える(ホワイトバランス)

曇りの日に写真を撮ると被写体が青っぽく写ることがありま す。また白色蛍光灯の光で撮ると被写体が緑がかって写ること があります。このような現象を防ぎ、光源に合わせて被写体を自 然な色合いで撮影できるように調整する機能がホワイトバラン スです。

- 1. 撮影モードにして【MENU】を押す
- 2. "画質設定"タブ→"ホワイトバランス"と選び、【▶】を押す

#### 3. 【▲】【▼】で撮影条件を選び、【SET】を押す

- オート :自動的にホワイトバランスを調整
- 🔆 太陽光 :晴天時の野外での撮影用
- 曇天 :薄雲~雨天の野外や木陰などの撮影用
- ➡ 日陰 :晴天時の、ビルや木の陰などの撮影用
- ※N 昼白色:白色・昼白色蛍光灯下での色かぶりを抑えた 撮影用
- 第D 昼光色:昼光色蛍光灯下での色かぶりを抑えた撮影用
- 뢌 電球 : 電球の雰囲気を消した撮影用
- マニュアル :その場の光源に合わせて手動で設定します。 詳しくは「マニュアルホワイトバランスを設 定する」(90ページ)を参照してください。

#### 参考

- ホワイトバランスの"オート"では、被写体の中から白色点を自動的に判断します。被写体の色や光源の状況によってはカメラが白色点の判断に迷い、適切なホワイトバランスに調整されないことがあります。このような場合は、太陽光、曇天など撮影条件を指定してください。
- "左右キー設定"を使うと、【◀】【▶】を押すだけでホワイト バランスを変更することができます(96ページ)。
- "左右キー設定"で"オート"を選ぶときは、"₩№"(オート WB)を選んでください。

#### ■ マニュアルホワイトバランスを設定する

ホワイトバランスの"オート"や太陽光、曇天など光源を指定す る固定モードは、複数の光源下など難しい環境では調整できる 範囲に限界があり、自然な色合いで撮れないことがあります。マ ニュアルホワイトバランスを設定すれば、さまざまな光源下で 適正な色に調整することができます。マニュアルホワイトバラ ンスを設定するために、白い紙を用意してください。

- 1. 撮影モードにして【MENU】を押す
- 2. "画質設定"タブ→"ホワイトバランス"と選び、【▶】を押す
- **3.** 【▲】【▼】で"マニュアル"を選ぶ

液晶モニターには、前回設定したバランスで被写体が表示 されます。この設定で使う場合は、手順5に進んでください。  撮影場所で画面全体に 白い紙を写した状態で シャッターを押す
 "完了"と表示されたらホ ワイトバランスの調整は 完了です。

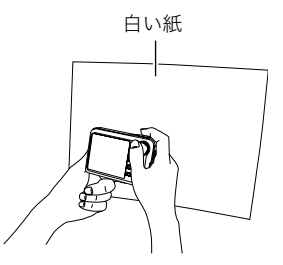

#### 5. 【SET】を押す

ホワイトバランスを決定し、撮影ができる画面に戻ります。

• 設定したホワイトバランスは電源を切っても保持されます。

#### **ISO感度を変える**

ISO感度とは、光に対する感度を表したものです。数値が大きい ほど感度が高くなり、暗い場所での撮影に強くなります。シャッ ター速度を速くしたいときにもISO感度を高くします。同じ撮影 条件下ではISO感度を高くするとシャッター速度は早くなりま すが、画像は多少ざらついた感じ(ノイズが増加した画像)にな りますので、きれいに撮りたいときはなるべくISO感度を低くし てください。

1. 撮影モードにして【MENU】を押す

2. "画質設定"タブ→"ISO感度"と選び、【▶】を押す

90 よりよい撮影のための設定

#### 3. 【▲】【▼】で設定内容を選び、【SET】を押す

オート :撮影条件により自動調整します。

ISO 50 :感度が低い

ISO 100

- ISO 200
- ISO 400

ISO 800:感度が高い

#### 🕌 重要

- ISO感度を上げてフラッシュ撮影すると、近くの被写体の 明るさが適正にならない場合があります。
- 動画撮影では、ISO感度がどこに設定されていても、常に "オート"に設定されます。
- "左右キー設定"を使うと、【◀】【▶】を押すだけでISO感度を 変更することができます(96ページ)。
- ISO感度を"オート"に設定しておかないと、"ブレ軽減"(86 ページ)の被写体プレ補正が働きません。

# 光の測りかたを変える(測光方式)

測光方式とは、被写体のどの部分の露出を測るかを決定する方 式のことです。

1. 撮影モードにして【MENU】を押す

#### 2. "画質設定"タブ→"測光方式"と選び、【▶】を押す

#### 3. 【▲】【▼】で設定内容を選び、【SET】を押す

マルチ(マルチパターン): 画面の全体を分割し、それぞれのエリアについて測光します。測光結果の明暗パターンによって撮影環境をカメラが自動的に判断し、露出を決定します。さまざまなシーンで失敗の少ない露出が得られます。

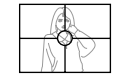

#### ● 中央重点:

中央部を重点的に測光します。カメラ任せで はなく、自分である程度露出をコントロール したいときに使います。

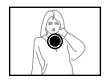

#### スポット:

センターのごく狭い部分を測光します。周囲 の影響を受けずに、写したい被写体に露出を 合わせることができます。

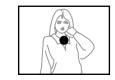

# ¥ 重要

- "マルチ"設定時にEVシフト(88ページ)を行うと、測光方 式が自動的に"中央重点"に切り替わります。EVシフトを "0.0"に戻すと、元の測光方式に戻ります。
- "マルチ"設定時は、撮影モードの情報表示に戻ったときに アイコンが表示されません(171ページ)。

# 白飛びと黒つぶれを軽減する (ダイナミックレンジ)

撮影される画像の白飛びや黒つぶれを軽減し、ダイナミックレ ンジを拡大したかのような撮影ができます。例えば、逆光で被写 体が黒ずんでしまう場合などに、可能な限り白飛びや黒つぶれ を抑えて撮影することができます。

- 1. 撮影モードにして【MENU】を押す
- "画質設定"タブ→"ダイナミックレンジ"と選び、[▶]を 押す
- 3. 【▲】【▼】で設定内容を選び、【SET】を押す
  - 拡大+2:"拡大+1"より強い効果があります。
  - 拡大+1:白飛びや黒つぶれが軽減されます。
  - 切 :白飛びや黒つぶれの軽減は行いません。

# 参考

撮影済みの画像に対しても、同じようにダイナミックレンジを補正することができます(117ページ)。

人物の肌のざらつきを軽減する(美肌処理)

撮影される人物の肌のざらつき(ノイズ)を軽減します。

- 1. 撮影モードにして【MENU】を押す
- 2. "画質設定" タブ→"美肌処理"と選び、【▶】を押す
- 【▲】【▼】で設定内容を選び、【SET】を押す ノイズ消去+2:"ノイズ消去+1"よりざらつきが軽減され ます。
  - ノイズ消去+1:ざらつきが軽減されます。
  - 切 :ざらつきが軽減されません。

# 全体の色調を変える(カラーフィルター)

フィルター機能を使用して、撮影時の画像の色彩効果を変更す ることができます。色彩効果用のレンズフィルターを装着して 撮影したような画像になります。

- 1. 撮影モードにして【MENU】を押す
- 2. "画質設定"タブ→"カラーフィルター"と選び、【▶】を押す
- 【▲】【▼】で設定内容を選び、【SET】を押す 設定できる内容:切/白黒/セピア/赤/緑/青/黄/ ピンク/紫

# 鮮明さを変える(シャープネス)

撮影される画像の輪郭の鮮鋭度を設定できます。

- 1. 撮影モードにして【MENU】を押す
- 2. "画質設定"タブ→"シャープネス"と選び、【▶】を押す
- 3.【▲】【▼】で設定内容を選び、【SET】を押す +2(もっとも鮮鋭度が高い)から-2(もっとも鮮鋭度が低い)までの5段階から選べます。

# 色の鮮やかさを変える(彩度)

撮影される画像の色の鮮やかさを設定できます。

- 1. 撮影モードにして【MENU】を押す
- 2. "画質設定"タブ→"彩度"と選び、【▶】を押す
- 【▲】【▼】で設定内容を選び、【SET】を押す +2(色の鮮やかさがもっとも高い)から-2(色の鮮やかさ がもっとも低い)までの5段階から選べます。

# 明暗の差を変える(コントラスト)

撮影される画像の明暗の差を設定できます。

- 1. 撮影モードにして【MENU】を押す
- 2. "画質設定"タブ→"コントラスト"と選び、【▶】を押す

#### 【▲】【▼】で設定内容を選び、【SET】を押す +2(明暗がもっともクッキリする)から-2(明暗がもっと も平坦になる)までの5段階から選べます。

# 日付や時刻を写し込む(タイムスタンプ)

撮影時に画像の右下に、日付や時刻を写し込むことができます。

- 1. 撮影モードにして【MENU】を押す
- 2. "設定"タブ→"タイムスタンプ"と選び、【▶】を押す
- 3. 【▲】【▼】で設定内容を選び、【SET】を押す 例)2007年12月24日 午後1時25分 日付 :日付(2007/12/24)が写し込まれます。 日付+時刻:日付/時刻(2007/12/24 1:25pm)が写し込 まれます。
  - 切 :日付/時刻は写し込まれません。

# 🐥 重要

- タイムスタンプ機能を使用しなくても、DPOF機能を利用したり、印刷用ソフトの機能で、日付や時刻を入れてプリントすることができます(143ページ)。
- いったん画像に写し込まれた日付や時刻を変更したり、消 すことはできません。
- 年/月/日の並び順は"表示スタイル"の設定(132ページ) にしたがって写し込まれます。
- 時刻の表示は"日時"の設定(9、132ページ)にしたがって写し込まれます。
- タイムスタンプを設定して撮影すると、デジタルズームは 働きません。
- 下記の撮影では、タイムスタンプは無効となります。
  - ベストショット撮影の一部("名刺や書類を写します"、
     "ホワイトボードなどを写します"、"古い写真を写します"、"オートフレーミング"、"証明写真")

# 露出を確認する(ヒストグラム)

液晶モニター上にヒストグラムを表示させることで、露出(光の量 や明るさ)をチェックしながら撮影することができます。再生モー ドでは撮影された画像のヒストグラムを見ることができます。

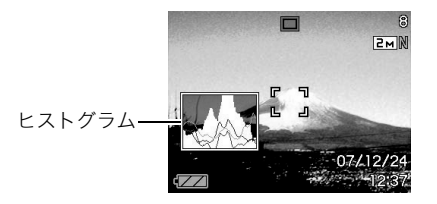

# 1. 【▲】 (DISP)を何度か押す(36ページ)

#### 参考

"左右キー設定"で"EVシフト"の切り替えを【◀】【▶】に割り当てると(96ページ)、ヒストグラムを確認しながら【◀】
 【▶】で露出を補正して撮影することができます。

#### ■ ヒストグラムの見かた

ヒストグラム(輝度成分分布表)とは、画像の明るさのレベルを ピクセル数によりグラフ化したものです。縦軸がピクセル数、横 軸が明るさを表します。もしもヒストグラムが片寄っていた場 合は、露出補正(EVシフト)を行うと、ヒストグラムを左右に移動 させることができます。なるペくグラフが中央に寄るように補 正をすることによって、適正露出に近づけることができます。さ らに静止画ではR(赤)、G(緑)、B(青)の色成分が独立したヒスト グラムも同時に表示されますので、色ごとに「赤成分がオー バー」「青成分がアンダー」のように各色の分布状況も直感的に 把握することができます。

#### 典型的なヒストグラムの例

全体的に暗い画像は左寄りのヒスト グラムになります。また、あまり左に 寄り過ぎていると、黒つぶれを起こし ている可能性もあります。

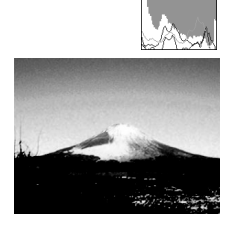

全体的に明るい画像は右寄りのヒス トグラムになります。また、あまり右 に寄り過ぎていると、白飛びを起こし ている可能性もあります。

全体的に適度な明るさの画像は中央 寄りのヒストグラムになります。

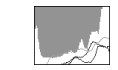

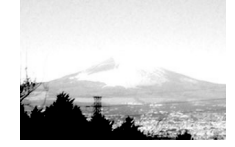

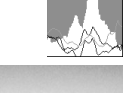

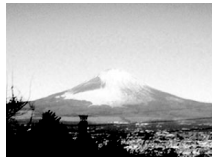

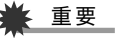

- 撮影したい画像を意図的に露出オーバーやアンダーにする 場合もあるので、必ずしも中央に寄ったヒストグラムが適 正となる訳ではありません。
- 露出補正には限界がありますので、調整しきれない場合が あります。
- フラッシュ撮影など、撮影したときの状況によっては、ヒストグラムによりチェックした露出とは異なる露出で撮影される場合があります。

#### 撮影を補助するいろいろな機能

撮影モードでは、次のことを行うことができます。

- •【◀】【▶】キーに機能を割り当てる
- 撮影時に構図の目安となる基準線(グリッド)を表示する
- 撮影した画像を確認する
- 設定を記憶させる
- 各種設定をリセットする

#### 【◀】【▶】キーに機能を割り当てる(左右キー設定)

【◀】【▶】キーに以下の5つのうちどれか1つの機能を割り当てる ことができます(キーカスタマイズ)。割り当てた機能は撮影 モード時(静止画および動画)にいつでも使えるので便利です。 機能の説明は参照ページをご覧ください。

- 連写:連写モードを変える(53ページ)
- EVシフト:明るさを補正する(88ページ)
- ホワイトバランス: 色合いを変える(89ページ)
- ISO感度:ISO感度を変える(90ページ)
- セルフタイマー:セルフタイマーの時間を設定する(52 ページ)
- 切:【◀】【▶】キーに機能を割り当てない
- 1. 撮影モードにして【MENU】を押す
- 2. "撮影設定"タブ→"左右キー設定"と選び、【▶】を押す

3. [▲] [▼]で割り当てる機能を選び、[SET]を押す
 [◀] [▶]を押すだけで、割り当てた機能を使うことができるようになります。

#### 撮影時に構図の目安となる基準線(グリッド)を 表示する

撮影時、液晶モニターに方眼を表示します。カメラを水平や垂直 に保つのに便利です。

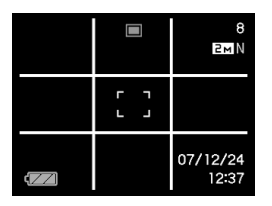

- 1. 撮影モードにして【MENU】を押す
- 2. "撮影設定"タブ→"グリッド表示"と選び、【▶】を押す
- 【▲】【▼】で設定内容を選び、【SET】を押す 入:グリッドを表示します。

切:グリッドを表示しません。

#### 撮影した画像を確認する(撮影レビュー)

お買い上げいただいたときは、撮影直後の画像を液晶モニター で確認することができます。この機能を使えなくすることもで きます。

- 1. 撮影モードにして【MENU】を押す
- 2. "撮影設定"タブ→"撮影レビュー"と選び、【▶】を押す
- 3. 【▲】【▼】で設定項目を選び、【SET】を押す

入:撮影した画像が約1秒間表示されます。切:撮影した画像は表示されません。

#### 画面上のアイコンの意味を確認する (アイコンガイド)

撮影モード時に液晶モニター上でアイコンの意味を確認しなが ら操作することができます。

- アイコンの意味を確認できる機能は、次の通りです。
  - 撮影モード、フラッシュ、連写、ホワイトバランス、 セルフタイマー

ただし、連写、ホワイトバランス、セルフタイマーのアイコン の意味は、"左右キー設定" (96ページ)を"連写"、"ホワイトバ ランス"、"セルフタイマー" に設定したときにのみ表示されま す。

- 1. 撮影モードにして【MENU】を押す
- 2. "撮影設定"タブ→"アイコンガイド"と選び、【▶】を押す

#### 3. 【▲】【▼】で設定内容を選び、【SET】を押す

入:各種撮影機能を切り替えたとき、切り替えた機能を示す アイコンの近くに、アイコンの意味が表示されます。 切:アイコンの意味を表示しません。

#### ¥ 重要

- アイコンガイドを"切"に設定すると、下記のアイコンも表示されません。
  - フラッシュモードの" **5A**"(49ページ)
  - ホワイトバランスの"MB"(89ページ)
  - 測光方式の" 💽 "(91ページ)

#### 各種設定を記憶させる(モードメモリ)

モードメモリとは、電源を切ったときでも直前の状態を記憶し ておく機能です。電源を入れるたびに毎回設定をし直す手間が はぶけます。モードメモリで設定できる機能は、手順4の表の機 能です。

1. 撮影モードにして【MENU】を押す

- 2. "撮影設定"タブ→"モードメモリ"と選び、【▶】を押す
- 3. 【▲】【▼】で設定したい機能を選び、【▶】を押す

# **4.** 【▲】【▼】で設定内容を選び、【SET】を押す

入:電源を切ったときにその時点の設定を記憶します。 切:電源を切ったときに初期設定に戻ります。

| 機能       | Л     | 切                            |
|----------|-------|------------------------------|
| フラッシュ    |       | オート                          |
| フォーカス方式  |       | AF(オートフォーカス)                 |
| ホワイトバランス |       | オート                          |
| ISO感度    |       | オート                          |
| AFエリア    | 最後の状態 | スポット                         |
| 測光方式     |       | マルチ                          |
| セルフタイマー  |       | 切                            |
| フラッシュ光量  |       | 0                            |
| デジタルズーム  |       | λ                            |
| MF位置     |       | MF(マニュアルフォーカス)<br>に切り替える前の位置 |
| ズーム位置*   |       | ワイド端                         |

※ズーム位置では光学ズームの位置だけを記憶します。

# 各種設定をリセットする

本機の設定内容を初期値(ご購入直後の設定)に戻すことができ ます。初期値については「メニューー覧表」(173ページ)をご覧 ください。

#### 1. 【MENU】を押す

2. "設定"タブ→"リセット"と選び、【▶】を押す

#### 3. 【▲】【▼】で"リセット"を選び、【SET】を押す

• リセットしない場合は"キャンセル"を選びます。

# 🗰 重要

- 下記の項目は、リセットしても初期値に戻りません(174 ページ)。
  - ホームタイムの詳細設定
  - ワールドタイムの詳細設定
  - 日時設定
  - 表示スタイル
  - Language
  - ビデオ出力

# 静止画や動画を再生する

# 静止画を見る

撮影した静止画を液晶モニターで見ることができます。

- 1. レンズカバーをスライドして開き、電源を入れる
- **2.** 【 ▶ 】を押して、再生モード にする
- 記録されている静止画の中の1 つが液晶モニターに表示され ます。
- 表示されている静止画についての情報も表示されます(172ページ)。

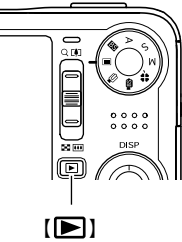

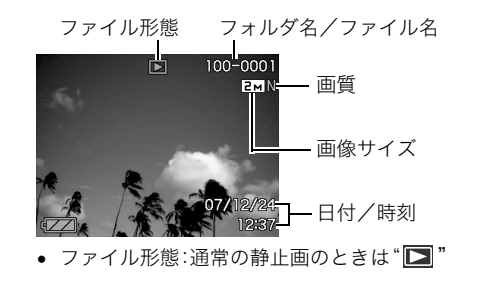

- 静止画以外のもの(動画や、音声だけの記録)があるときは、 ファイル形態がそれに対応したアイコンに変わります。
  - 100ページ:動画の再生→100ページ
  - 🚺 :音声付き静止画の再生→100ページ
- 情報表示を消して、静止画だけを見ることもできます(36 ページ)。

#### 3. 【◀】【▶】で静止画を切り替える

【▶】を押すと次の静止画に、【◀】を押すと前の静止画に切り 替わります。

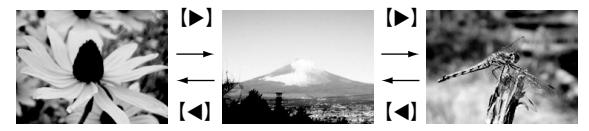

# 参考

- 【◀】【▶】を押し続けると、早送りができます。
- 初めに表示される静止画は簡易画像のため粗く見えますが、すぐに精細な画像になります。ただし、他のデジタルカメラからコピーした画像はこの限りではありません。

#### 撮影モードに切り替えるには

下記のいずれかの操作で撮影モードにすることができます。

- シャッターを押す
- モードダイヤルを希望の撮影モードに合わせる
- 【▶】(再生)を押す

# 音声付き静止画の音声を聞く

音声付き静止画(ファイル形態は"**」**")の音声を、内蔵スピー カーで聞くことができます。

# 再生モードにして、【◀】 【▶】で音声付き静止画を表示させる

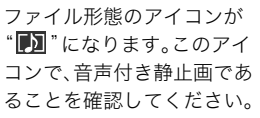

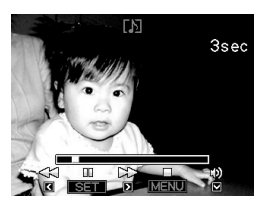

2. [SET]を押す

音声がスピーカーから再生されます。

#### 音声の再生中にできること

| 早送り/早戻しする         | 【◀】【▶】を押す                                                                   |
|-------------------|-----------------------------------------------------------------------------|
| 再生と一時停止を切り<br>替える | 【SET】を押す                                                                    |
| 音量を調節する           | <ul> <li>【▼】を押したあと、【▲】【▼】を押す</li> <li>・ 音量調節は、再生または一時停止中にだけできます。</li> </ul> |
| 表示内容を切り替える        | 【▲】(DISP)を押す                                                                |
| 再生をやめる            | 【MENU】を押す                                                                   |

#### 動画を見る

撮影した動画を、液晶モニターで再生することができます。

# **1.** 再生モードにして、【◀】【▶】で再生したい動画を表示させる

ファイル形態のアイコンが" 💽 "になります。このアイコンで、動画であることを確認してください(172ページ)。

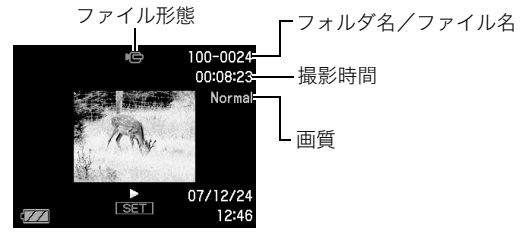

映画のフィルムのようなふち取りが、動画であることを 示しています。

#### 2. 【SET】を押して再生を始める

• 最後まで再生されると、手順1の画面に戻ります。

#### 撮影モードに切り替えるには

下記のいずれかの操作で撮影モードにすることができます。

- シャッターを押す
- モードダイヤルを希望の撮影モードに合わせる
- 【▶】(再生)を押す

#### 動画の再生中にできること

| 早送り/早戻し<br>する             | 【◀】【▶】を押す<br>• 押すごとに、早送り、早戻しのスピード<br>が速くなります。                                              |
|---------------------------|--------------------------------------------------------------------------------------------|
| 早送り/早戻し<br>から通常の再生<br>に戻す | 【SET】を押す                                                                                   |
| 再生と一時停止<br>を切り替える         | 【SET】を押す                                                                                   |
| 一時停止中にコ<br>マ送りする          | 【◀】【▶】を押す<br>● 押し続けると、連続してコマ送りします。                                                         |
| 音量を調節する                   | 【▼】を押したあと、【▲】【▼】を押す<br>• 音量調節は、再生中にだけできます。                                                 |
| 情報表示をオン/<br>オフする          | 【▲】 (DISP)を押す                                                                              |
| 拡大する                      | ズームレバーを【[♠]](Q_)にスライドさ<br>せる<br>• 拡大中は、【▲】【▼】【◀】【▶】で拡大部分<br>を移動できます。<br>• 動画は4.5倍まで拡大できます。 |
| 再生をやめる                    | 【MENU】を押す                                                                                  |

# 🜞 重要

このカメラで撮影した動画以外は、再生できない場合があります。

# 手ブレを補正しながら動画を再生する

撮影時の手ブレを補正しながら動画を再生することができま す。カメラとテレビをつないだときなどに、手ブレを補正した状 態で観賞できるので便利です。

- 1. 再生モードにして【MENU】を押す
- 2. "再生機能"タブ→" 💽 手ブレ補正"と選び、 [▶]を押す

#### **3.** 【▲】【▼】で"入"を選び【SET】を押す

- 手ブレ補正を"入"に設定すると、液晶モニターに表示される再生画面の表示範囲が若干狭まります。
- 4. 【SET】を押して再生を始める

# 自動的にページ送りして楽しむ (スライドショー)

撮影、記録したものを自動的に次々と再生させることができま す(スライドショー)。

いろいろな見かたを設定することができます。

- 1. 再生モードにして【MENU】を押す
- 2. "再生機能" タブ→ "スライドショー" と選び、【▶】を押す
- 3. スライドショーの見かたを設定する
   【▲】【▼】で設定を変更したい項目を選び、下の表を参照して設定してください。

| 表示画像<br>(スライド<br>ショーで再<br>生させるも<br>の) | <ul> <li>全画像:メモリー内のすべての静止画、動画、<br/>および音声のみの記録</li> <li>□のみ:静止画、音声付き静止画のみ</li> <li>◎のみ:動画のみ</li> <li>1枚画像:好きな画像ひとつのみ(【◀】【▶】で<br/>表示させる画像を選びます。)</li> <li>お気に入り:お気に入りフォルダ(125ペー<br/>ジ)内の静止画</li> </ul> |
|---------------------------------------|----------------------------------------------------------------------------------------------------|
| 時間(スライ<br>ドショー開<br>始から終了<br>までの時間)    | 1~5分、10分、15分、30分、60分のいずれかを<br>【◀】【▶】で選びます。                                                                                                    |

| 間隔(切り替<br>わりの間隔) | <ul> <li>1~30秒、または"最速"を【◀】【▶】で選びます。</li> <li>1~30秒を選んだときは、動画や音声付き<br/>静止画、音声のみの記録は、選んだ間隔にか<br/>かわらず最初から最後まで再生されます。</li> <li>"最速"を選ぶと、動画は最初の1コマだけ表<br/>示されます。音声のみの記録は再生されま<br/>せん。</li> </ul>                                                                                                    |
|------------------|----------------------------------------------------------------------------------------------------|
| エフェクト<br>(特殊効果)  | <ul> <li>【▲】【▼】で希望のエフェクトを選びます。</li> <li>パターン1~5:特殊効果をまじえながら画像を切り替えて表示、BGMも再生 <ul> <li>"パターン1~4"の特殊効果は同じですが、BGMがそれぞれ異なります。"パターン5"は、"パターン1~4"の特殊効果と異なります。</li> <li>"パターン5"を選択すると"表示画像"は、"「□のみ"になります。また、"間隔"の設定は、無効になります。</li> <li>切:特殊効果とBGMの再生をしないただし、下記の場合は、特殊効果が無効になります。</li> <li>"表示画像"を"ご のみ"、"1枚画像"、"お気に入り"にした場合 <ul> <li>"間隔"を"最速"、"1秒"または、"2秒"にした場合</li> <li>"動画"や"ボイスレコード"の再生の前後</li> </ul> </li> </ul></li></ul> |

4. スライドショーを開始する

【▲】【▼】で"開始"を選んで【SET】を押します。 設定した時間が経過するまでスライドショーが続きます。

- 再生中に【◀】【▶】を押すと画像を送ることができます。ただし、"エフェクト"を"パターン5"にしたときを除きます。
- ・ 音声再生中に【▼】を押したあと【▲】【▼】を押すことにより、音量を調整することができます。

#### スライドショーを中断するには

【SET】を押します。再生モードに戻ります。

- •【MENU】を押すと、中断してメニューに戻ります。
- シャッターを押すと、中断して撮影モードに切り替わります。

# ¥ 重要

画面の切り替わり中はボタン操作が効かなくなります。画面が静止しているときにボタン操作をしてください。ボタンが効かない場合は、しばらくボタンを押し続けてください。。

# 参考

- "表示画像"を"1枚画像"にしたときに動画を選ぶと、動画は設定された時間内で繰り返し再生します。
- パソコンからコピーした画像や、他のデジタルカメラの画像では、切り替わる間隔が設定した間隔より長くなる場合があります。

#### ■ 好みのBGMに切り替える

"エフェクト"を実行したときに再生される内蔵BGMを、好みの BGMに切り替えることができます。

- 設定可能なファイル: IMA ADPCM形式のWAVファイル サンプリング周波数:22.05kHz/44.1kHz 音質:ステレオ
- 設定可能なファイル数:9ファイル
- ファイル名:SSBGM001. WAV~SSBGM009. WAV
  - パソコンには、上記の名称で保存してください。

# 🜞 重要

- どのエフェクトパターンを選んでも、切り替えたBGMを連続再生します。
- BGMファイルのフォーマットによっては、BGMを再生で きない場合があります。

#### 好みのBGMをメモリーに入れる

好みのBGMファイルをメモリーカードまたは内蔵メモリーに 入れると、BGMが切り替わります。

#### 1. カメラとパソコンを接続する(148,161ページ)

 メモリーカードにBGMファイルを入れたいときは、あら かじめカメラにメモリーカードを入れておいてください。

- **2.** 次のように操作して、メモリーカードまたは内蔵メモリーを開く
  - Windowsの場合
     ① Windows XPの場合: "スタート" → "マイコンピュー タ" の順でクリックする Windows Vistaの場合: "スタート" → "コンピュータ" の順でクリックする Windows 2000/Me/98SE/98の場合: "マイコン ピュータ"をダブルクリックする
    - ② "リムーバブルディスク"をダブルクリックする メモリーカードまたは内蔵メモリーを「リムーバブル ディスク」として認識します。
  - Macintoshの場合
    - "名称未設定"をダブルクリックする メモリーカードまたは内蔵メモリーを「ドライブ」として認識します。
- 3. "SSBGM" フォルダを作成する
- **4.** 作成した "SSBGM" フォルダをダブルクリックし、好みのBGMファイルをコピーする
- 5. カメラをパソコンから取りはずす(153,164ページ)

#### 👋 重要

 メモリーに入れたBGMファイルがファイル順に繰り返し て再生されます。

- メモリーカードと内蔵メモリーの両方にBGMファイルを入れた場合は、メモリーカードに入れたBGMが再生されます。
- ファイルの移動、コピー、削除のしかたは、パソコンに付属の取扱説明書を参照してください。

#### ● フォルダ構造例

メモリーカードまたは内蔵メモリー

– 🗀 DCIM

| SSBGM        | (BGMフォルダ) |
|--------------|-----------|
| SSBGM001.WAV | (BGMファイル) |
| SSBGM002.WAV | (BGMファイル) |
| •            |           |

#### USBクレードルを使ってスライドショーを楽しむ (フォトスタンド)

カメラをUSBクレードルにセットした状態でスライドショー再 生をすることができます。電池の消耗を気にせずに長時間のス ライドショーを楽しむことができます。

- あらかじめスライドショーの設定をしておいてください (102ページ)。
- USBクレードルは付属のACアダプターを使ってコンセント につないでおいてください。
- カメラの電源を切り、カメラをUSBクレードルにセット する

**2.** スライドショーを開始する

USBクレードルの【PHOTO】を 押します。 設定した時間が経過するまでス ライドショーが続きます。設定し た時間が経過すると、自動的にカ メラの電源が切れます。

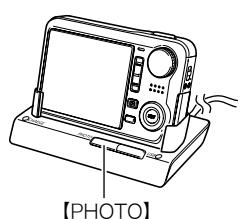

- 再生中に【MENU】を押してス 【PHOTO】
   ライドショーの設定を変更できます。設定変更後、もう一度【MENU】を押すとスライドショーが再開します。
- ・ 音量を調節するには、再生中に【▼】を押し、液晶モニターの左に音量表示が表れたら【▲】【▼】を押します。

#### スライドショーを中断するには

USBクレードルの【PHOTO】を押します。カメラの電源が切れます。

# 🜞 重要

- スライドショー中は電池は充電されません。電池を充電する場合は、スライドショーを終了してください。
- スライドショー中にカメラをUSBクレードルから取りは ずさないでください。データが破壊する可能性があります。

#### 参考

テレビにつないでスライドショーを見ることができます。
 ビデオにつなげば、画像をビデオに録画することもできます(105ページ)。

# テレビで画像を見る

カメラに記録してある静止画や動画を、テレビの画面で見るこ とができます。

#### **1.** USBクレードルとテレビをつなぐ

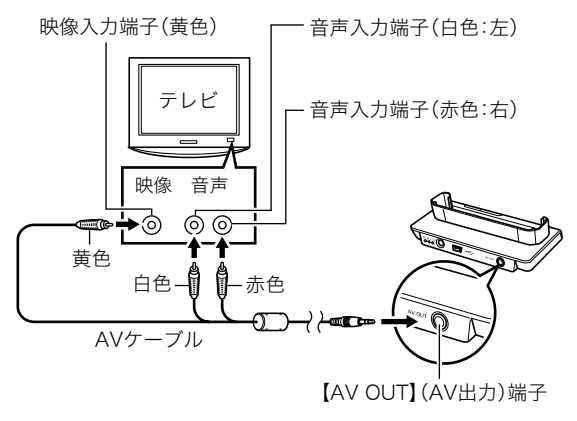

- カメラの電源を切り、カメラをUSBクレードルにセット する
- 3. テレビの映像入力を"ビデオ入力"に切り替える テレビに映像入力が2つ以上ある場合は、USBクレードルを つないだ映像入力を選んでください。

4. 【▶】(再生)を押して、カメラの電源を入れる

カメラが再生モードになり、テレビの画面に画像が表示されます。

- 5. 以後、カメラで再生の操作を行う
  - USBクレードルの【PHOTO】を押して、スライドショーを 開始することもできます(104ページ)。

#### カメラの電源を切るには

カメラの【
) (再生)またはUSBクレードルの【USB】を押す と、カメラの電源が切れます。

# 🜞 重要

- テレビに画像を映すとき、カメラの"[]]パワーオン"の 設定を必ず"パワーオン"または"長押しオン"に設定してお いてください(135ページ)。
- 液晶モニターに表示されるアイコンなどは、そのままテレビ画面に表示されます。
   【▲】(DISP)で表示内容を切り替えることもできます。
- 音声はステレオになります。
- お使いのテレビによっては、画像の一部が表示されないことがあります。
- 音声は最大で出力されます。はじめにテレビの音量を小さくしておき、テレビ側で音量を調節してください。

参考

- DVDレコーダーやビデオデッキとUSBクレードルを介して接続して、カメラの画像を録画することができます。録画するにはさまざまな接続方法がありますが、一例として、付属のAVケーブルを次のように接続します。
  - DVDレコーダーやビデオデッキ側:映像入力端子、音声
     入力端子
  - カメラ側:USBクレードルの【AV OUT】(AV出力)端子 このとき、カメラでスライドショーを実行すれば、静止画や 動画を記録した思い出のDVDやビデオテープが簡単に作 れます。スライドショーの設定を" のみ"にすれば、動画 だけの録画もできます(102ページ)。また、情報表示を"切" に設定にすることで、画像だけを録画することができます (36ページ)。

録画する画像の確認は、接続したDVDレコーダーやビデオ デッキから出力される画像をテレビなどに表示させてご確 認ください。DVDレコーダーやビデオデッキから出力され る画像の見かたや録画方法については、DVDレコーダーや ビデオデッキの取扱説明書をご覧ください。

# ■ 画面の横縦比とビデオ出力の方式を変更する

本機では、ビデオ信号をNTSCまたはPAL、テレビ画面のアスペ クト比(横縦比)を4:3または16:9のいずれかで出力できます。 お買い上げいただいたときは、日本国内の仕様に合わせて、 NTSC4:3で出力します。

海外でお使いの場合でPAL仕様のテレビにつなぐときは、ビデ オ信号の出力をPALに切り替えてください。

#### 1. 【MENU】を押す

- 2. "設定"タブ→"ビデオ出力"と選び、【▶】を押す
- 3. 【▲】【▼】で設定内容を選び、【SET】を押す
  - NTSC4:3 :日本のほか、アメリカなどでも使用されてい ます。通常の画面比率のテレビ用です。
  - NTSC16:9:日本のほか、アメリカなどでも使用されてい ます。ワイド画面のテレビ用です。
  - PAL4:3 : ヨーロッパなどで使用されています。通常の 画面比率のテレビ用です。
  - PAL16:9 :ヨーロッパなどで使用されています。ワイド 画面のテレビ用です。

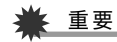

- お使いのテレビ画面のアスペクト比(4:3または16:9)に 合わせ、正しく設定してご利用ください。このとき、テレビ 側のアスペクト比の設定も正しく設定されている必要があ ります。カメラとテレビ両方のアスペクト比の設定が揃っ ていないと、画面が正常に表示されない場合があります。
- 本機のビデオ方式とテレビのビデオ方式が合わないと正し く表示されません。
- NTSC、PAL以外の方式のテレビでは、画像は正しく表示されません。

# 画像を拡大して表示する

撮影した静止画を8倍まで拡大して見ることができます。

- 再生モードにして、【◀】【▶】で拡大したい静止画を表示 させる
- ズームレバーを[[♠]] (Q)側にスライドさせ て、画像を拡大表示させる
   [▲][▼][▲][▶]で、拡大表 示される位置を変えること ができます。

ズームレバーを【 [ … ] 側に スライドさせると、縮小表示 されます。

情報表示をオンにしてあるとき、画像の右下に、拡大されている位置が表示されます。

#### 元の表示に戻るには

【MENU】を押します。

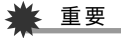

画像のサイズによっては、8倍まで拡大できないことがあります。

# 画面に9枚の画像を表示する

撮影した内容を同時に9枚一覧表示できます。

 再生モードにしてズームレ バーを[●●](●●)側にス ライドさせる 画面に9の画像が表示され、 最後に見ていた画像が枠で 囲まれて表示されます。

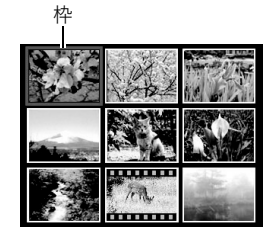

2. 表示を切り替える

拡大倍率

画像の外周

拡大されている位置

- •【◀】【▶】を押していくと、前後の9枚を表示します。
- 通常表示(1枚表示)で見たいときは【▲】【▼】【◀】【▶】を 押して、見たい画像に枠を合わせて【SET】を押します。

108 静止画や動画を再生する
# カレンダー形式で画像を表示する

1ヶ月分のカレンダーの日付上に、その日に撮影した最初の画像 を表示させることができます。日付から画像をすばやく探すこ とができます。

再生モードにしてズームレバーを【●●●】(■●)側に2回スライドさせる

カレンダー表示になり、日付 と、その日に撮影した最初の 画像が表示されます。

【MENU】を押してから、
 "再生機能"タブ→"カレンダー表示"と選び、【▶】を
 押してもカレンダー表示
 になります。

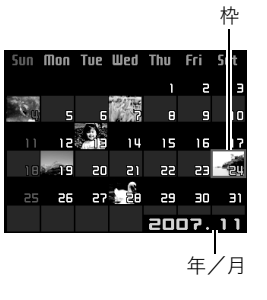

- カレンダー表示をやめる には、【MENU】を押します。
- 【▲】【▼】【◀】【▶】で見たい画像のある日付に枠を合わせ、【SET】を押す

その日に撮影した最初の画像が表示されます。

参考

カレンダー表示での年/月は、"表示スタイル"(132ページ)の設定によります。

# 🕌 重要

- 下記の機能を使用して保存した画像は、カレンダー表示の 日付には正しく反映して表示することができません。
   各機能で保存した時点の日付で表示される画像
  - アングル補正/退色補正/リサイズ/トリミング/ コピー/レイアウトプリント/モーションプリント 撮影時の日付で表示される画像

- 日時編集

撮影した画像を編集する

# 画像サイズを小さくする(リサイズ)

撮影した静止画のサイズを小さくして、新しい静止画として保 存することができます。元の静止画も残ります。以下の3つのサ イズに変えることができます。

| 画素数(pixels) |     | )         | プリントサイズ                            |
|-------------|-----|-----------|------------------------------------|
| 大きい         | 6M* | 2816×2112 | A3プリント                             |
| <b>↑</b>    | 4M  | 2304×1728 | A4プリント                             |
| ↓<br>小さい    | VGA | 640×480   | Eメール<br>• Eメールで画像を送りたい<br>場合に最適です。 |

※Mはメガ(100万)の意味です。

- 1. 再生モードにして【MENU】を押す
- 2. "再生機能"タブ→"リサイズ"と選び、【▶】を押す
- 3. 【◀】【▶】でリサイズしたい静止画を表示させる

#### 4. 【▲】【▼】で変更後のサイズを選び、【SET】を押す

画像サイズの選択中は、画素数(pixel数)とプリントサイズが自動的に切り替わって表示されます。プリントサイズは、選んだ画素数に対して、プリント時に最適な用紙のサイズを示しています。

- 5. 続けて別の静止画をリサイズする場合は手順3、手順4 を繰り返す
  - リサイズをやめるには"キャンセル"を選んで【SET】を押してください。

# 厳 重要

- サイズがVGA(640×480 pixels)の画像はリサイズできません。
- 3:2の画像をリサイズすると、画像の両脇が削られ、画像の 横縦比が4:3になります。
- リサイズした静止画の日付は、元の静止画を撮影した日付になります。

# 静止画の一部を切り抜く(トリミング)

撮影した静止画の一部を切り抜いて、新しい静止画として保存 することができます。元の静止画も残ります。

- 7. 再生モードにして、【◀】【▶】でトリミングしたい静止画 を表示させる
- 2. 【MENU】を押す

# **3.** "再生機能"タブ→"トリミング"と選び、【▶】を押す

 静止画が表示されている ときのみ操作できます。

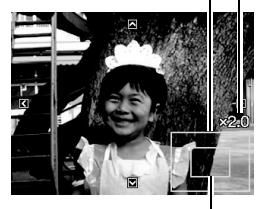

切り抜かれる部分

拡大倍率

静止画の外周

4. ズームレバーで静止画を拡大/縮小したり、【▲】【▼】
 【◀】【▶】で表示位置を変えて、切り抜く部分を決める

#### 5. 【SET】を押す

 トリミングをやめるには、【SET】を押す前に【MENU】を 押します。

# 🜞 重要

- 3:2の画像をトリミングすると、画像の横縦比が4:3になります。
- トリミング後の静止画の日付は、元の静止画を撮影した日 付になります。

# 黒板やポスターを正面から見たように補正す る(アングル補正)

すでに撮影した黒板、書類、ポスターや写真などの静止画を、正面から撮影したように(長方形・正方形に)ゆがみを補正します。 アングル補正した画像は、アングル補正する前の画像とは別に、 最新ファイルとして2M(1600×1200 pixels)のサイズで保存 されます。

 7. 再生モードにして、【◀】【▶】で補正したい静止画を表示 させる

#### 2. 【MENU】を押す

- **3.** "再生機能"タブ→"アングル補正"と選び、【▶】を押す 補正確認画面が表示されます。
  - 静止画が液晶モニターに表示されているときのみ操作す ることができます。
- 4. 【◀】【▶】で補正候補を選ぶ

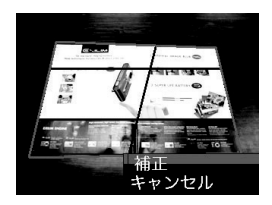

- **5.**【▲】【▼】で"補正"を選び、【SET】を押す
  - 補正を中止する場合は"キャンセル"を選びます。

#### 🜞 重要

- 元の画像サイズが2M(1600×1200 pixels)より小さい場合は、元の画像と同じサイズで保存されます。
- アングル補正した画像をカメラで表示した場合、日付はアン グル補正した日付ではなく、撮影した日付が表示されます。

# 古く色あせた写真を補正する(退色補正)

デジタルカメラで撮影した古く色あせた写真を、後から退色の 補正をすることができます。すでに撮影した古い写真やポス ターなどを補正するのに便利です。

- 退色補正した画像は、退色補正する前の画像とは別に、最新 ファイルとして2M(1600×1200 pixels)のサイズで保存されます。
- 7. 再生モードにして、【◀】【▶】で補正したい静止画を表示 させる
- 2. 【MENU】を押す
- 3. "再生機能"タブ→"退色補正"と選び、【▶】を押す
- 4. 【◀】【▶】で写真の輪郭候補を選ぶ

5.【▲】【▼】で"決定"を選び、【SET】を押す

画像の一部を切り抜く操作(トリミング)により、液晶モニ ターに画像を切り抜くための枠が表示されます。

- "キャンセル"を選ぶと、補正せず、何も保存されずに終了します。
- 6. ズームレバーをスライドさせて枠を拡大/縮小し、補正 する画像の大きさを決める
- 7. 【▲】【▼】【◀】【◆】で切り抜きたい部分に枠を移動して補 正する画像の位置を決め、【SET】を押す

あせた色を自動的に補正し、画像を保存します。

- 画像の周囲に余白を付けたくない場合は、撮影した写真よりも補正画像を小さく指定してください。
- •【MENU】を押すと、何も保存されずに退色補正が終了します。

# 🗼 重要

- 元の画像サイズが2M(1600×1200 pixels)より小さい場合は、元の画像と同じサイズで保存されます。
- 退色補正した画像をカメラで表示した場合、日付は退色補正した日付ではなく、撮影した日付が表示されます。

#### 参考

 退色補正を撮影から補正まで一貫して行いたい場合は、「古 く色あせた写真を蘇らせる(よみがえりショット)」(76 ページ)をご覧ください。

# 撮影画像の日時情報を修正する

すでに撮影した画像の日時情報(撮影日/撮影時刻)をカメラで 修正することができます。

- 7. 再生モードにして、【◀】【▶】で日時を修正したい静止画 を表示させる
- 2. 【MENU】を押す
- 3. "再生機能"タブ→"日時編集"と選び、【▶】を押す
- 4. 日付と時刻を修正する
  - 【▲】【▼】 :カーソル(選択枠)の部分の数字を変えます。
  - 【◀】【▶】 :カーソル(選択枠)を移動します。
  - ズームレバー:12時間表示と24時間表示の切り替えができ ます。
- 5. 【SET】を押して、修正を終了する
  - 修正後は、画面を表示して、日時が正しく修正されたかどうかを確認してください。

**重要** 

- タイムスタンプ機能により写し込んだ日付と時刻は修正で きません(93ページ)。
- メモリープロテクトのかかったファイルは、日時を修正で きません。メモリープロテクトを解除してから、日時を修正 してください。
- 入力できる日付は、1980年1月1日~2049年12月31日と なります。

#### 画像を回転させる

撮影した画像(静止画、動画)を回転して表示させることができ ます。カメラを縦に構えて撮影した画像を見るときなどに便利 です。さらに回転させて元の状態に戻すことができます。

- 画像データそのものが回転するわけではありません。液晶モニターでの表示のしかたを変えているだけです。
- 1. 再生モードにして【MENU】を押す

#### 2. "再生機能"タブ→"回転表示"と選び、【▶】を押す

静止画または動画が表示されているときのみ操作できます。

- **3.** 【◀】【▶】で回転させたい画像を表示させる
- 4. 【▲】【▼】で"回転"を選び、【SET】を押す
   【SET】を押すごとに、90°左回りに回転します。
- 5. 希望の表示状態になったら【MENU】を押す

#### 🜞 重要

- メモリープロテクトをかけた画像を回転させることはできません。回転させたいときは、メモリープロテクトを解除してください(124ページ)。
- 拡大表示された画像は回転できません。
- 9画面表示、カレンダー表示では、回転前の画像が表示されます。
- 動画は、カメラ上で再生したときのみ、回転表示させることができます。パソコンに取り込んだ動画は回転していません。

# 複数の写真を組み合わせる (レイアウトプリント)

あらかじめ用意された複数のフレームに、撮影済みの静止画を レイアウトし、新たに保存することができます。

レイアウトパターン(2枚)
 レイアウトパターン(3枚)

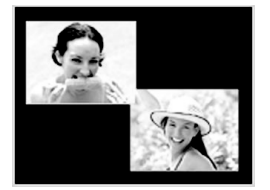

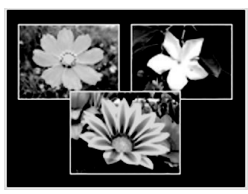

- 7. 再生モードにして【◀】【▶】で最初にレイアウトする画像 を表示させる
- 2. 【MENU】を押す
- "再生機能"タブ→"レイア ウトプリント"と選び、【▶】 を押す
  - 静止画が表示されている ときのみ操作できます。

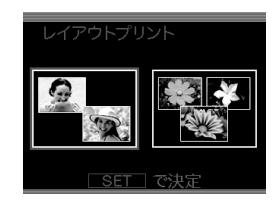

【◀】【▶】で好きなレイアウトパターンを選び、【SET】
 を押す

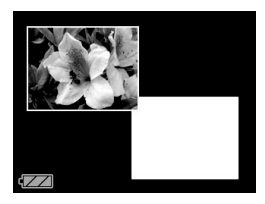

5. 【◀】【▶】で背景の色を選ぶ

**6.** 【SET】を押す

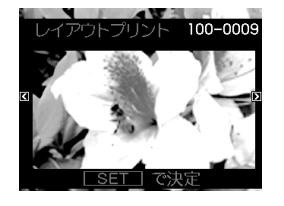

- 7. 【◀】【▶】でレイアウトする画像を選び、【SET】を押す
- **8.** 残りのフレームについても、同様に手順6、7を繰り返す 最後の画像をレイアウトし終わると、レイアウトした画像 が保存されます。
  - •【MENU】を押すとレイアウトした画像は保存されず、再 生モードの画面に戻ります。
  - レイアウト上のすべての写真をはめ込まないと、写真は 保存されません。

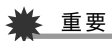

- 画像サイズが"3:2(3264×2176 pixels)"の場合、レイア ウトできません。
- レイアウトした画像をカメラで表示した場合、日付はレイ アウトした日付ではなく、レイアウトした最後のフレーム を撮影した日付が表示されます。
- 画像サイズは自動的に7M(3072×2304 pixels)に固定され、保存されます。

# 画像の色味を変える(ホワイトバランス)

撮影した静止画像の色味を、さまざまな光源下で撮影したよう な色味に変えることができます。

- 再生モードにして【◀】【▶】で色味を変えたい画像を表示 させる
- 2. 【MENU】を押す
- "再生機能"タブ→"ホワイトバランス"と選び、【▶】を押す
  - 静止画が液晶モニターに表示されているときのみ操作す ることができます。

4. 【▲】【▼】で変更したい色味を選び、【SET】を押す

🔆 太陽光 :晴天時の野外で撮影したような色味

- 曇天 : 薄雲~雨天の野外や木陰などで撮影したよう な色味
- 日陰 : ビルの陰など極端に色温度が高いところで撮影したような色味
- ※Ⅳ 昼白色:白色・昼白色蛍光灯下での色かぶりを抑えて 撮影したような色味
- 第○ 昼光色:昼光色蛍光灯下での色かぶりを抑えて撮影したような色味

電球 :電球の雰囲気を消して撮影したような色味 キャンセル : 色味の変更を中止

- 設定項目を示す反転は、色味を変える前の画像撮影時に 設定したホワイトバランスの位置に表示されます。ただ し、ホワイトバランスを"オート"または"マニュアル"に 設定して撮影した場合は、キャンセルの位置に表示され ます(89ページ)。
- 撮影時のホワイトバランスを忘れて、撮影時と同じホワ イトバランス(色味)を選んで[SET]を押したとしても、 キャンセルと同じ扱いになり、色味は変わりません。

#### 👋 重要

- ・ 色味を変えた画像は、色味を変える前の画像とは別に最新
   ファイルとして保存されます。
- ・ 色味を変えた画像をカメラで表示した場合、日付は色味を 変えた日付ではなく、撮影した日付が表示されます。

#### 画像の明るさを変える(明るさ編集)

撮影した静止画像の明るさを変えることができます。

- 再生モードにして【◀】【▶】で明るさを変えたい画像を表示させる
- 2. 【MENU】を押す
- 3. "再生機能"タブ→"明るさ編集"と選び、【▶】を押す
  - 静止画が液晶モニターに表示されているときのみ操作す ることができます。
- 【▲】【▼】で明るさの設定値を選び、【SET】を押す +2(もっとも明るい)から-2(もっとも暗い)までの5段階 から選べます。
  - 明るさ編集を中止したいときは、【◀】または【MENU】を 押してください。

# 🗰 重要

- 明るさを変えた画像は、明るさを変える前の画像とは別に 最新ファイルとして保存されます。
- 明るさを変えた画像をカメラで表示した場合、日付は明る さを変えた日付ではなく、撮影した日付が表示されます。

# 黒つぶれを軽減する(ダイナミックレンジ)

画像の明るい部分はそのままで、黒つぶれを軽減します。

- 7. 再生モードにして【◀】【▶】で階調を補正したい画像を表示させる
- 2. 【MENU】を押す
- "再生機能"タブ→"ダイナミックレンジ"と選び、[▶]を 押す
- 【▲】【▼】で設定内容を選び、【SET】を押す 拡大+2: "拡大+1"よりも強い効果があります。
   拡大+1:黒つぶれを軽減します。

# 🜞 重要

- 階調を補正した画像は、階調を補正する前の画像とは別に 最新ファイルとして保存されます。
- 階調を補正した画像をカメラで表示した場合、日付は階調 を補正した日付ではなく、撮影した日付が表示されます。

# 動画をカットする(ムービーカット)

撮影した動画の一部をカット(削除)することができます。以下 の3通りのカット方法があります。

| <b>工業 (前</b> カット)        | 選択した場面から前をカットします。   |
|--------------------------|---------------------|
| <b>二〇〇〇</b><br>(中カット)    | 選択した場面と場面の間をカットします。 |
| <b>正一回</b> カット<br>(後カット) | 選択した場面から後をカットします。   |

# ¥ 重要

- カット編集すると、元の動画は残りません。一度カットすると、カットした場面を元に戻すことはできません。
- 5秒未満の短い動画は、カットできません。
- このカメラで撮影した動画以外は、ムービーカットできません。
- カット編集しようとしている動画ファイルよりも残りのメ モリー容量が少ない場合は、ムービーカットできせん。その 場合は、不要なファイルを消去するなどして、残りのメモ リー容量を増やしてください。
- 動画を二つに分けたり、二つの動画を一つにすることはで きません。

- 1. カットしたい動画を再生する
- **2.** [SET]を押して一時停止する
  - "▼"(カットアイコン)が 表示されていることを確認 してください。表示されて いない場合は、もう一度 【SET】を押してください。

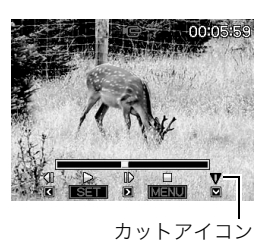

- **3.**【▼】を押す
  - ・以下のように操作しても同じ画面が表示されます。
     ①再生モードでカットしたい動画を選び、【MENU】を押す
     ② "再生機能"タブ→"ムービーカット"と選び、【▶】を押す
- 4. 【▲】【▼】でカット方法を選び、【SET】を押す
  - カットを中止するときは、"キャンセル"を選んで【SET】
     を押します。一時停止状態に戻ります。
- **5.** 以下の操作で、カットしたい位置(境界のコマ)を探す

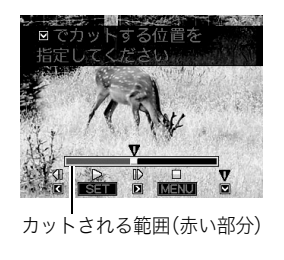

| 早戻し/早送りする     | 【◀】【▶】を押す |
|---------------|-----------|
| 再生と一時停止を切り替える | 【SET】を押す  |
| 一時停止中にコマ送りする  | 【◀】【▶】を押す |

 カットを中止するときは、【MENU】を押します。手順3の 画面に戻ります。

#### 6. カットしたい位置が決まったら、【▼】を押す

| III カット                                       | カットしたい最後の場面(コマ)が決                                                                          |
|-----------------------------------------------|--------------------------------------------------------------------------------------------|
| (前カット)                                        | まったら、【▼】を押す                                                                                |
| □□□□□□ カット                                    | カットしたい先頭の場面(コマ)が決                                                                          |
| (後カット)                                        | まったら、【▼】を押す                                                                                |
| <u>                      </u>   カット<br>(中カット) | <ol> <li>① カットしたい先頭の場面(コマ)が決まったら、【▼】を押す</li> <li>② カットしたい最後の場面(コマ)が決まったら、【▼】を押す</li> </ol> |

#### **7.** 【▲】【▼】で"はい"を選び、【SET】を押す

- カットを中止するときは、"いいえ"を選んで【SET】を押 します。一時停止状態に戻ります。
- カットには、しばらく時間がかかります。"処理中です しばらくお待ちください"の表示が消えるまで待ってく ださい。編集する動画が長いときは非常に時間がかかる ことがあります。

# 動画から静止画を作成する (モーションプリント)

撮影した動画から印刷用の静止画を作ることができます。以下 の2種類から選べます。

| 9コマで作成 | 選んだ場面を最も<br>大きくレイアウト<br>した9コマを1枚の<br>静止画にして記録<br>します。 |  |
|--------|-------------------------------------------------------|--|
| 1コマで作成 | 選んだ1コマを静止<br>画にして記録しま<br>す。                           |  |

- 再生モードにして、【◀】【▶】で素材にする動画を表示させる
- **2.** 【MENU】を押す
- **3.** "再生機能"タブ→"モーションプリント"と選び、【▶】を 押す
- 4. 【▲】【▼】で"9コマで作成"または"1コマで作成"を選ぶ
- 5. 【◀】【▶】で静止画にしたい場面を探す
  - 【◀】【▶】を押し続けると、早戻し/早送りができます。
- 6. 【SET】を押す
  - "9コマで作成"を選んだときは、手順6の場面が最も大きくレイアウトされた9コマが静止画になります。
  - "1コマで作成"を選んだときは、手順6の場面が静止画になります。

# 重要

 このカメラで撮影した動画以外は、モーションプリントで きません。

# 音声を活用する

# 静止画に音声を追加する(アフレコ)

音声を付けずに撮影した静止画に、あとから音声を付けることが できます(アフレコ)。あとから音声を付けた場合も、その静止画 は音声付きの静止画(\* ) "が表示される静止画)になります。 音声付きの静止画の音声を録音し直すこともできます。 音声は、ひとつの静止画につき最長約30秒まで録音できます。

- 音声はモノラルになります。
- 再生モードにして、【◀】【▶】で音声を追加したい静止画 を表示させる
- 2. 【MENU】を押す
- 3. "再生機能"タブ→"アフレコ"と選び、【▶】を押す
  - 静止画が表示されているときのみ操作することができます。
- 4.【SET】を押して録音を開始する
- 5. もう一度[SET]を押して録音を終了する [SET]を押さなくても、約30秒経過すると録音は終了しま

す。

#### 追加した音声を聞くには

音声付き静止画の音声を聞くときと同じように操作します (100ページ)。

#### ■ 音声を録音し直す

# ¥ 重要

- 音声を消去、変更すると、音声を元に戻すことはできません。
- 再生モードにして、【◀】【▶】で音声を録音し直したい静止画を表示させる
- 2. 【MENU】を押す
- 3. "再生機能"タブ→"アフレコ"と選び、【▶】を押す
- **4.** 【▲】【▼】で"消去"を選び、【SET】を押す
  - 音声を消すだけにしたいときは、続けて【MENU】を押してください。
- **5.** 【SET】を押して録音を開始する 前の録音は消え、新しい音声が録音されます。
- 6. もう一度[SET]を押して録音を終了する
   [SET]を押さなくても、約30秒経過すると録音は終了します。

# 参考

- 音声のデータ形式などは以下のとおりです。
  - 録音形式:WAVE/ADPCM記録形式(拡張子は.WAV)
  - 音声ファイルサイズ:約165KB(約5.5KB/秒で30秒間 録音時)
- 録音時の注意事項については55ページをご覧ください。
- 次の画像に、音声を追加することはできません。
  - モーションプリント機能により作成した画像
  - メモリープロテクトをかけた画像

# 音声だけを録音する(ボイスレコード)

静止画や動画は撮影せず、音声だけを録音することができます。 内蔵メモリーを使った場合、最長約36分46秒録音できます。

音声はモノラルになります。

#### 1. モードダイヤルを"▶■●」"に合わせて、【SET】を押す

- (▲) [▼] [▲] [▶]で"ボイ スレコード"を選び、[SET] を押す 液晶モニターに" <sup>●</sup> "が表 示されます。
- **3.** シャッターを押して録音を 開始する
  - 録音中は、動作確認用ラン プが緑色に点滅します。
     録音中に【SET】を押すと、

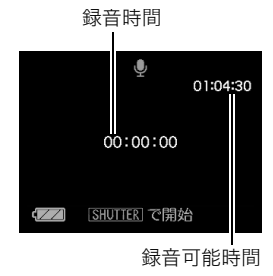

その部分にマークが付きます。再生するとき、マークの位置に簡単に移動できます。

#### 4. もう一度シャッターを押して録音を終了する

 シャッターを押さなくても、メモリーがいっぱいになる と録音は終了します。

- 5. 続けて次の録音をする場合は手順3、手順4を繰り返す
  - ボイスレコードをやめるには、【SET】を押し、"ボイスレ コード"以外の設定を選んで【SET】を押してください。

#### 参考

- ボイスレコードで録音した音声は、パソコンに保存して、 QuickTimeで再生することもできます(154、164ページ)。
- 音声のデータ形式などは以下のとおりです。
  - 録音形式:WAVE/ADPCM記録形式(拡張子は.WAV)
  - 音声ファイルサイズ:約165KB(約5.5KB/秒で30秒間 録音時)
- 録音時の注意事項については55ページをご覧ください。

# ■ ボイスレコードの音声を聞く

再生モードにして、【◀】【▶】で再生したいボイスレコードの画面を表示させる

ボイスレコードの画面には、" 🔮 "が表示されます。

**2.** [SET]を押して再生を始める

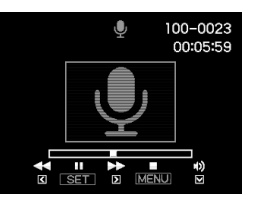

#### 音声の再生中にできること

| 早送り/早戻しする                 | 【◀】【▶】を押し続ける                                                                |
|---------------------------|-----------------------------------------------------------------------------|
| 再生と一時停止を切り替<br>える         | 【SET】を押す                                                                    |
| マークの位置から再生す<br>る          | ー時停止中に【◀】【▶】を押し、希望<br>のマークの位置で【SET】を押す                                      |
| 音量を調節する                   | <ul> <li>【▼】を押したあと、【▲】【▼】を押す</li> <li>・ 音量調節は、再生または一時停止中にだけできます。</li> </ul> |
| 液晶モニターの表示のオ<br>ン/オフを切り替える | 【▲】(DISP)を押す                                                                |
| 再生をやめる                    | 【MENU】を押す                                                                   |

撮ったものを整理する

#### ファイルとフォルダについて

本機では、撮影した静止画などのひとつひとつが、個別のデータとして記録されます。個別のデータのことを「ファイル」と呼びます。 撮影したものをファイルとして扱うことにより、ファイル単位で消去したり、誤消去防止の設定をしたり、コピーしたり、といった操作 が可能になります。

各ファイルは、本機が自動的に作成する「フォルダ」と呼ばれるまとまりにグループ分けされます。

ファイル、フォルダには、区別のための名前が付けられます。ファイル名、フォルダ名とも、本機が自動的に付けます。

• フォルダの構造に関して詳しくは、「メモリー内のフォルダ構造」(166ページ)をご覧ください。

|      | 名前と最大作成数                                                                                                    | 例                                                            |
|------|----------------------------------------------------------------------------------------------------|--------------------------------------------------------------|
| ファイル | <ul> <li>*CIMG0001"から "CIMG9999"までで、最大9999個のファイルが1つのフォルダに作成されます。拡張子は記録したファイルの形式によって異なります。</li> <li>ひとつのフォルダに9999個のファイルが入っているときに次の撮影をすると、自動的に新しいフォルダができます。</li> </ul>                                                                                                    | 26番目に記録したファイル名:<br>CIMG <u>0026</u> .JPG<br>」<br>連番(4桁) 拡張子  |
| フォルダ | <ul> <li>*100CASIO*"から *999CASIO*"までです。</li> <li>・最大900のフォルダが作成されます。</li> <li>※-本機のベストショットモード(69ページ)にはオークションサイトへの出展品を撮影する *オークション"のシーンを収録しています。このシーンで撮影した場合、フォルダ名は「100_AUCT」となります。</li> <li>-本機のベストショットモード(69ページ)にはYouTubeサイトへアップロードするのに最適な動画を撮影する *YouTube のシーンを収録しています。このシーンで撮影した場合、フォルダ名は「100YOUTB」となります。</li> </ul> | 連番100のフォルダ名:<br><u>100</u> CASIO <sup>*</sup><br>一<br>連番(3桁) |

参考

• フォルダ名、ファイル名は、パソコンで見ることができます。カメラの液晶モニターでの表示については、172ページをご覧ください。

• 保存できるフォルダ数、ファイル数は、サイズや画質、メモリーカードの容量によって異なります。

# ファイルを消去できないようにする

大事なファイルを誤って消してしまうことのないよう、ファイ ルごとに、またはすべてのファイルに、消去防止(メモリープロ テクト)を設定することができます。

# ¥ 重要

- メモリープロテクトをかけたファイルでも、フォーマット 操作(11、33、136ページ)を行うと、消去されてしまいま す。
- ファイルごとにメモリープロテクトをかける
- 1. 再生モードにして【MENU】を押す
- 2. "再生機能"タブ→"プロテクト"と選び、【▶】を押す
- 3. 【◀】【▶】でメモリープロテクトをかけたいファイルを表示させる
- 4. 【▲】【▼】で"オン"を選び、
   【SET】を押す
   メモリープロテクトがかかり、" "が表示されます。

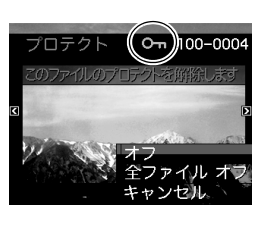

- 5. 続けて別のファイルにメモリープロテクトをかける場合は手順3、手順4を繰り返す
  - メモリープロテクトの設定をやめるには、【MENU】を押してください。

#### メモリープロテクトを解除するには

手順4で"オフ"を選んで【SET】を押します。

#### 全ファイルにメモリープロテクトをかける

- 1. 再生モードにして【MENU】を押す
- 2. "再生機能"タブ→"プロテクト"と選び、【▶】を押す
- 3. 【▲】【▼】で"全ファイル オン"を選び、【SET】を押す これで、すべてのファイルにメモリープロテクトがかかり ます。

#### 4. 【MENU】を押す

**すべてのファイルのメモリープロテクトを解除するには** 手順3で"全ファイル オフ"を選んで【SET】を押します。

# お気に入りフォルダを使う

お気に入りフォルダとは内蔵メモリーの中に用意されている フォルダで、通常の再生ではその中身を見ることはできません。 思い出の風景や家族の写真、またはプライベートな写真などを 入れておくと、メモリーカードを変えても、またはメモリーカー ドを入れていなくても見ることができます。好きな静止画をい つも持ち歩きたいときなどにお使いください。

# 🐞 重要

- お気に入りフォルダに登録できるのは、静止画だけです。音 声付き静止画の場合は、静止画だけがお気に入りフォルダ に登録されます。
- お気に入りフォルダにファイルを登録(コピー)する
- 1. 再生モードにして【MENU】を押す
- 2. "再生機能"タブ→"お気に入り"と選び、【▶】を押す
- **3.** 【▲】【▼】で"登録"を選び、【SET】を押す
- 4. 【◀】【▶】でお気に入りフォルダに登録したい静止画を表示させる
- 5. 【▲】【▼】で"登録"を選び、【SET】を押す 静止画がお気に入りフォルダに登録されます。

#### 6. 続けて別のファイルをお気に入りフォルダに登録する 場合は手順4、手順5を繰り返す

• 登録をやめるには、【MENU】を2回押してください。

# 🗰 重要

- お気に入りフォルダに静止画を登録すると、QVGA(320× 240 pixels)のサイズに変更されます。お気に入りフォルダの静止画のサイズを元に戻すことはできません。
- お気に入りフォルダに登録したファイルをメモリーカード にコピーすることはできません。

#### 参考

登録できるファイル数は、画質、内蔵メモリーの空き容量により異なります。

#### ■ お気に入りフォルダの静止画を見る

- 1. 再生モードにして【MENU】を押す
- 2. "再生機能"タブ→"お気に入り"と選び、【▶】を押す
- 3. 【▲】【▼】で"表示"を選び、【SET】を押す

**4.** 【◀】【▶】でお気に入りフォ ルダの静止画を切り替える

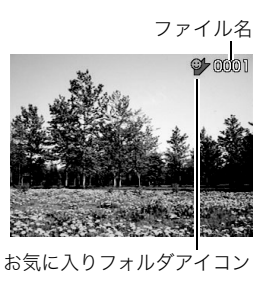

5. 【MENU】を2回押す

お気に入りフォルダの表示が終了します。

#### お気に入りフォルダの内容をパソコンで表示するときは

- 1. カメラからメモリーカードを取り出す
- 2. カメラをUSBクレードルにセットする
- 3. カメラをパソコンから操作する

パソコン上では、お気に入りフォルダは "FAVORITE" フォ ルダとして表示されます。

# ファイルをコピーする

内蔵メモリーからメモリーカードへ、またはメモリーカードか ら内蔵メモリーへ、ファイルをコピーすることができます。 たとえば、自分のメモリーカードを使って撮影した画像を他の 人のメモリーカードにコピーしてあげるときは、次のような手 順になります。

 ①自分のメモリーカードから内蔵メモリーにコピーする
 ②自分のメモリーカードを抜いて、他の人のメモリーカードを セットする

③内蔵メモリーから、そのメモリーカードにコピーする

# 厳 重要

- コピーできるのは、カメラで撮影した静止画、動画、音声付き静止画、ボイスレコードファイルだけです。
- お気に入りフォルダからのコピーはできません。
- コピーしたファイルをカレンダー表示した場合、ファイル はコピーした日付上に表示されます(109ページ)。

#### ■ 内蔵メモリーからメモリーカードにコピーする

内蔵メモリーからメモリーカードにコピーする場合は、すべて のファイルがコピーされます。1ファイルずつ指定してコピーす ることはできません。

- 1. ファイルをコピーしたいメモリーカードを本機に入れる
- **2.** 電源を入れ、再生モードにして【MENU】を押す
- 3. "再生機能"タブ→"コピー"と選び、【▶】を押す
- 4. 【▲】【▼】で"内蔵→カード"を選び、【SET】を押す コピーが始まります。"処理中です しばらくお待ちくださ い"の表示が消えたらコピー終了です。
  - コピーが終了すると、内蔵メモリーからコピーした最後のファイルが表示されます。

メモリーカードから内蔵メモリーにコピーする メモリーカード内のファイルをひとつひとつ内蔵メモリーにコ ピーできます。

- コピーしたいファイルが入ったメモリーカードを本機 に入れる
- 2. 電源を入れ、再生モードにして【MENU】を押す
- 3. "再生機能"タブ→"コピー"と選び、【▶】を押す
- **4.** 【▲】【▼】で"カード→内蔵"を選び、【SET】を押す
- **5.**【**◀**】【▶】でコピーしたいファイルを選ぶ
- 6.【▲】【▼】で"コピー"を選び、【SET】を押す コピーが始まります。"処理中です しばらくお待ちください"の表示が消えたらコピー終了です。
  - コピーが終了すると、コピーを始める前に表示されていたファイルに戻ります。
- 続けて別のファイルをコピーする場合は手順5、手順6 を繰り返す
  - コピーをやめるには、【MENU】を押してください。

#### 参考

 ファイルは、内蔵メモリーの一番大きい番号のフォルダに コピーされます。

# 消去する

プリントしたり、パソコンにコピーした画像のファイルは、メモ リーから消去して、次の撮影のための容量を確保することがで きます。

ファイルの消去には、1つずつ消去する方法とすべてのファイル を1回の操作で消去する方法があります。

ここでは、併せてお気に入りフォルダ内のファイルの消去のし かたも説明します。

# ¥ 重要

- 消去したファイルは元に戻せません。消去する前に、本当に 不要かどうかよく確認してください。
- メモリープロテクトのかかったファイルは消去できません。消去するときは、メモリープロテクトを解除してください(124ページ)。
- ・ 音声付きの静止画を消去すると、静止画といっしょに音声 ファイルも消去されます。

# 1ファイルずつ消去する

再生モードにして【▼】
 ( **値** \$ )を押す

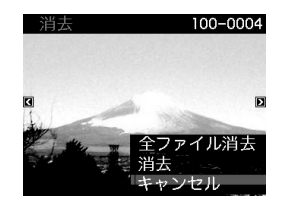

2. 【◀】【▶】で消去したいファイルを表示させる

#### **3.** 【▲】【▼】で"消去"を選び、【SET】を押す

- 消去を中止したいときは、"キャンセル"を選んでください。
- 続けて別のファイルを消去する場合は手順2、手順3を 繰り返す
  - 消去をやめるには、【MENU】を押してください。

# すべてのファイルを消去する

- 1. 再生モードにして【▼】( 1 \$)を押す
- 2. 【▲】【▼】で"全ファイル消去"を選び、【SET】を押す
- **3.** 【▲】【▼】で"はい"を選ぶ
  - 消去を中止するときは、"いいえ"を選んでください。
- 4. 【SET】を押す
  - すべてのファイルが消去され、"ファイルがありません" と表示されます。

# お気に入りフォルダのファイルを消去する

お気に入りフォルダ内のファイルも、1ファイルずつ、または一 括して消去できます。

- 1. 再生モードにして【MENU】を押す
- 2. "再生機能"タブ→"お気に入り"と選び、【▶】を押す
- 3. 【▲】【▼】で"表示"を選び、【SET】を押す
- 4. 【▼】( 1 5)を押す
- **5.** 通常の消去方法と同様に操作して、ファイルを1ファイルずつ、または一括して消去する
  - 消去をやめるには、【MENU】を2回押してください。

その他の設定について

#### カメラの音を設定する

カメラの音について、次の設定ができます。

- シャッター音や操作したときの音の種類/音量
- 動画やボイスレコードの再生音の音量

#### ■ 操作音の種類を選ぶ

- 1. 【MENU】を押す
- 2. "設定"タブ→"操作音"と選び、【▶】を押す
- 3. 【▲】【▼】で設定したい音を選び、【▶】を押す
- 4. 【▲】【▼】で設定内容を選び、【SET】を押す
   サウンド1~5:内蔵されたサンプル音が鳴ります。
   切 :音は鳴りません。
- 操作音量を設定する
- 1. 【MENU】を押す
- 2. "設定"タブ→"操作音"と選び、【▶】を押す
- 3. 【▲】【▼】で" ₩ 操作音"を選ぶ

- 4. 【◀】【▶】で再生したい音量を選び、【SET】を押す
  - ・ 音量は"0"(最小)~"7"(最大)の8段階の間で設定できます。
  - 音量を"0"に設定すると、音は鳴りません。

#### 参考

 操作音の設定はビデオ出力時(105ページ)の音量にも反映 されます。

#### ■ 再生音量を設定する

操作音とは別に、動画や音声付き静止画の音量を設定すること ができます。

- 1. 【MENU】を押す
- 2. "設定"タブ→"操作音"と選び、【▶】を押す
- 3. 【▲】【▼】で" 🚺 再生音"を選ぶ
- **4.** 【◀】【▶】で再生したい音量を選び、【SET】を押す
  - 音量は"0"(最小)~"7"(最大)の8段階の間で設定できます。
  - 音量を"O"に設定すると、音は鳴りません。

#### 👗 重要

再生音の設定はビデオ出力時(105ページ)音量に反映されません。

# 起動画面のオン/オフを切り替える

カメラが記録している画像を、起動画面として液晶モニターに 表示させることができます。

- 再生モードで起動画面の設定を行っても、【▶】(再生)を押して電源を入れた場合は、起動画面は表示されません。
- 1. 【MENU】を押す
- 2. "設定"タブ→"起動画面"と選び、【▶】を押す
- 3. 【◀】【▶】で起動画面にしたい画像を表示させる
- 4. 【▲】【▼】で設定内容を選び、【SET】を押す 入:選んだ画像を起動画面として表示します。 切:起動画面は表示しません。

#### 参考

- 起動画面に設定できる画像は以下の通りです。
  - カメラに内蔵されている起動画面用の専用画像
  - 静止画
  - 音声付き静止画(音声は再生されません)
- ・ 起動画面は、1つだけ登録できます。起動画面を変更する
   と、メモリー内の画像は上書きされます。
- 登録した起動画面は、内蔵メモリーをフォーマット(136 ページ)すると消去されます。

# 画像の連番のカウント方法を切り替える

撮影時に画像に付く連番(123ページ)のカウント方法を切り替 えることができます。

#### 1. 【MENU】を押す

2. "設定"タブ→"ファイルNo."と選び、【▶】を押す

#### 3. 【▲】【▼】で設定内容を選び、【SET】を押す

- メモリする :今まで撮影したファイルの連番を記憶しま す。ファイルを消去したり、空のメモリーカー ドに交換しても、記憶した連番からファイル 名を付けます。
  - メモリーカードにファイルが残っている 場合で、残っているファイルのファイル名 がカメラの記憶した連番より大きい場合 は、残っているファイルの最大の連番+1 からファイル名が付きます。
- メモリしない:ファイルをすべて消去したり、空のメモリー
  - カードに交換すると、ファイルの連番を継続 せずに、0001番からファイル名を付けます。
  - メモリーカードにファイルが残っている場合は、残っているファイルの最大の連番+1からファイル名を付けます。

# カメラの日時を設定し直す

日時を設定し直したいときは、ホームタイムの都市(カメラを使 用する都市)を設定してから日時を設定します。日時だけを設定 し直したいときは、「ホームタイムの日時を設定し直す」の操作 だけで日時を設定することができます。

# 🜞 重要

 日時を設定する前にホームタイムを自分の住んでいる地域 に設定しないと、ワールドタイム(133ページ)の日時が正 しく表示されません。

#### ■ ホームタイムの都市を設定し直す

- **1.** 【MENU】を押す
- 2. "設定"タブ→"ワールドタイム"と選び、【▶】を押す 現在設定されている内容が表示されます。
- 3. 【▲】【▼】で"自宅"を選び、【▶】を押す
- 4. 【▲】【▼】で"都市"を選び、【▶】を押す
- **5.** 【▲】【▼】【▲】【●】で自宅の地域を選び、【SET】を押す
- 6. 【▲】【▼】で自宅の都市を選び、【SET】を押す
  - 日本で使う場合は"Tokyo"を選んでください。
- 7.【SET】を押して、設定を終了する

- ホームタイムの日時を設定し直す
- 1. 【MENU】を押す
- 2. "設定"タブ→"日時設定"と選び、【▶】を押す
- **3.** 日付と時刻を合わせる
  - 【▲】【▼】 :カーソル(選択枠)の部分の数字を変えます。
  - 【◀】【▶】 :カーソル(選択枠)を移動します。
  - ズームレバー: 12時間表示と24時間表示の切り替えができます。
- 4.【SET】を押して、設定を終了する

#### ■ 日付の表示スタイルを切り替える

画面に表示される日付の表示スタイルを3つの中から選ぶこと ができます。

- 1. 【MENU】を押す
- 2. "設定"タブ→"表示スタイル"と選び、【▶】を押す

# 3. [▲] [▼] で設定内容を選び、[SET]を押す 例) 2007年12月19日 年/月/日:07/12/19 日/月/年:19/12/07 月/日/年:12/19/07

132 その他の設定について

# ワールドタイムを表示する

購入時に設定した自宅の日時とは別に、海外旅行などで訪問す る都市の日時を1都市選んで表示することができます。世界162 都市(32タイムゾーン)に対応しています。

# ワールドタイムを設定する

- 1. 【MENU】を押す
- 2. "設定"タブ→"ワールドタイム"と選び、【▶】を押す
- 3. 【▲】【▼】で"訪問先"を選び、【▶】を押す
- **4.** 【▲】【▼】で"都市"を選び、 【▶】を押す
  - サマータイムを設定する ときは、【▲】【▼】で"サ マータイム"を選び、"入" に設定します。

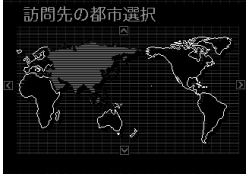

- サマータイムとは、夏の一 定期間、日照時間を有効に 使うため、通常の時刻から 1時間進める夏時間制度のことです。
- サマータイムの採用時期は国や地域によって異なります (日本では採用されていません)。

- **5.** 【▲】【▼】【**◀**】【▶】で訪問先の地域を選び、【SET】を押す
- 6. 【▲】【▼】で訪問先の都市を選び、【SET】を押す
- 7.【SET】を押して、設定を終了する
- ワールドタイムとホームタイムの表示を切り替える
- 1. 【MENU】を押す
- 2. "設定"タブ→"ワールドタイム"と選び、【▶】を押す
- 【▲】【▼】で"訪問先"を選ぶ
   自宅 :ホームタイムの日時を表示します。
   訪問先:ワールドタイムの日時を表示します。
- 4. 【SET】を押して、設定を終了する

# 表示言語を切り替える

画面のメッセージの言語を変更することができます。

- **1.** 【MENU】を押す
- **2.** "設定"タブ→"Language"と選び、【▶】を押す
- 3. 【▲】【▼】【◀】【▶】で設定内容を選び、【SET】を押す
- 画面が外国語表示になってしまったとき

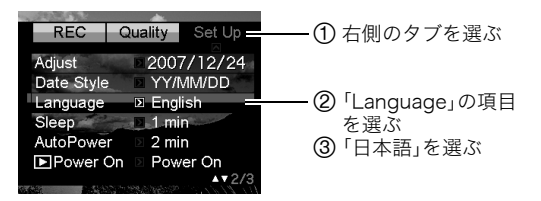

液晶モニターの明るさを切り替える

液晶モニターの明るさを切り替えることができます。

- **1.** 【MENU】を押す
- 2. "設定"タブ→"液晶設定"と選び、【▶】を押す

#### 3. 【▲】【▼】で設定値を選び、【SET】を押す

- オート2/:周囲の環境を判断して、明るい環境下では自動
- オート1 的に液晶が明るくなります。 「オート2」は「オート1」に比べて、より暗い環境 から液晶が明るく切り替わります。
- +2 :「+1」に比べてさらに液晶が明るくなり、見やす くなります。反面、消費電力が大きくなります。
- +1 : 屋外などの明るい場所で使用する場合の設定で す。「0」に比べて液晶が明るくなり、見やすくな ります。反面、消費電力が大きくなります。
- 0 :屋内などの明るすぎない場所で使用する場合の 設定です。

# USB通信の方法を切り替える

パソコンやプリンターなどの外部機器と接続するときの、USB 通信の方法を切り替えることができます。接続する機器に合わ せて切り替えてください。

- 1. 【MENU】を押す
- 2. "設定"タブ→"USB"と選び、【▶】を押す
- **3.** 【▲】【▼】で使用する機器に合わせて設定を選び、【SET】 を押す
  - Mass Storage (USB DIRECT-PRINT): パソコンやUSB DIRECT-PRINT対応(138ページ)のプ リンターを接続する場合、こちらを選びます。パソコンに カメラを外部記憶装置として認識させる方法です。通常、 パソコンへの画像の保存の操作時(付属のソフト「Photo Loader with HOT ALBUM」使用時)はこちらを選んでく ださい。
  - PTP (PictBridge):
     PictBridge対応(138ページ)のプリンターを接続する場合に選びます。画像データを外部接続機器に簡単に転送するための接続方法です。

# 【▶】(再生)の動作を設定する

【▶】(再生)を押したときの電源の入りかたを設定します。

- 1. 【MENU】を押す
- 2. "設定"タブ→"【▶】パワーオン"と選び、【▶】を押す
- 3. 【▲】【▼】で設定内容を選び、【SET】を押す パワーオン:【▶】】(再生)を押すと、電源が入ります。
  - 長押しオン:【▶】(再生)を約1秒間押し続けると、電源が 入ります。カメラをカバンの中に入れたときな ど、不用意に電源が入ることを防ぎます。
  - 切 :【▶】(再生)を押しても、電源は入りません。

参考

- お買い上げいただいたときは、"パワーオン"に設定されています。
- テレビに画像を映し出す場合は、"切"以外に設定する必要 があります。

# 内蔵メモリーをフォーマットする

内蔵メモリーをフォーマットすると、内蔵メモリーの内容がす べて消去されます。

# 准 重要

- 内蔵メモリーをフォーマットすると、データを元に戻すことはできません。フォーマット操作を行う際は、本当にフォーマットしてもよいかどうかをよく確かめてから行ってください。
- 次の画像も同時に消去されます。
  - 顔認識でファミリー登録した内容
  - メモリープロテクトされた画像
  - お気に入りフォルダの画像
  - ベストショットモードでカスタム登録した内容
  - 起動画面に設定した画像
- フォーマット操作を行うときは、充分に充電された電池を 使用してください。フォーマット中に電源が切れると、正し くフォーマットされず、カメラが正常に動作しなくなる恐 れがあります。
- フォーマット中は、絶対に電池カバーを開けないでください。カメラが正常に動作しなくなる恐れがあります。

- 1. 本機にメモリーカードが入っていないことを確認する
  - メモリーカードが入っている場合は、取り出してください。

#### 2. 【MENU】を押す

- 3. "設定"タブ→"フォーマット"と選び、【▶】を押す
- **4.** 【▲】【▼】で"フォーマット"を選び、【SET】を押す 内蔵メモリーがフォーマットされます。
  - フォーマットを実行しないときは、"キャンセル"を選ん でください。
  - フォーマットが完了すると、再生モードの場合は"ファイ ルがありません"と表示されます。

プリント(印刷)する

# プリントのしかたあれこれ

撮影した画像は、3通りの方法でプリントできます。

| <b>お店で</b><br>プリントする<br>(138ページ) |                      | 撮影に使ったメモリーカードを、 <b>プリントサービスのお店</b> に持参してプリ<br>ントします。<br>• プリントしたい画像や枚数、日付の情報を設定しておくことができます。                                                                                                    |
|----------------------------------|----------------------|----------------------------------------------------------------------------------------------------|
| <b>自宅で</b><br>プリントする             | ブリンターでブリントする(138ページ) | <ul> <li>PictBridgeまたはUSB DIRECT-PRINTに対応しているプリンターや、メモリーカードを差し込むスロットが付いているプリンターでプリントします。</li> <li>プリントしたい画像や枚数、日付の情報を設定しておくことができます。</li> </ul>                                                                                                    |
|                                  | パソコンを使ってプリントする       | <ul> <li>■Windowsパソコンの場合<br/>付属のソフト (Photo Loader with HOT ALBUM)をパソコンにインス<br/>トールした後、プリントします。</li> <li>→「Windowsパソコンを利用する」(145ページ)</li> <li>■Macintoshの場合<br/>画像をパソコンに取り込んだ後、市販のプリントソフトを使ってプリント<br/>します。</li> <li>→「Macintoshを利用する」(161ページ)</li> </ul> |

# ■ プリントについてのご注意

- 印刷品位や用紙の設定についてはプリンターの取扱説明書を ご覧ください。
- PictBridgeやUSB DIRECT-PRINT対応プリンターの機種名 やプリンターのバージョンアップなどについては、プリン ターメーカーにお問い合わせください。
- プリント中は、ケーブルを抜いたり、カメラやUSBクレードルの操作を行わないでください。プリンターがエラーを起すことがあります。

# お店でプリントする

プリントしたい画像が記録されているメモリーカードを、プリ ントサービスを行っているカメラ店などに持参してプリントし ます。DPOF機能(141ページ)を使って、プリントしたい画像や 枚数、日付プリントの設定をあらかじめしておくと、お店での手 続きが簡単です。

# お手持ちのプリンターでプリントする

お手持ちのプリンターが以下のどちらかのタイプの場合、パソ コンを使わずにプリントできます。

- ご使用のメモリーカードに対応したメモリーカードスロット付のプリンター
- PictBridgeまたはUSB DIRECT-PRINTに対応しているプリンター

#### メモリーカードスロット付のプリンターでプリン トする

メモリーカードをカメラから取り出し、プリンターのスロット に直接セットしてプリントできます。また、プリンターによって はカメラのDPOF機能(141ページ)で設定した内容(画像の指 定、枚数、日付)が利用可能です。詳しくは、プリンターに付属の 説明書にしたがって操作してください。

#### PictBridgeまたはUSB DIRECT-PRINT対応の プリンターでプリントする

カメラをプリンターに直接接続し、カメラの液晶モニター上で プリントする画像を選んでプリントできます。

- このカメラは付属のUSBクレードルを介してプリンターと接続しますが、すぐにUSBクレードルとプリンターを接続せずに、必ず以下の手順を進めてください。
- 1. 【MENU】を押す

- **2.** "設定"タブ→"USB"と選び、【▶】を押す
- 【▲】【▼】で使用するプリンターに合わせて設定を選び、 【SET】を押す

Mass Storage (USB DIRECT-PRINT):

ご使用のプリンターがUSB DIRECT-PRINT対応の場合、こちらを選びます。

PTP(PictBridge):

ご使用のプリンターがPictBridge対応の場合、こちらを選 びます。

**4.** 付属のUSBケーブルでUSBクレードルとプリンターの USB端子を接続する

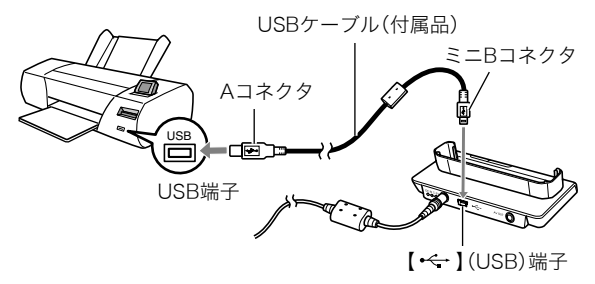

- USBクレードルにはACアダプターも接続しておいてください。
- ACアダプターを使用しないときは、充分に充電された電池を セットしてください。

- 付属のAVケーブルがUSBクレードルに接続されていると、カ メラの液晶モニターには何も表示されませんので、AVケーブ ルは必ずUSBクレードルからはずしてください。
- 5. カメラの電源を切り、カメラをUSBクレードルにセット する
- 6. プリンターの電源を入れる
- 7. プリンターに印刷用紙をセットする
- USBクレードルの[USB] を押す カメラにプリントメニュー 画面が表示されます。

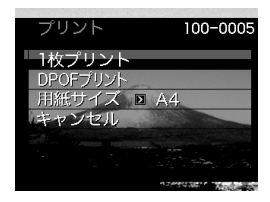

9. 【▲】【▼】で"用紙サイズ"を選び、【▶】を押す

#### 10. 【▲】【▼】でプリントする用紙サイズを選び、【SET】を押す

- 用紙サイズは次の通りです。
   "L判"、"2L判"、"はがき"、"A4"、"Letter"、"プリンタで設定"
- "ブリンタで設定"を選ぶと、プリンター側で設定した用 紙サイズでプリントされます。
- 用紙について設定できる内容は、接続したプリンターに よって異なります。詳しくはプリンターの取扱説明書を ご覧ください。

#### 11.【▲】【▼】でプリントの方法を指定する

- 1枚プリント :1枚ずつブリントする場合に選び、【SET】 を押します。続けて【◀】【▶】でブリントしたい画像を選びます。
- DPOFプリント:複数の画像やすべての画像をプリントする 場合に選び、【SET】を押します。DPOF機能 で設定した画像がプリントされます。設定方 法については141ページをご覧ください。
- 日付設定の入/切を切り 替えるには、ズームレバー をスライドさせます。"あ り"を表示させると、日付 がプリントされます。

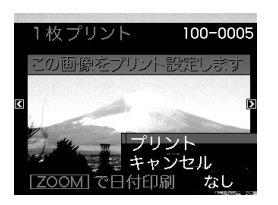

#### **12.** 【▲】【▼】で"プリント"を選び、【SET】を押す

プリントが始まり、液晶モニターに"処理中です しばらく お待ちください"と表示されます。しばらくすると表示が消 えますが、プリントは終了していません。カメラのいずれか のボタンを押すと、プリントの状況が再び表示されます。 プリントが終了すると、プリントメニュー画面に戻ります。

• "1枚プリント"で別の画像をプリントする場合は、手順 11から同様の操作を行ってください。

#### プリントが終了したらUSBクレードルの[USB]を押す カメラの電源が切れます。

# プリントする画像や枚数を指定しておく (DPOF)

DPOF (Digital Print Order Format)とは、撮影した画像の中からプリントしたい画像や枚数などを設定し、その情報をメモリーカードなどの記録媒体に記録するための規格です。DPOF対応の家庭用プリンターやプリントサービス店でプリントすることができます。本機のDPOF機能を使えば、画像のファイル名などを意識することなく、液晶モニターで確認しながら設定ができます。

設定可能な内容は、画像/枚数/日付です。

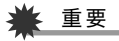

- プリンターによっては、日付の設定が無効になったり、 DPOFに対応していない場合があります。プリンターの取 扱説明書にしたがって操作してください。
- お店でプリントをする場合、DPOF機能を利用できない場合や他の方法でプリントを受け付けている場合があります。その際は、店頭のサービスにしたがってプリントをご依頼ください。

- 画像ごとにプリント枚数を指定する
- 1. 再生モードにして【MENU】を押す
- "再生機能"タブ→"プリント設定(DPOF)"と選び、
   【▶】を押す

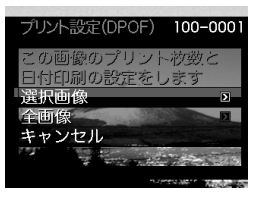

- 3. 【▲】【▼】で"選択画像"を選び、【▶】を押す
- 4. 【◀】【▶】でプリントしたい画像を表示させる
- 5. 【▲】【▼】でプリントする枚数を決める
  - プリント設定できる枚数は99枚までです。プリントした くない場合は"00"にしてください。
- 6. 日付をプリントしたい場合は、ズームレバーをスライド させて日付印刷を"あり"にする
  - 日付が不要なときは、ズームレバーをスライドさせて日 付印刷を"なし"にします。
  - 他の画像をプリントする場合は、手順4~6を繰り返して ください。
- 7. 【SET】を押す

- すべての画像に同じプリント指定をする
- 1. 再生モードにして【MENU】を押す
- "再生機能"タブ→"プリント設定(DPOF)"と選び、【▶】
   を押す
- 3. 【▲】【▼】で"全画像"を選び、【▶】を押す
- 4. 【▲】【▼】でプリントする枚数を決める
  - プリント設定できる枚数は99枚までです。プリントした くない場合は"00"にしてください。
- 5. 日付をプリントしたい場合は、ズームレバーをスライド させて日付印刷を"あり"にする
  - 日付が不要なときは、ズームレバーをスライドさせて日 付印刷を"なし"にします。
- **6.** 【SET】を押す

#### 次回のプリント時に気をつけていただきたいこと

プリントが完了してもDPOFの設定は自動的に解除されません。 次回プリント時にも前回設定した画像がある場合、同じ画像が プリントされてしまいます。以前プリントした画像をプリント しない場合は、一度「すべての画像に同じプリント指定をする」 (142ページ)の操作で、全画像プリントの枚数設定を"00"にし てから、あらためてプリント枚数を設定してください。

#### お店でプリントするときに気をつけていただきたいこと

お店にプリントを注文する場合は、注文時に「DPOFでプリント する画像、枚数、日付を設定済みです」とお伝えください。お伝え いただかないと、設定された内容(画像、枚数、日付)が反映され ず、すべての画像がプリントされたり、日付がプリントされない ことがあります。

# 日付プリントについて

以下の方法で、画像に撮影時の日付を入れてプリントすること ができます。

- 本機のDPOF機能で指定する(141ページ)
  - 本機のタイムスタンプ機能により、日付や時刻を写し込ん だ画像にDPOFで日付印刷を設定すると、日付が2重に印刷 されてしまいますので、DPOFによる日付印刷は設定しな いでください。
  - プリンターによっては、日付の設定が無効になったり、
     DPOF機能に対応していない場合があります。プリンターの取扱説明書にしたがって操作してください。
  - プリントをするお店によってはDPOF機能に対応していない場合がありますので、あらかじめご確認ください。
- 本機のタイムスタンプ機能により日付や時刻を画像に直接写し込む(93ページ)。
- 付属のソフト「Photo Loader with HOT ALBUM」(153 ページ)で日付を入れてプリントする(Windowsパソコンの 場合)
- お店にプリントを注文するときに、日付プリントするよう依 頼する
  - フリントするお店によっては、日付をプリントできない場合がありますので、あらかじめご確認ください。

## 対応規格について

本製品は下記の規格に対応しています。

■ **PictBridge** カメラ映像機器工業会(CIPA)制定の規格です。

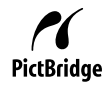

# USB DIRECT-PRINT

セイコーエプソン株式会社提唱の規格です。

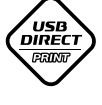

#### PRINT Image Matching III

PRINT Image Matching III 対応プリンターでの出 力および対応ソフトウェアでの画像処理において、 撮影時の状況や撮影者の意図を忠実に反映させる ことが可能です。

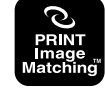

PRINT Image Matching及びPRINT Image Matching III に関 する著作権はセイコーエプソン株式会社が所有しています。

# Exif Print

Exif Print(Exif2.2)は、対応プリンターをお使い の場合に画像ファイルに記録された撮影情報を 印刷出力に反映させることを可能にします。

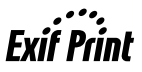

Exif Print対応プリンターの機種名やプリンターのバージョン アップ等については、各プリンターメーカーにお問い合わせく ださい。

パソコンを利用する

# パソコンを使ってできること

カメラを、付属のUSBクレードルを介してパソコンに接続して、 次のことができます。

| 画像を見る/<br>保存する <sup>※</sup> | カメラの画像をパソコンで見たり、パソコンに<br>保存することができます。                                                                                                    |
|-----------------------------|----------------------------------------------------------------------------------------------------|
| 画像を管理/<br>編集/印刷す<br>る       | パソコンに保存した画像に対して、管理や編<br>集、印刷することができます。<br>・ 以降の説明をお読みになり、必要なソフトを<br>パソコンにインストールしてください。                                                                     |
| 画像を転送す<br>る                 | <ul> <li>Windowsパソコンの場合のみ、パソコンに保存されている画像をカメラに転送できます。</li> <li>カメラで撮影した画像以外の画像も転送できます。また、パソコンに表示されている画面の一部(Webページの情報や地図など)をキャプチャー(切り抜き)して転送できます。</li> </ul> |

※カメラとパソコンを接続せず、カメラから取り出したメモ リーカードを直接パソコンにセットして、画像を見たり保存 したりする方法もあります(165ページ)。 カメラとパソコン、付属のソフトを使ってできることや操作の しかたは、Windowsパソコンの場合とMacintoshの場合で異な ります。

- Windowsパソコンの場合→「Windowsパソコンを利用する」 (145ページ)
- Macintoshの場合→「Macintoshを利用する」(161ページ)

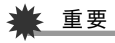

 このカメラは、USB2.0 Hi-Speedに対応しています。 USB1.1対応のパソコンでもご使用できますが、USB2.0 Hi-Speedに対応したパソコンに接続することにより、より 高速な転送が行えます。ただし、機器の構成やUSBハブの ご使用等により、転送速度が遅くなったり、正常に動作しな い場合があります。

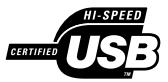
# Windowsパソコンを利用する

OSのバージョンおよび使用目的に応じて、必要なソフトをイン ストールしてください。

| 使用目的                               | OSの<br>バージョン             | インストールするソフト                                                                                                   | 参照<br>ページ |
|------------------------------------|--------------------------|----------------------------------------------------------------------------------------------------|-----------|
| ・ パソコン                             | Vista/<br>XP/<br>2000/Me | ー<br>(USBドライバは不要です。)                                                                                          | _         |
| で画像を<br>見る<br>• パソコン<br>に画像を<br>保存 | 98SE/98                  | USB driver Type B<br>• USBドライバはカシオ<br>デジタルカメラオフィ<br>シャルWebサイト<br>(http://dc.casio.jp/)か<br>らダウンロードしてくだ<br>さい。 | 148       |
| パソコンに<br>自動で画像<br>を保存/画<br>像の管理    | Vista/<br>XP/2000        | Photo Loader with<br>HOT ALBUM 3.1<br>DirectX 9.0c(パソコンに<br>DirectX 9.0以上がないとき)                               | 153       |
| 動画の再生                              | XP/2000                  | QuickTime 7                                                                                                   | 154       |

| 使用目的  | OSの<br>バージョン      | インストールするソフト                                                                                                    | 参照<br>ページ |
|-------|-------------------|----------------------------------------------------------------------------------------------------|-----------|
|       | Vista⁄<br>XP⁄2000 | VideoStudioおまかせ<br>モード3.2 SE VCD<br>(英語版は、Movie Wizard<br>3.2 SE VCD)<br>• ほかにDirectX、<br>Microsoft Windows<br>Media Player、<br>QuickTime 7、Flash<br>Playerが必要です。                                                                                                    | 156       |
| 動画の編集 | XP/2000           | <ul> <li>VideoStudio10 Plus<br/>for CASIO(体験版)</li> <li>(英語版は、VideoStudio10<br/>Plus for CASIO(Trial<br/>Version.))</li> <li>上記のソフトは体験版です<br/>ので、ご使用はインストー<br/>ル後30日間限定です。</li> <li>ほかにDirectX、<br/>Microsoft Windows<br/>Media Player、<br/>QuickTime 7、Flash<br/>Playerが必要です。</li> </ul> | 157       |
|       | Me/<br>98SE/98    | <ul> <li>必要に応じて、市販のソ<br/>フトをご利用ください。</li> </ul>                                                                                                    | _         |

亻

| 使用目的                              | OSの<br>バージョン                             | インストールするソフト                                                                                                    | 参照<br>ページ |
|-----------------------------------|------------------------------------------|----------------------------------------------------------------------------------------------------|-----------|
| YouTube<br>サイトへの<br>動画のアッ<br>プロード | Vista /<br>XP(SP2) /<br>2000(SP4)        | YouTube Uploader for<br>CASIO                                                                                                    | 155       |
| カメラへの<br>画像の転送                    | Vista/<br>XP/<br>2000/<br>Me/<br>98SE/98 | Photo Transport 1.0                                                                                                    | 157       |
|                                   | Vista/<br>XP/<br>2000                    | <b>Adobe Reader 8</b><br>(すでにインストールされ<br>ているときは、不要です。)                                                                                    | 160       |
| 取扱説明書<br>を表示                      | Me⁄<br>98SE⁄98                           | -<br>・ パソコンにAdobe<br>ReaderまたはAdobe<br>Acrobat Readerがイン<br>ストールされていない場<br>合は、アドビシステムズ<br>社のホームページから<br>OSにあったバージョン<br>をインストールしてくだ<br>さい。 | _         |

# ■ 同梱ソフト使用時の動作環境について

使用するソフトによってパソコンに必要な動作環境が異なりま すので、必ず確認してください。また、各ソフトの動作環境はア プリケーションを動作させるために必要な最低限の性能です。 取り扱う画像サイズや枚数によって、これ以上の性能を必要と します。

## Photo Loader with HOT ALBUM 3.1

HD :2GB以上

その他: Internet Explorer 5.5以上のインストール DirectX 9.0以上 Windows Media Player 9以上 QuickTime 7以上

## DirectX 9.0c

HD:インストールに65MB(HDは18MB)

# YouTube Uploader for CASIO

- OSが正常に動作すること
- YouTubeサイトで動画が再生できること
- YouTubeサイトに動画がアップロードできること

## Photo Transport 1.0

メモリー:64MB以上 HD :約2MB以上

#### Adobe Reader 8

CPU : Pentium IIIクラス メモリー: 128MB以上 HD : 180MB以上

その他 : Internet Explorer 6.0以上のインストール

# QuickTime 7

CPU : Pentium以上

- メモリー: 128MB以上
- OS : Windows 2000 Servive Pack 4/XP

## VideoStudioおまかせモード3.2 SE VCD (英語版: Movie Wizard 3.2 SE VCD)

- CPU :Intel Pentium 4, M, D, Extreme Edition, または AMD Athlon 64 以上
- メモリー: 256MBのRAM(512MB以上推奨)
- HD : 250MBの空き領域(プログラムインストール用) ビデオキャプチャおよび編集用に4GB以上のハード ディスクスペース
- その他 : 画面の解像度1024×768以上 他にDirectX、Microsoft Windows Media Player、 QuickTime 7、Flash Playerが必要

## VideoStudio10 Plus for CASIO(体験版) (英語版:VideoStudio10 Plus for CASIO(Trial Version.)) ※30日期間限定版

- CPU :Intel Pentium 4, M, D, Extreme Edition, または AMD Athlon 64 以上
- メモリー: 512MBのRAM(1GB以上推奨)
- HD : 1GBの空き領域(プログラムインストール用) ビデオキャプチャおよび編集用に4GB以上のハード ディスクスペース
- その他 : 画面の解像度1024×768以上 他にDirectX、Microsoft Windows Media Player、 QuickTime 7、Flash Playerが必要

# ¥ 重要

 各ソフトの詳しい動作環境については、付属のCD-ROM (カシオデジタルカメラアプリケーションソフトウェア)内 の「お読みください」ファイルを参照して、ご確認ください。

# ■ 英語版のソフトを利用するときは

英語版のソフトを利用したいときは、CD-ROMから英語のソフトをインストールしてください。ただし、日本語版と英語版を2 重インストールしないでください。

 英語版のソフトをインストールするときは、CD-ROMをパソ コンにセットして、日本語のMENU画面が表示されたら、 "Language"の"English"をクリックします。

- 同梱ソフトをWindows Vistaで使用する場合の ご注意
- Photo Transportは、64bitのWindows Vistaには対応しておりません。
- Photo Transportは、管理者(Administrator)権限以外は使用 できません。
- 自作パソコンやデュアル環境でのサポートは行っていません。
- お客様のパソコン環境によっては、対応できない場合があります。
- 以前購入されたカメラに同梱のPhoto Loaderで保存している画像データは、Photo Loader with HOT ALBUMに移行することで引き続きお使いいただけます。

# 画像をパソコンで見る/パソコンに保存する

カメラをパソコンに接続して、画像(静止画や動画などのファイル)をパソコンで見たり、パソコンに保存することができます。

- Windows Vista/XP/2000/Meの場合は、USBドライバを インストールする必要はありません。パソコンと接続するだ けで利用できます。
- Windows 98SE/98の場合は、USBドライバをインストール する必要があります(145ページ)。USBドライバは、カシオデ ジタルカメラオフィシャルWebサイト(http://dc.casio.jp/) からダウンロードしてください。

Windows 98SE/98の場合は、USBドライバをインス トールする前にカメラとパソコンを接続しない! パソコンがカメラを認識しなくなります。 Windows 98SE/98をお使いの場合、必ず最初にUSBドライ バをインストールしてください。 インストールが終わるまで、カメラとパソコンを接続しないで ください。

#### 操作の流れ

1.カメラとパソコンを接続する(148ページ)

2.画像ファイルを見る/保存する(151ページ)

### ■ カメラとパソコンを接続する

# ¥ 重要

ACアダプターを使用しないでパソコンとファイルのやりとりを行った場合、電池が消耗していると、操作中にカメラの電源が切れる可能性があります。専用ACアダプターを使用することをおすすめします。

 付属のACアダプターをUSBクレードルの【DC IN 5.3V】と家庭用コンセントに接続する

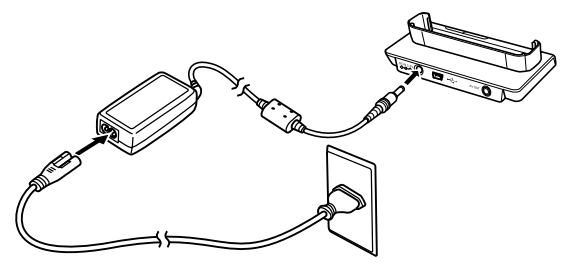

- ACアダプターを使用しないときは、充分に充電された電 池を使用してください。
- **2.** 付属のUSBケーブルで、USBクレードルとパソコンの USB端子を接続する

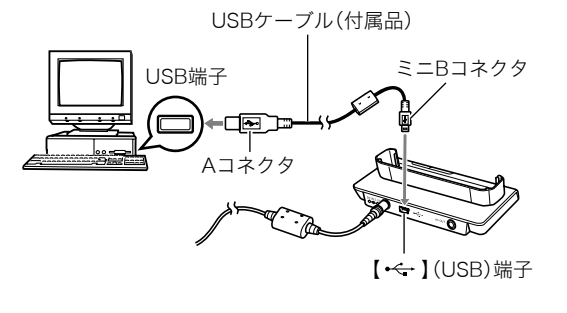

- USB端子の形状とケーブルの接続端子の形状を合わせて 接続してください。
- USBコネクタは奥まで確実に差し込んでください。正し く接続しないと、正常に動作しません。
- 3. カメラのレンズカバーを開けて電源を入れ、【MENU】を 押す
  - カメラはまだUSBクレードルにセットしないでください。
- **4.** "設定"タブ→"USB"と選び、【▶】を押す
- 5. 【▲】【▼】で"Mass Storage"を選び、【SET】を押す
- 6. カメラのレンズカバーを閉じて電源を切ってから、カメ ラをUSBクレードルの上にセットする
  - カメラの電源を入れたまま、USBクレードルの上にセットしないでください。
  - 内蔵メモリーの画像をパソコンに保存する場合は、カメ ラからメモリーカードを取り出した状態でUSBクレード ルにセットしてください。

#### **7.** USBクレードルの【USB】を 押す

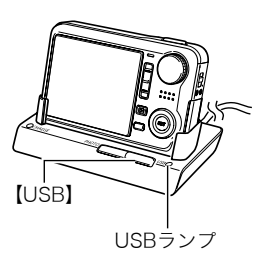

#### カメラとパソコンを接続すると

USBモードになり、USBクレードルのUSBランプが緑色に点灯 します。パソコンは、カメラ内のメモリーカードまたは内蔵メモ リーを「リムーバブルディスク」として認識します。

カメラのUSB設定を変更しない限り、次回からは手順3から5の 操作は不要です。

 パソコンのOSの環境によっては、「リムーバブルディスク」ガ イダンスが表示されることがあります。この場合は、ガイダン スを閉じてください。

# ¥ 重要

 「カメラをUSBクレードルからはずす」(153ページ)の操作 を行わずにケーブルを抜いたり、カメラをUSBクレードル からはずさないでください。画像データが破壊される恐れ があります。

# ■ 2回目以降のパソコンとの接続

次にカメラとパソコンを接続するときは、以下のようにします (メニューからの設定が不要になります)。

- カメラのレンズカバーを閉じて電源を切ってから、カメ ラをUSBクレードルの上にセットする
- **2.** USBクレードルの【USB】を 押す
  - USBモードになり、USBクレードルのUSBランプが緑色に点灯します。

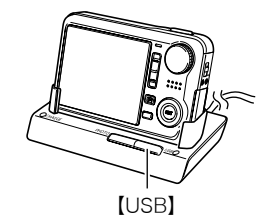

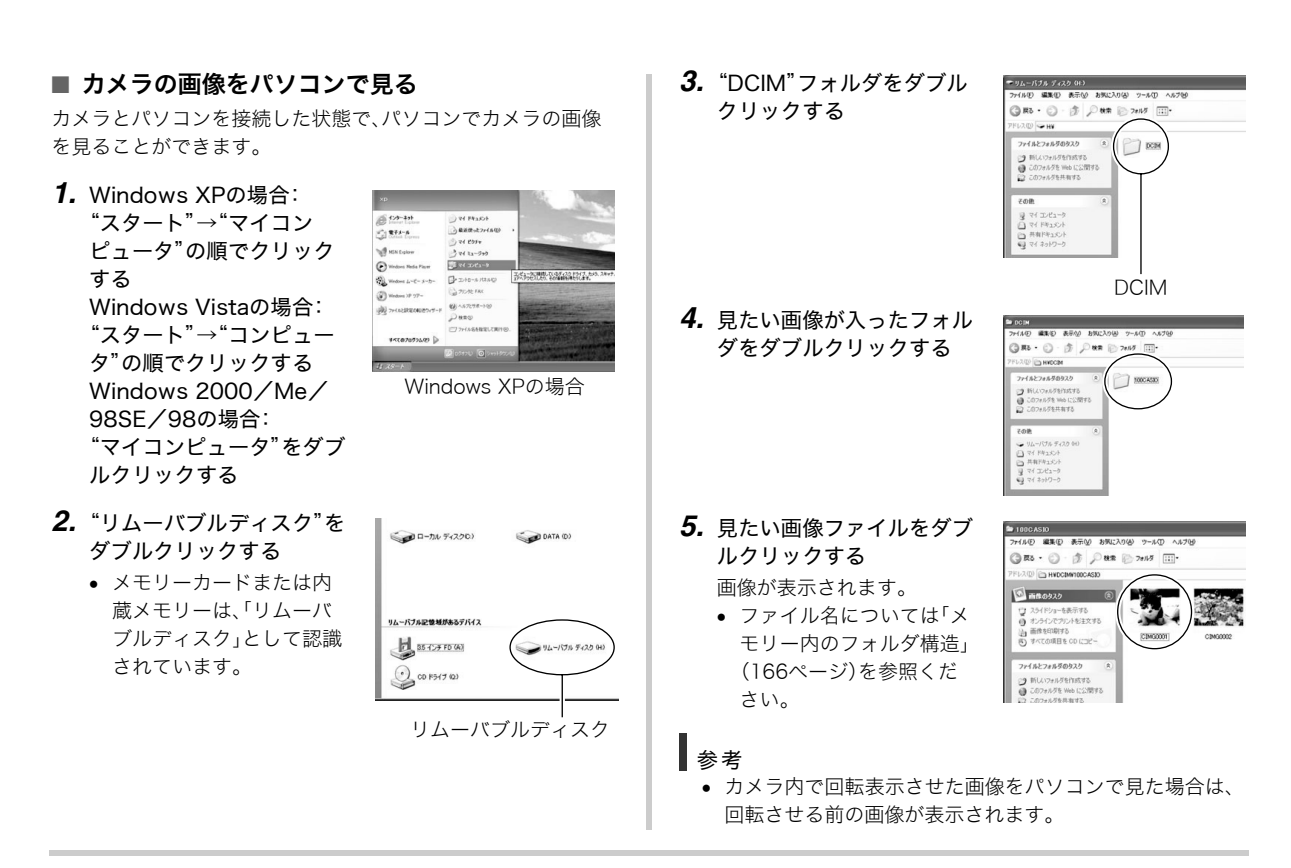

## ■ 画像をパソコンに保存する

パソコンで画像を加工したりアルバムを作るには、画像をパソ コン内に保存する必要があります。保存は、カメラをUSBクレー ドルを介してパソコンに接続した状態で行います。

**1.** Windows XPの場合: "スタート"→"マイコン ピュータ"の順でクリック する Windows Vistaの場合: "スタート"→"コンピュー タ"の順でクリックする Windows 2000/Me/ 98SE/98の場合: "マイコンピュータ"をダブ ルクリックする

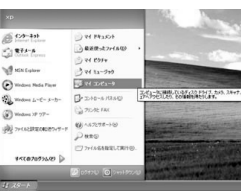

Windows XPの場合

- **2.** "リムーバブルディスク"を ダブルクリックする
  - メモリーカードまたは内 蔵メモリーは、「リムーバ ブルディスク」として認識 されています。

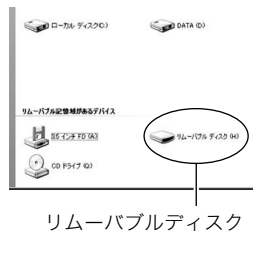

**3.** "DCIM"フォルダを右ボタ ンでクリックする

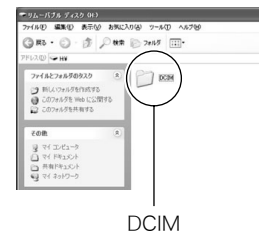

- **4.** メニューの"コピー"をクリックする
- Windows XPの場合: "スタート"→"マイドキュメント"の順でクリックする Windows Vistaの場合: "スタート"→"ドキュメント"の順でクリックする

スタート → ドキュメント の順でクリックする Windows 2000/Me/98SE/98の場合: "マイドキュメント"をダブルクリックして開く

- すでに "DCIM" フォルダが保存されている場合は、上書き されてしまいます。すでに保存されている "DCIM" フォル ダの名前を変えるなどしてからコピーしてください。
- "マイドキュメント"メニューで、"編集"→"貼り付け"の 順でクリックする

"DCIM"フォルダ(画像ファイルが保存されているフォルダ)が"マイドキュメント"フォルダにコピーされ、画像も一緒にパソコンに保存されます。

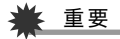

- 内蔵メモリーやメモリーカード内の画像に対して、パソコンで修正・削除・移動・名前の変更などを行わないでください。画像管理データと整合性がとれず、カメラで再生できなくなったり、撮影枚数が極端に変わったりします。修正・削除・移動・名前の変更などはパソコンに保存した画像で行ってください。
- 画像を見たり保存している途中でケーブルを抜いたり、カメラやクレードルの操作を行わないでください。データが破壊される恐れがあります。

#### カメラをUSBクレードルからはずす

#### Windows Vista/XP/98SE/98の場合

USBクレードルの【USB】を押し、USBランプが消灯したのを確認してから、カメラをUSBクレードルから取りはずします。

#### Windows 2000/Meの場合

パソコン画面上のタスクトレイのカードサービスを左クリック し、カメラに割り当てられているドライブ番号の停止を選択し ます。その後、USBクレードルの【USB】を押し、USBランプが消 灯したのを確認してから、カメラをUSBクレードルから取りは ずします。

# パソコンに自動で画像を保存する/画像を管理する

パソコンに保存した画像を管理するには、付属のCD-ROMに収録されているPhoto Loader with HOT ALBUMをパソコンにインストールします。Photo Loader with HOT ALBUMを使用すれば、パソコンに画像を自動で取り込んで、撮影年月日で整理ができ、カレンダー形式で表示することができます。

# Photo Loader with HOT ALBUMをインストールする

- パソコンを起動し、付属のCD-ROMをパソコンのCD-ROMドライブに入れる
  - パソコンの設定によっては、自動的にメニュー画面が表示されない場合があります。その場合は、CD-ROMが割り当てられているドライブを開き、AutoMenu.exeをダブルクリックしてください。
- **2.** "Photo Loader with HOT ALBUM 3.1"をクリック して選び、"お読みください"をクリックして読む
  - インストールするために必要な条件や動作環境が書かれています。
- **3.** Photo Loader with HOT ALBUMの"インストール" をクリックする
- **4.** 画面の指示にしたがって操作する Photo Loader with HOT ALBUMがインストールされます。

#### DirectXの確認

Photo Loader with HOT ALBUMで取り込んだ画像を管理する には、パソコンにDirectX 9.0以上がインストールされている必 要があります。パソコンの「DirectX 診断ツール」を見てDirectX のパージョンを確認してください。

- パソコンのメニューで"スタート"→"すべてのプログラム"→"アクセサリ"→"システムツール"の順でたどり、 "システム情報"を開く
- メニューバーから"ツール"→"DirectX 診断ツール"の 順で開く
- 3. "システム"タブをクリックし、"DirectX バージョン"が 9.0以上であることを確認する
- 4. "終了"をクリックして「DirectX 診断ツール」を終了する
  - DirectX 9.0以上がインストールされている場合は、付属のCD-ROMに収録されている「DirectX 9.0c」をインストールする必要はありません。
  - DirectX 9.0以上がインストールされていない場合は、付属のCD-ROMに収録されている「DirectX 9.0c」をインストールしてください。

## 動画を再生する

動画はQuickTime 7以降をインストールする と再生することができます。パソコンに動画 をコピーしてから、画像ファイルをダブルク リックして再生してください。

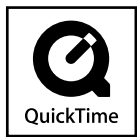

- パソコンを起動し、付属のCD-ROMを パソコンのCD-ROMドライブに入れ る
  - パソコンの設定によっては、自動的にメニュー画面が表示されない場合があります。その場合は、CD-ROMが割り当てられているドライブを開き、AutoMenu.exeをダブルクリックしてください。
- 2. "QuickTime 7"をクリックして選び、"お読みくださ い"をクリックして読む
  - インストールするために必要な条件や動作環境が書かれています。
- 3. "QuickTime 7" の"インストール"をクリックする
- **4.** 画面の指示にしたがって操作する QuickTime 7がインストールされます。

## 動画再生時の動作環境

カメラで撮影した動画をパソコンで再生する場合、以下の動作 環境を推奨します。

os

: XP/2000

CPU

: Pentium M、1GHz 以上 Pentium 4、2GHz 以上

必要なソフトウェア: QuickTime 7、DirectX 9.0c

# 🜞 重要

- 上記の動作環境は推奨の環境であり、動作を保証するものではありません。
- 上記動作環境のパソコンでも、設定状態やインストールされているソフトウェアによっては、正しく動作しない場合があります。

# YouTubeに動画をアップロードする

ベストショットモードの "YouTube" のシーンで撮影した動画 ファイルを簡単にYouTubeのWebサイトへアップロードする には、付属のCD-ROMに収録されているYouTube Uploader for CASIOをパソコンにインストールします。

## YouTubeとは

YouTubeとは、YouTube, LLC社が運営する動画サイトです。 YouTubeでは、動画の閲覧や動画をアップロードすることがで きます。ただし、動画をアップロードするには、あらかじめユー ザー登録が必要となります。

## YouTube Uploader for CASIOをインストール する

# 1. パソコンを起動し、付属のCD-ROMをパソコンのCD-ROMドライブに入れる

- パソコンの設定によっては、自動的にメニュー画面が表示されない場合があります。その場合は、CD-ROMが割り当てられているドライブを開き、AutoMenu.exeをダブルクリックしてください。
- **2.** "YouTube Uploader for CASIO"をクリックして選び、"お読みください"をクリックして読む
  - インストールするために必要な条件や動作環境が書かれています。
- **3.** YouTube Uploader for CASIOの"インストール"を クリックする

### **4.** 画面の指示にしたがって操作する YouTube Uploader for CASIOがインストールされます。

## ■ 動画ファイルをYouTubeにアップロードする

# 厳 重要

- YouTube Uploader for CASIOを使用する前にYouTube のWebサイト(http://www.youtube.com/)でユーザー会 員登録をしてください。
- 著作権(著作隣接権を含みます)により保護されているビデ オは、ご自身が権利を有しているか、関係する権利者から許 可を得ている場合を除いてアップロードしないでください。
- ベストショットモードの "YouTube" のシーンで動画を 撮影する
- 2. あらかじめパソコンをネットワークに接続しておく
- 3. カメラをパソコンに接続する
  - パソコンとの接続方法は、148ページをご覧ください。
- 4. USBクレードルの【USB】を押す
  - YouTube Uploader for CASIOが自動的に起動します。
  - 初めて起動したときは、ユーザーID、パスワード、ネット ワークの設定画面が表示されますので、YouTubeのユー ザーID、パスワード、お使いのネットワークの環境を設定 し、[OK]ボタンをクリックしてください。

- 5. 画面左側に動画ファイルをアップロードするのに必要なタイトル、カテゴリー等が表示されるので、動画ファイルをアップロードする際に必要な情報を入力する
- 6. 画面右側に動画ファイルのリストが表示されるので、 アップロードしたい動画ファイルのチェックボックス にチェックを入れる
- 7. すべての準備が整ったら、[アップロード]ボタンをク リックする

動画ファイルがWebサイトに転送されます。

 ファイル転送が終わったら、[終了]ボタンをクリックし、 アプリケーションを終了してください。

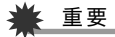

 YouTubeのWebサイトにアップロードできるファイルの サイズは、1つのファイルにつき最大100MBです。

# 動画を編集する

動画を編集するには、付属のCD-ROMに収録されている VideoStudioおまかせモード3.2 SE VCD(英語版: Movie Wizard 3.2 SE VCD) をパソコンにインストールします。

# 参考

 付属のCD-ROMに収録されているVideoStudioおまかせ モード3.2 SE VCDはVideo-CDの作成はできますが、DVD の作成はできません。製品版にアップグレード(有料)する ことでDVDの作成ができるようになります。VideoStudio おまかせモード3.2 SE VCDの機能やバージョンアップに ついては「お読みください」をご覧ください。

## VideoStudioおまかせモード3.2 SE VCDを インストールする

- パソコンを起動し、付属のCD-ROMをパソコンのCD-ROMドライブに入れる
  - パソコンの設定によっては、自動的にメニュー画面が表示されない場合があります。その場合は、CD-ROMが割り当てられているドライブを開き、AutoMenu.exeをダブルクリックしてください。

# 2. "VideoStudioおまかせモード3.2 SE VCD"をクリックして選び、"お読みください"をクリックして読む

- インストールするために必要な条件や動作環境が書かれています。
- **3.** "VideoStudioおまかせモード3.2 SE VCD"の"インス トール"をクリックする

- 4. 画面の指示にしたがって操作する
  - "VideoStudioおまかせモード3.2 SE VCD" がインス トールされます。

より高度な編集をおこなう場合は、体験版として下記のアプリ ケーションを同じようにインストールしてご利用ください。製 品版のVideoStudio10との違いは、おまかせモードの機能削 除と30日の期間限定版となっています。

VideoStudio10 Plus for CASIO(体験版) (英語版:VideoStudio10 Plus for CASIO(Trial Version.)) ※30日期間限定版

## カメラに画像を転送する

パソコンに取り込んだ画像を、もう一度カメラへ戻すには、付属 のCD-ROMに収録されているPhoto Transportをパソコンにイ ンストールします。

## Photo Transportをインストールする

#### パソコンを起動し、付属のCD-ROMをパソコンのCD-ROMドライブに入れる

パソコンの設定によっては、自動的にメニュー画面が表示されない場合があります。その場合は、CD-ROMが割り当てられているドライブを開き、AutoMenu.exeをダブルクリックしてください。

- 2. "Photo Transport"をクリックして選び、"お読みくだ さい"をクリックして読む
  - インストールするために必要な条件や動作環境が書かれています。
- 3. "Photo Transport" の"インストール"をクリックする
- **4.** 画面の指示にしたがって操作する Photo Transportがインストールされます。
- 画像ファイルをカメラに転送する
- 1. あらかじめカメラをパソコンに接続しておく
  - パソコンとの接続方法は、148ページをご覧ください。
- パソコンのメニューで"スタート"→"すべてのプログラム"→"Casio"→"Photo Transport"の順でクリックして、Photo Transportを開く Photo Transportが起動します。
- Photo Transportの[転送ボタン]に転送したい画像 ファイルをドラッグアンドドロップする
   ドラッグアンドドロップは次のようにします。転送したい 画像ファイルに"☆"(矢印)を合わせ、マウスの左ボタンを

囲家ジアイルに G (Chr)を日わせてマンスの左ボクジを 押したままにします。そのままPhoto Transportの [転送ボタン]に画像データを引きずり、マウスの左ボタンを 離します。

#### [転送ボタン] [設定ボタン] [ヘルプボタン]

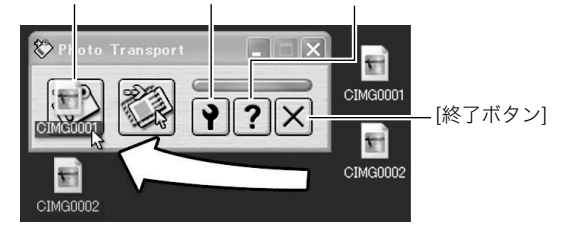

# 4. 画面の指示にしたがって操作する

画像ファイルがカメラに転送されます。

 画面の指示や転送される画像の詳細はPhoto Transport の設定によって異なります。詳しくは[設定ボタン]や[へ ルプボタン]を押して設定内容を確認してください。

# 🛊 重要

- 画像によっては一部転送できない場合があります。
- 動画は転送できません。
- 転送できる画像は下記の拡張子の画像データです。
   .jpg、.jpeg、.jpe、.bmp(.bmpはJPEG画像に変換されて転送されます。)

## ■ パソコンの画面をカメラに転送する

パソコンに表示されている画面を取り込んで、画像ファイルと してカメラへ送ることができます。

- 1. あらかじめカメラをパソコンに接続しておく
  - パソコンとの接続方法は、148ページをご覧ください。
- パソコンのメニューで"スタート"→"すべてのプログラム"→"Casio"→"Photo Transport"の順でクリックして、Photo Transportを開く Photo Transportが起動します。
- 3. 転送したい画面を表示する
- Photo Transportの[キャプチャーボタン]をクリック する

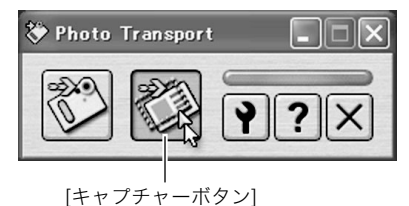

**5.** 転送したい範囲を囲む

転送したい部分の左上に"♪"(矢印)を移動してマウスの左 ボタンを押したままにし、そのままマウスを右下へずらす ことで転送したい範囲を囲みます。

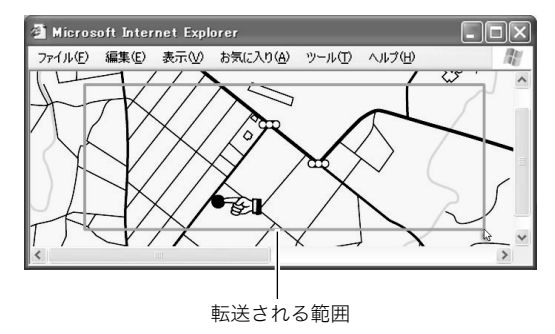

**6.** 画面の指示にしたがって操作する

囲んだ範囲の画像がカメラに転送されます。

 
 ・ 画面の指示や転送される画像の詳細はPhoto Transport の設定によって異なります。詳しくは[設定ボタン]や[へ ルプボタン]を押して設定内容を確認してください。

### 🕌 重要

• キャプチャーした画像はJPEG画像に変換されて転送されます。

# ■ 設定/ヘルプについて

設定内容の変更は[設定ボタン]をクリックして変更します。設定 内容、操作方法やトラブルシューティングについては、Photo Transportの[ヘルプボタン]をクリックしてヘルプをご覧くだ さい。

## 取扱説明書(PDFファイル)を読む

取扱説明書をお読みになるには、パソコンにAdobe Readerま たはAdobe Acrobat Readerがインストールされている必要が あります。インストールされていない場合は、Adobe Readerを インストールしてください。

# ユーザー登録をする

パソコンからインターネットを通してのみ、ユーザー登録をす ることができます。ユーザー登録をするには、パソコンがイン ターネットに接続されていることが必要です。 「カシオデジタルカメラオフィシャルWebサイト」へのユーザー 登録となります。ユーザー登録で登録いただいた個人情報のお 取り扱いに関しては、Webサイト上の「ご利用になる前に」に記 載されていますので、ご確認ください。ユーザー登録はデジタル カメラ本体や付属ソフトのバージョンアップのご連絡その他情 報発信を目的としています。付属ソフトウェアについては、ユー ザー登録をしなくてもインストールや使用は可能です。

#### 1. パソコンを起動し、付属のCD-ROMをパソコンのCD-ROMドライブに入れる

パソコンの設定によっては、自動的にメニュー画面が表示されない場合があります。その場合は、CD-ROMが割り当てられているドライブを開き、AutoMenu.exeをダブルクリックしてください。

## "オンラインユーザ登録"をクリックする Webブラウザソフトが起動し、ユーザー登録が可能になります。

- 3. 画面の指示にしたがってユーザー登録を行う
- ユーザー登録が終了したら、インターネットの接続を終 了する
  - 下記のアドレスからもユーザー登録ができます。 http://www.casio.jp/reg/dc/

## CD-ROMのメニューを終了する

CD-ROMのメニューを終了するには、"終了"をクリックします。

# Macintoshを利用する

Macintosh OSのバージョンおよび使用目的に応じて、必要なソフトをインストールしてください。

| 使用目的                                                                   | OSの<br>バージョン  | インストールするソフト                                                                             | 参照<br>ページ |
|------------------------------------------------------------------------|---------------|-----------------------------------------------------------------------------------------|-----------|
| <ul> <li>パソコン<br/>で画像を<br/>見る</li> <li>パソコン<br/>に画像を<br/>保存</li> </ul> | OS 9⁄<br>OS X | • USBドライバは不要です。                                                                         | 161       |
| パソコンに<br>自動で画像                                                         | OS 9          | <ul> <li>市販のソフトをご利用く<br/>ださい。</li> </ul>                                                | 164       |
| を保存/画<br>像の管理                                                          | OS X          | <ul> <li>OSにバンドルされている<br/>iPhotoが利用できます。</li> </ul>                                     | _         |
|                                                                        | OS 9          | <ul> <li>動画ファイルは再生できません。</li> </ul>                                                     |           |
| 動画を再生                                                                  | OS X          | <ul> <li>OS X v10.3.9以降で、さら<br/>にQuickTime 7以降がイ<br/>ンストールされていれば<br/>再生できます。</li> </ul> | 164       |

# 画像をパソコンで見る/パソコンに保存する

USBクレードルを介してカメラをパソコンに接続し、画像(静止 画や動画などのファイル)をパソコンで見たり、パソコンに保存 することができます。

# 🛊 重要

Mac OS 8.6以前、またはMac OS Xの10.0ではご使用できません。Mac OS 9、X(10.1、10.2、10.3、10.4)のみで使用できます(OS標準のUSBドライバを使用)。

## ■ カメラとパソコンを接続する

 付属のACアダプターをUSBクレードルの[DC IN 5.3V]と家庭用コンセントに接続する

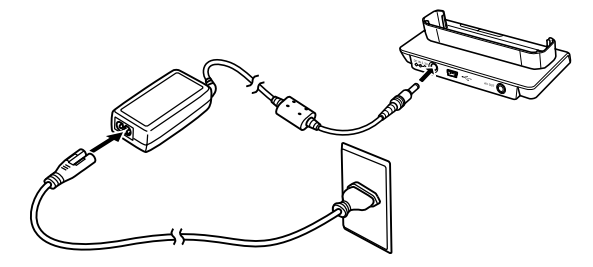

 ACアダプターを使用しないときは、充分に充電された電池を 使用してください。 **2.** 付属のUSBケーブルで、USBクレードルとパソコンの USB端子を接続する

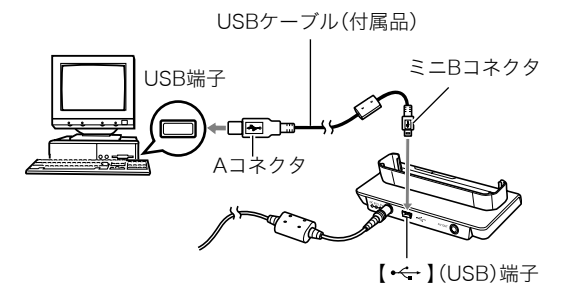

- USB端子の形状とケーブルの接続端子の形状を合わせて 接続してください。
- USBコネクタは奥まで確実に差し込んでください。正しく接続しないと、正常に動作しません。
- 3. カメラのレンズカバーを開けて電源を入れ、【MENU】を 押す
  - カメラは、まだUSBクレードルにセットしないでください。
- **4.** "設定"タブ→"USB"と選び、【▶】を押す
- 5. 【▲】【▼】で"Mass Storage"を選び、【SET】を押す

- 6. カメラのレンズカバーを閉じて電源を切り、カメラを USBクレードルの上にセットする
  - カメラの電源を入れたまま、USBクレードルの上にセットしないでください。
  - 内蔵メモリーの画像をパソコンに保存する場合は、カメ ラからメモリーカードを取り出した状態でUSBクレード ルにセットしてください。
- **7.** USBクレードルの【USB】を 押す

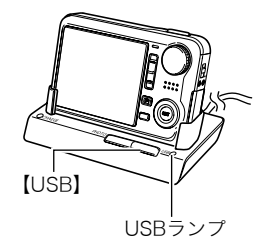

#### カメラとパソコンを接続すると

USBモードになり、USBクレードルのUSB ランプが緑色に点灯します。パソコンは、カ メラ内のメモリーカードまたは内蔵メモ リーを「ドライブ」として認識します。 Mac OSのバージョンにより、表示されるア イコンが異なる場合があります。 カメラのUSB設定を変更しない限り、次回 からは手順3から5の操作は不要です。

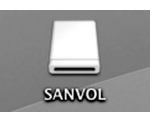

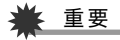

 「カメラをUSBクレードルからはずす」(164ページ)の操作 を行わずにケーブルを抜いたり、カメラをクレードルから はずさないでください。画像のデータが破壊される恐れが あります。

#### ■ 2回目以降のパソコンとの接続

次にカメラとパソコンを接続するときは、以下のようにします (メニューからの設定が不要になります)。

- カメラのレンズカバーを閉じて電源を切ってから、カメ ラをUSBクレードルの上にセットする
- **2.** USBクレードルの【USB】を 押す

USBモードになり、USBク レードルのUSBランプが緑色 に点灯します。

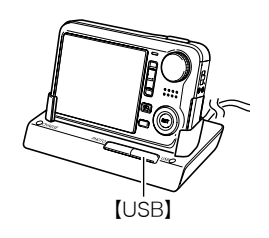

#### ■ カメラの画像をパソコンで見る

カメラとパソコンを接続した状態で、パソコンでカメラの画像 を見ることができます。

- 1. 表示されたドライブをダブルクリックする
- 2. 「DCIM」フォルダをダブルクリックする
- 3. 見たい画像の入ったフォルダをダブルクリックする
- **4.** 見たい画像ファイルをダブルクリックする 画像が表示されます。

# 🗰 重要

パソコンのモニターに同一の画像を表示したまま放置しないでください。残像現象(画面焼け)の原因になります。

# 参考

 カメラ内で回転表示させた画像をパソコンで見た場合は、 回転させる前の画像が表示されます。

## ■ 画像をパソコンに保存する

パソコンで画像を加工したりアルバムを作るには、画像をパソ コン内に保存する必要があります。保存は、カメラをUSBクレー ドルを介してパソコンに接続した状態で行います。

#### 1. 表示されたドライブをダブルクリックする

**2.**「DCIM」フォルダを保存したいフォルダにドラッグアンドドロップする

「DCIM」フォルダがMacintosh内のフォルダにコピーされ ます。

 ドラッグアンドドロップとは、マウスのポインタ(矢印) が画像ファイルのアイコン上に重なった状態でマウスの ボタンを押し、そのままマウスを移動(ドラッグ)させて、 別の場所でマウスのボタンを離す(ドロップ)操作のこと をいいます。

## 🜞 重要

- 内蔵メモリーやメモリーカード内の画像に対して、パソコンで修正・削除・移動・名前の変更などを行わないでください。画像管理データと整合性がとれず、カメラで再生できなくなったり、撮影枚数が極端に変わったりします。修正・削除・移動・名前の変更などはパソコンにコピーした画像で行ってください。
- 画面を見たり保存している途中でケーブルを抜いたり、カ メラやクレードルの操作を行わないでください。データが 破壊される恐れがあります。

■ カメラをUSBクレードルからはずす

- 画面上のカメラのドライブをゴミ箱へドラッグアンド ドロップする
- USBクレードルの【USB】を押し、USBランプが消灯しているのを確認してから、カメラをUSBクレードルから取りはずす

## パソコンに自動で画像を保存する/画像を管理 する

Mac OS Xをお使いの場合は、OSにバンドルされているiPhoto を使って静止画像の管理ができます。

Mac OS 9をお使いの場合は、市販のソフトをご利用ください。

## 動画を再生する

動画はMacintoshにすでにインストールされ ているQuickTimeで再生することができま す。Macintoshに動画をコピーしてから、画像 ファイルをダブルクリックして再生してくだ さい。

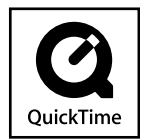

164 パソコンを利用する

## 動画再生時の動作環境

カメラで撮影した動画をパソコンで再生する場合、以下の動作 環境を推奨します。

OS : Mac OS X v10.3.9以降 QuickTimeバージョン:QuickTime 7以降

# ¥ 重要

- 上記の動作環境は推奨の環境であり、動作を保証するものではありません。
- 上記動作環境のパソコンでも、設定状態やインストールされているソフトウェアによっては、正しく動作しない場合があります。
- OS 9では動画ファイルは再生できません。

## ユーザー登録をする

パソコンからインターネットを通してのみ、ユーザー登録をす ることができます。「カシオデジタルカメラオフィシャルWebサ イト」で登録を行ってください。

ユーザー登録アドレス http://www.casio.jp/reg/dc/ ユーザー登録で登録いただいた個人情報のお取り扱いに関して は、Webサイト上の「ご利用になる前に」に記載されていますの で、ご確認ください。ユーザー登録はデジタルカメラ本体やその 他情報発信を目的としています。

## メモリーカードを直接パソコンに接続して画 像を保存する

パソコンの機種によって接続方法が異なります。代表的な接続 方法は次の通りです。接続後はUSBクレードル経由の接続時と 同様の操作で画像の保存ができます。

## ■ メモリーカードスロットのある機種

ご使用のメモリーカードに対応しているかご確認のうえ、メモ リーカードを直接差し込みます。

### ■ PCカードスロットのある機種

ご使用のメモリーカードに対応し た市販のPCカードアダプターを使 用します。具体的な使用方法は、PC カードアダプターとパソコンに付 属の取扱説明書を参照ください。

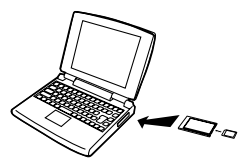

## ■ 前記以外の機種

以下のどちらかの方法で接続します。

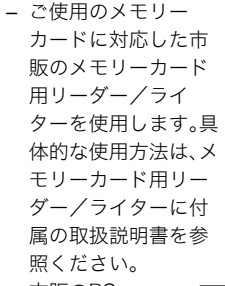

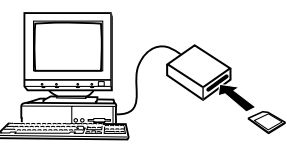

市販のPC
 カード用
 リーダー/
 ライターと
 ご使用のメ
 モリーカー

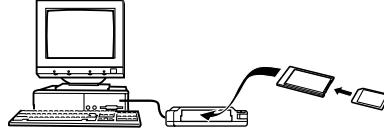

ドに対応した市販のPCカードアダプターを使用します。具体的な使用方法は、PCカード用リーダー/ライターとPCカードアダプターに付属の取扱説明書を参照ください。

# メモリー内のデータについて

本機で撮影された画像やその他のデータは、DCF (Design rule for Camera File system)規格に準拠した方法でメモリーへ保存されます。

# ■ DCF規格について

DCF規格対応の機器(デジタルカメラやプリンターなど)の間で 画像の互換性があります。画像ファイルのデータ形式やメモリー 内のフォルダ構造に規定がありますので、本機で撮影した画像を DCF規格対応の他社のカメラで見たり、この規格対応の他社のプ リンターで印刷したりすることができます。逆にDCF規格対応の 他社のデジタルカメラの画像も本機で見ることができます。

## ■ メモリー内のフォルダ構造

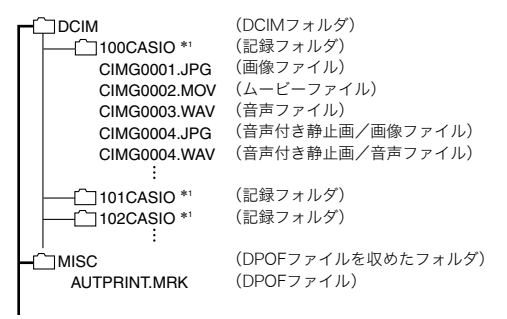

| SCENE *2        | (静止画用ベストショットフォルダ)                                     | ● 画像ファイル:                                                                                                |
|-----------------|-------------------------------------------------------|----------------------------------------------------------------------------------------------------|
| UEXV8001.JPE    | (カスタム登録された静止画用シーンファイル)                                | カメラで撮影した画像ファイルです。拡張子は「JPG」です。                                                                            |
| UEXV8002.JPE    | (カスタム登録された静止画用シーンファイル)                                | • ムービーファイル:                                                                                              |
| :<br>           | (動画田ベストショットフォルダ)                                      | カメラで撮影したムービーファイルです。拡張子は「MOV」で                                                                            |
| UEXV8001.JPE    | (カスタム登録された動画用シーンファイル)                                 | a                                                                                                    |
| UEXV8002.JPE    | (カスタム登録された動画用シーンファイル)                                 |                                                                                                    |
| :               |                                                       |                                                                                                    |
| - FAVORITE *2   | (お気に入りフォルダ)                                           | リメフで記録した音声ノアイルです。拡張士は'WAV」です。                                                                            |
| CIMG0001.JPG    | (記録ファイル)                                              | ● 音声付き静止曲/画像ファイル:                                                                                        |
| CIMG0002.JPG    | (記録ノアイル)                                              | 音声付き静止画の画像を記録したファイルです。拡張子は                                                                               |
|                 | (顔認識撮影用ファミリー登録フォルダ)                                   | 「JPG」です。                                                                                                 |
|                 |                                                       | • 音声付き静止画/音声ファイル:                                                                                        |
| SSBGM           | (BGMフォルダ)                                             | 音声付き静止画の音声を記録したファイルです。拡張子は                                                                               |
| SSBGM001.WAV    | (BGMファイル)                                             |                                                                                                    |
| SSBGM002.WAV    | (BGMファイル)                                             | $DDOF = \sqrt{\  f_{0} \ }$                                                                              |
|                 | (記動画面ファイル)                                            | • $DFOF \mathcal{I} \mathcal{I} \mathcal{I} \mathcal{I} \mathcal{I} \mathcal{I} \mathcal{I} \mathcal{I}$ |
| STANTING. JPG   | (起動画面シアイル)                                            | DPOF ノアイルなどを収めたノオルダです。                                                                                   |
| *1 本機のベストショットモー | -ドにはオークションサイトへの出展品を撮影す                                | • 静止曲用ベストショットフォルタ:                                                                                       |
| る"オークション"のシーン   | ✓を収録しています。このシーンで撮影した場合、                               | カスタム登録された静止画用シーンファイルを収めたフォル                                                                              |
| 記球ノオルダ名は'100_A  | UUT」となります。<br>トエードにけVouTuboサイトゥアップロードす                | ダです。                                                                                                    |
| るのに最適な動画を撮影す    | てードにはTourubeがイドバンックロードッ<br>ころ"YouTube"のシーンを収録しています。この | • カスタム登録された静止画用シーンファイル:                                                                                  |
| シーンで撮影した場合、記    | 録フォルダ名は「100YOUTB」となります。                               | ベストショットモードの静止画撮影で使用されるファイルで                                                                              |
| *2 内蔵メモリー内にのみ作成 | <b>されるフォルダです。</b>                                     | d.                                                                                                    |
|                 |                                                       | • 動画田ベフトショットフォルダ                                                                                         |
| フォルダ/ファイルの      | 内容                                                    | • 刧四市へへトンヨットフォルフ                                                                                         |
| - DCIMフェルダ・     |                                                       | カスタム登録された動画用シーノファイルを収めたフォルタ                                                                              |
|                 |                                                       | C9.                                                                                                    |
| カメフ ぐ扱うノアイル     | タベ(を収めたノオルダです。                                        | <ul> <li>カスタム登録された動画用シーンファイル</li> </ul>                                                                  |
| • 記録フォルダ:       |                                                       | ベストショットモードの動画撮影で使用されるファイルで                                                                               |
| カメラで記録したファ      | イルを収めたフォルダです。                                         | す。                                                                                                    |
|                 |                                                       | 1                                                                                                    |

- お気に入りフォルダ: お気に入りの画像ファイルを収めたフォルダです。320× 240 pixelsの画像として収められています。
- 顔認識撮影用ファミリー登録フォルダ: ファミリー登録された顔データファイルを収めたフォルダで す。このフォルダ内のデータに手を加えると、カメラが正常に 動作しなくなる恐れがありますので、消去したり編集したり しないようにご注意ください。
- BGMフォルダ: お好みのBGMに切り替えるときに作成するフォルダです。
- 起動画面ファイル:
   起動画面を記録したファイルです。起動画面を設定した場合に作成されます。

#### ■ このカメラで扱える画像ファイル

- 本機で撮影した画像ファイル
- DCF規格に対応している画像ファイル

DCF規格の画像ファイルでも、使用できない機能がある場合が あります。また、本機以外で撮影された画像の場合、再生にかか る時間が長くなる場合があります。

# パソコン上で内蔵メモリー/メモリーカードを扱うときのご注意

- メモリーの内容をパソコンのハードディスクやCD-R、MO ディスクなどに保存する際は "DCIM" フォルダごと保存して ください。その際 "DCIM" フォルダの名前を年月日などに変え ておくと、あとで整理するときに便利です。ただし、パソコン のハードディスクなどに保存したファイルを再度メモリーに 戻して本機で再生する場合は、フォルダ名をパソコン上で "DCIM" に戻してからご使用ください。本機では "DCIM" 以外 の名前のフォルダは認識されません。 "DCIM" フォルダ内の他 のフォルダ名を変えた場合も同様です。元の名前に戻してか ら使用してください。
- フォルダやファイルをカメラで正しく認識させるためには、 メモリー内のフォルダ構造が166ページのフォルダ構造の通りである必要があります。

# 付録

# 各部の名称

各部の説明が記載されている主なページを( )内に示しま す。

■ カメラ本体

前面

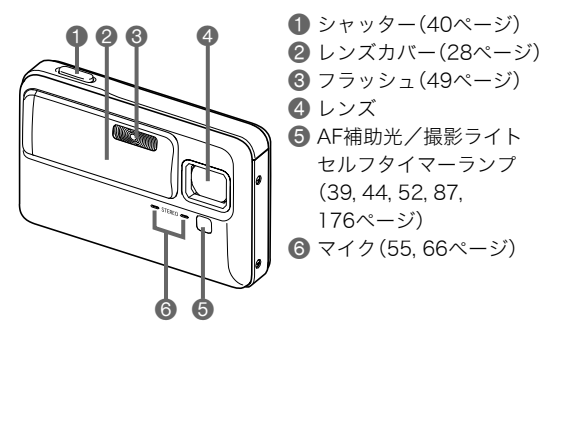

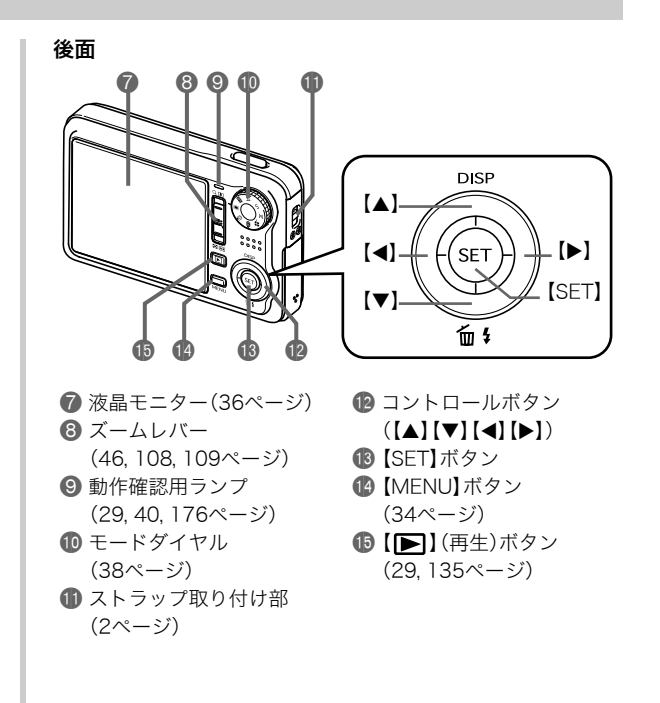

底面

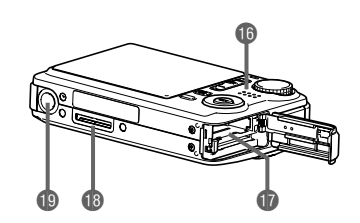

● スピーカー(100ページ)

- 🗊 電池/メモリーカード挿入部(24,32ページ)
- (1) クレードル接続端子(25ページ)
- ① 三脚穴

三脚に取り付けるときに使用します。

■ USBクレードル

#### 前面

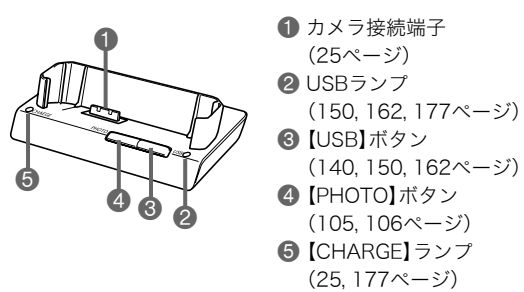

後面

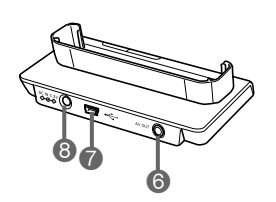

 ③【AV OUT】(AV出力)端子 (105ページ)
 ⑦【・←】(USB)端子 (139, 149, 162ページ)
 ③【DC IN 5.3V】(外部電源) 端子(25ページ)

## 液晶モニターの表示内容

液晶モニターには、さまざまな情報が、アイコンや数字などで表示されます

₩ +1.0 **•** 

I CI

AF70cm-∞ 7.0x

• 下の画面は、情報が表示される位置を示すためのものです。液晶モニターが実際にこの画面のようになることはありません。

#### ■ 撮影モード時

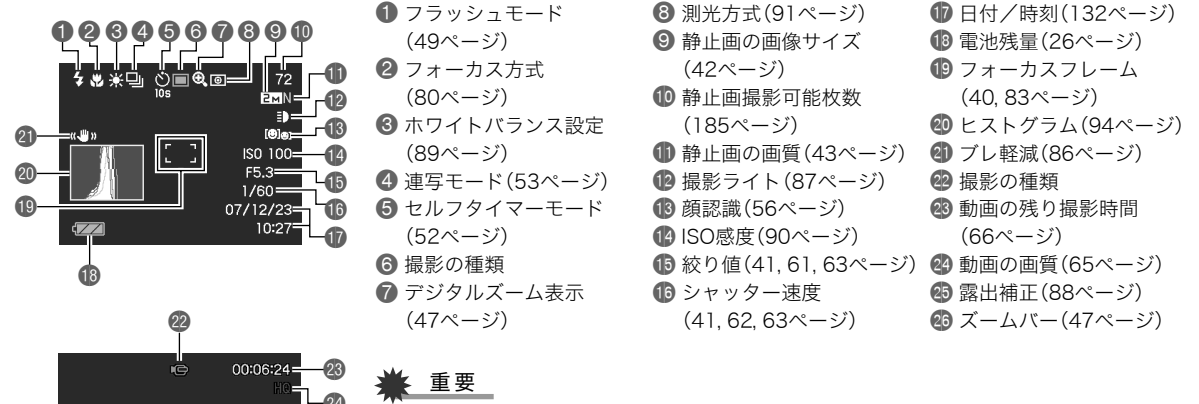

 
 ・
 校り値、シャッター速度、ISO感度は、AE(自動露出)が適正でない場合、シャッターを半 押ししたとき、オレンジ色で表示されます。ただし、"ブレ軽減"を"オート"に設定した場 合は表示されません(86ページ)。

#### ■ 静止画再生モード時

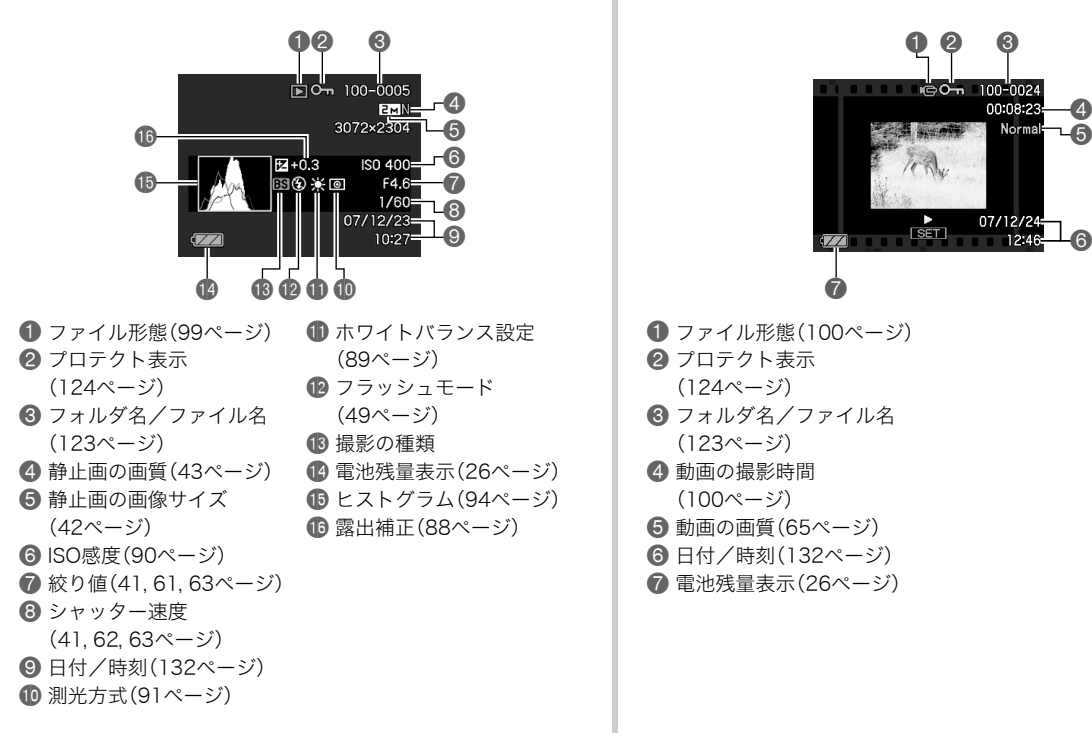

■ 動画再生モード時

# メニュー一覧表

【MENU】を押したときに表示されるメニューの一覧表です。撮 影モード、再生モードでそれぞれ項目が異なります。 •「\*」この印のある項目は初期値です。

# 撮影モード

## ■ "撮影設定"タブ

| フォーカス方式 | AF (オートフォーカス)*/ ♥ マクロ/<br>∞ (無限遠)/₩F (マニュアルフォーカス) |
|---------|---------------------------------------------------|
| 連写      | 通常連写/高速連写/フラッシュ連写/切*                              |
| セルフタイマー | 10秒/2秒/×3/切*                                      |
| 顔認識     | ファミリー優先/通常認識/切*/<br>優先設定/ファミリー登録/<br>ファミリー編集      |
| ブレ軽減    | «♥𝔅 オート/ «♥𝔅 手ブレ補正*/     《♥𝔅 被写体ブレ/ «♥𝔅 手ブレDEMO/切 |
| 撮影ライト   | ■ 入/切*                                            |
| AFエリア   | 💽 スポット*/ 🖽 マルチ/ 💽 追尾                              |
| AF補助光   | 入*/切                                              |
| デジタルズーム | 入*/切                                              |
| 左右キー設定  | 連写/EVシフト/ホワイトバランス/<br>ISO感度/セルフタイマー/切*            |

| クイック<br>シャッター | 入*/切                                                                                                    |
|---------------|----------------------------------------------------------------------------------------------------|
| 音声付静止画        | 入/切*                                                                                                    |
| グリッド表示        | 入/切*                                                                                                    |
| 撮影レビュー        | 入*/切                                                                                                    |
| アイコンガイド       | 入*/切                                                                                                    |
| モードメモリ        | フラッシュ:入*/切<br>フォーカス方式:入/切*<br>ホワイトバランス:入/切*<br>ISO感度:入/切*<br>AFエリア:入*/切<br>測光方式:入/切*<br>セルフタイマー:入/切*<br>フラッシュ光量:入/切*<br>デジタルズーム:入*/切<br>MF位置:入/切*<br>ズーム位置:入/切* |

## ■ "画質設定"タブ

| 画質(静止画) | 高精細-F/標準-N*/エコノミー-E            |
|---------|--------------------------------|
|         | 2M(1600×1200)/VGA(640×480)     |
| サイズ     | 6M(2816×2112)/4M(2304×1728)/   |
|         | 8M(3264×2448)*/3:2(3264×2176)/ |

| 面質(動面)    | UHQ*/UHQワイド/HQ/HQワイド/        |
|-----------|------------------------------|
| 回貝(劉四)    | Normal/LP                    |
|           | -2.0/-1.7/-1.3/-1.0/-0.7/    |
| EV シフト    | -0.3/0.0*/+0.3/+0.7/+1.0/    |
|           | +1.3/+1.7/+2.0               |
| #071      | オート*/ 💸 太陽光/ 🎴 曇天/           |
| ホライト      | 🔐 日陰/ 🎇 N昼白色/ 🎇 D昼光色/        |
| ~ / / / / | 🖈 電球/マニュアル                   |
| 100咸庄     | オート*/ISO 50/ISO 100/ISO 200/ |
| るし感度      | ISO 400/ISO 800              |
| 測光方式      | 💽 マルチ*/ 🔯 中央重点/ 🗖 スポット       |
| ダイナミック    | 広ナエ2 / 広ナエ1 / 切*             |
| レンジ       |                              |
| 美肌処理      | ノイズ消去+2/ノイズ消去+1/切*           |
| カラー       | 切*/白黒/セピア/赤/緑/青/黄/           |
| フィルター     | ピンク/紫                        |
| シャープネス    | +2/+1/0*/-1/-2               |
| 彩度        | +2/+1/0*/-1/-2               |
| コントラスト    | +2/+1/0*/-1/-2               |
| フラッシュ光量   | +2/+1/0*/-1/-2               |
| フラッシュ     | オート* /切                      |
| アシスト      |                              |

■"設定"タブ

液晶設定

オート2\*/オート1/+2/+1/0

| 操作音      | 起動音*/ハーフシャッター/シャッター/              |
|----------|-----------------------------------|
|          | 操作音/ 🜒 操作音/ 争 再生音                 |
| 起動画面     | 入(画像選択)/切*                        |
| ファイルNo.  | メモリする*/メモリしない                     |
|          | 自宅*/訪問先                           |
|          | ホームタイムの詳細設定                       |
| ワールドタイム  | (都市名、サマータイムなど)                    |
|          | ワールドタイムの詳細設定                      |
|          | (都市名、サマータイムなど)                    |
| タイム      | 日付/日付+時刻/切*                       |
| スタンプ     |                                   |
| 日時設定     | 日付と時刻の設定                          |
| 表示スタイル   | 年/月/日/日/月/年/月/日/年                 |
| Language | 画面のメッセージ言語の変更                     |
| スリープ     | 30秒/1分*/2分/切                      |
| オートパワー   | 1分 / 2分* / 5分                     |
| オフ       |                                   |
| 🗖 パワーオン  | パワーオン*/長押しオン/切                    |
| USB      | Mass Storage (USB DIRECT-PRINT)*/ |
| 000      | PTP (PictBridge)                  |
| ビデオ出力    | NTSC 4:3*/NTSC 16:9/PAL 4:3/      |
|          | PAL 16:9                          |
| フォーマット   | フォーマット/キャンセル*                     |
| リセット     | リセット/キャンセル*                       |

# 再生モード

## ■ "再生機能"タブ

| スライドショー       | 開始*/表示画像/時間/間隔/<br>エフェクト/キャンセル                                                        |
|---------------|---------------------------------------------------------------------------------------|
| レイアウト<br>プリント | -                                                                                     |
| モーション<br>プリント | 9コマで作成*/1コマで作成/キャンセル                                                                  |
| Ⅰ⊡ 手ブレ補正      | 入/切*                                                                                  |
| ムービーカット       | (前)カット/<br>一 冨二 (中)カット/<br>(仲)カット/<br>(後)カット/キャンセル*                                   |
| ダイナミック<br>レンジ | 拡大+2/拡大+1/キャンセル*                                                                      |
| ホワイト<br>バランス  | <ul> <li>※ 太陽光/ ▲ 曇天/ ▲ 日陰/</li> <li>○ BEHE/ ○ BEKE/ ● 電球/</li> <li>キャンセル*</li> </ul> |
| 明るさ編集         | +2/+1/0*/-1/-2                                                                        |
| アングル補正        | -                                                                                     |
| 退色補正          | -                                                                                     |
| カレンダー表示       | -                                                                                     |
| お気に入り         | 表示*/登録/キャンセル                                                                          |

| プリント設定<br>(DPOF) | 選択画像*/全画像/キャンセル                                     |
|------------------|-----------------------------------------------------|
| プロテクト            | オン*/全ファイル オン/キャンセル                                  |
| 日時編集             | -                                                   |
| 回転表示             | 回転*/キャンセル                                           |
| リサイズ             | 6M(2816×2112)*/4M(2304×1728)/<br>VGA(640×480)/キャンセル |
| トリミング            | -                                                   |
| アフレコ             | -                                                   |
| コピー              | 内蔵→カード*/カード→内蔵/キャンセル                                |

# ■"設定"タブ

• 再生モードの"設定"タブの内容は、撮影モードの"設定"タブ と同じです。

# ランプの状態と表示内容

カメラ本体には動作確認用ランプとAF補助光/撮影ライト/セ ルフタイマーランプの2つのランプがあります。これらのランプ は、カメラの動作内容によって、点灯したり点滅したりします。

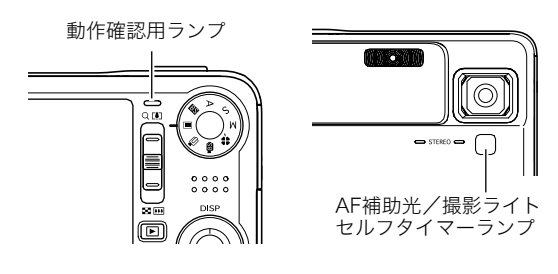

## 撮影モード時

| 動作確認用ランプ |    | 中容                                                            |
|----------|----|---------------------------------------------------------------|
| 色        | 状態 |                                                               |
| 绿        | 点灯 | 起動中(電源オン時)/<br>オートフォーカス合焦/LCDオフ/<br>スリープ中                     |
| hek      | 点滅 | ムービー取り込み中/画像処理中/<br>撮影記録中/オートフォーカス合焦不可/<br>フォーマット中/終了中(電源オフ時) |
|          | 点灯 | メモリーカードロック/フォルダ作成不可/<br>メモリーフル/書き込みエラー                        |
| 赤        | 点滅 | メモリーカード異常/<br>メモリーカード未フォーマット/<br>カスタム登録不可/電池交換警告              |
| オレンジ     | 点滅 | フラッシュ充電中                                                      |

| AF補助光/<br>撮影ライト/<br>セルフタイマーランプ |    | 内容             |
|--------------------------------|----|----------------|
| 色                              | 状態 |                |
| 白                              | 点滅 | セルフタイマーカウントダウン |

#### 🕌 重要

 動作確認用ランプが緑色に点滅中にメモリーカードを取り 出すことは絶対におやめください。撮影された画像がメモ リーカードに記録されずに消えてしまいます。

# 再生モード時

| 動作確認用ランプ |    | 山穷                                                                                                    |
|----------|----|----------------------------------------------------------------------------------------------------|
| 色        | 状態 |                                                                                                    |
|          | 点灯 | 起動中(電源オン時)                                                                                                    |
| 緑        | 点滅 | 消去実行中/DPOF実行中/<br>プロテクト実行中/コピー実行中/<br>フォーマット中/リサイズ処理中/<br>トリミング処理中/アフレコ処理中/<br>アングル補正中/退色補正中/<br>モーションプリント処理中/<br>ムービーカット処理中/終了中(電源オフ時) |
|          | 点灯 | メモリーカードロック/フォルダ作成不可/<br>メモリーフル/書き込みエラー                                                                                                  |
| 赤        | 点滅 | メモリーカード異常/<br>メモリーカード未フォーマット/<br>電池交換警告                                                                                                 |

# USBクレードルのランプ

USBクレードルには【CHARGE】と【USB】の2つのランプがあり ます。これらのランプは、USBクレードルの動作内容によって、 点灯したり点滅したりします。

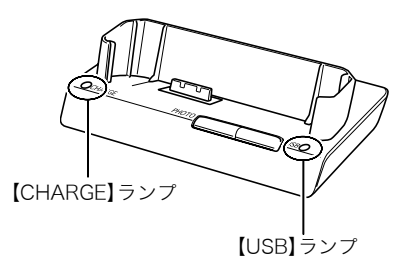

| 【CHARGE】ラン<br>プ |    | [USB]ランプ |    | 内容        |
|-----------------|----|----------|----|-----------|
| 色               | 状態 | 色        | 状態 |           |
| 赤               | 点灯 |          |    | 充電中       |
| 緑               | 点灯 |          |    | 充電終了      |
| 緑               | 点滅 |          |    | 充電待機中     |
| 赤               | 点滅 |          |    | 充電エラー     |
|                 |    | 緑        | 点灯 | USB接続状態   |
|                 |    | 緑        | 点滅 | メモリーアクセス中 |

# 故障かな?と思ったら

# 現象と対処方法

|        | 現象                              | 対処                                                                                                    |
|--------|---------------------------------|----------------------------------------------------------------------------------------------------|
| 電源     | について                            |                                                                                                    |
|        | 電源が入らない。                        | <ol> <li>1)電池が正しい向きに入っていない(24ページ)。</li> <li>2)電池が消耗している可能性があります。電池を充電してください(24ページ)。それでもすぐに電池が消耗するときは電池の寿命です。別売の当社のリチウムイオン充電池(NP-50)をお買い求めください。</li> </ol>                                                                                                    |
|        | 充電できない                          | 電池が正しい向きに入っていない(24ページ)。                                                                                                    |
|        | 電源が勝手に切れた。                      | <ol> <li>オートパワーオフが働いた可能性があります(29ページ)。再度電源を入れ直してください。</li> <li>電池が消耗している可能性があります。電池を充電してください(24ページ)。</li> <li>カメラの温度が一定温度を超えたため、保護動作が働いた可能性があります。カメラの電源を切ったまましばらく放置し、カメラの温度を下げてからお使いください。</li> </ol>                                                                                                    |
|        | 電源が切れない。ボタンを押<br>しても、カメラが動作しない。 | カメラから電池をいったん取り出し、再度入れ直してください。                                                                                                    |
| 撮影について |                                 |                                                                                                    |
|        | シャッターを押しても撮<br>影できない。           | <ol> <li>再生モードになっている場合は、シャッターまたは【▶】(再生)を押して撮影モードにしてください。</li> <li>フラッシュの充電中は、フラッシュの充電が終わるまで待ってください。</li> <li>*メモリがいっぱいです"と表示されている場合は、パソコンに画像を転送後、不要な画像を消去するか、別の<br/>メモリーカードをセットしてください。</li> </ol>                                                                                                    |
|        | オートフォーカスなのに<br>ピントが合わない。        | <ol> <li>レンズが汚れている場合は、レンズの汚れを取ってください。</li> <li>被写体がフォーカスフレームの中央にありません。</li> <li>ビントの合いにくい被写体の可能性があります(46ページ)。マニュアルフォーカスモードに切り替えて手動<br/>でピントを合わせてください(85ページ)。</li> <li>手ぶれしている可能性がありますので、ブレ軽減の撮影状態に設定してください(86ページ)。または、三脚を<br/>使用してください。</li> <li>シャッターを半押しせず、クイックシャッターで撮影した場合にピントが合わない場合があります。シャッ<br/>ターの半押しを確実に行ってピントを合わせてください。</li> </ol> |

| 現象                          | 対処                                                                                                    |
|-----------------------------|----------------------------------------------------------------------------------------------------|
| 撮影した画像の被写体が<br>ボケている。       | ピントが合っていない可能性があります。ピントを合わせたい被写体にフォーカスフレームを合わせて撮影し<br>てください。                                                                                                    |
| フラッシュが発光しない。                | <ol> <li>フラッシュの発光方法が " ( 発光禁止)になっている場合は、発光方法を他の方法に切り替えてください<br/>(49ページ)。</li> <li>電池が消耗している場合は、電池を充電してください(24ページ)。</li> <li>ベストショットモードでフラッシュが " (  )"(発光禁止)のシーンを選んでいる場合は、必要に応じてフラッシュの発光方法を切り替えるか(49ページ)、撮影したいシーンを選び直して(69ページ)ください。</li> </ol>                                                                                   |
| セルフタイマーでの撮影<br>の途中で電源が切れた。  | 電池が消耗している可能性があります。電池を充電してください(24ページ)。                                                                                                    |
| 液晶モニターに表示され<br>る画像のピントがあまい。 | <ol> <li>マニュアルフォーカスモードでピント合わせがずれています。ピントを正しく合わせてくださ(85ページ)。</li> <li>被写体が風景や人物なのに "♥ " (マクロモード)になっています。風景や人物を撮影する場合は、オートフォーカスモードにしてください(81ページ)。</li> <li>接写しているのに、オートフォーカスモードや ● ◎ "(無限遠モード)になっています。接写撮影をする場合は "♥ " (マクロモード)にしてください(82ページ)。</li> </ol>                                                                          |
| 液晶モニターに表示され<br>る画面に縦線が入る。   | 極端に明るい被写体を撮影すると、液晶モニター上の画像に、縦に尾を引いたような光の帯が表示される場合が<br>あります(スミア現象)。これはCCD特有の現象で、故障ではありません。なお、この帯は静止画には記録されませ<br>んが、動画にはそのまま記録されますので、ご注意ください。                                                                                                    |
| 画像にノイズが入る。                  | <ol> <li>被写体が暗いとカメラの感度が自動的に上がるため、ノイズが発生する場合があります。ライトなどを使用して明るくして撮影してください。</li> <li>暗い場所でフラッシュを <sup>™</sup> <sup>™</sup> (発光禁止)にして撮影すると、ノイズが発生し、多少ざらついた感じになることがあります。その場合は、フラッシュの発光方法を切り替えるか(49ページ)、別途、ライトなどを使用して明るくして撮影してください。</li> <li>静止画撮影でフラッシュアシスト機能、またはダイナミックレンジ機能を使うと、ノイズが増えることがあります。ライトなどを使用して明るくして撮影してください。</li> </ol> |
| 撮影したのに画像が保存<br>されていない       | <ol> <li>記録が終了する前に電池切れになった場合、画像は保存されません。電池残量表示が に になったら、速やか<br/>に電池を充電してください(24ページ)。</li> <li>記録が終了する前にメモリーカードを抜いた場合、画像は保存されません。記録が終了する前にメモリー<br/>カードを抜かないでください。</li> </ol>                                                                                                    |

|    | 現象                                                                                      | 対処                                                                                                    |
|----|-----------------------------------------------------------------------------------------|----------------------------------------------------------------------------------------------------|
|    | 風景が明るいのに人物の<br>顔が暗くなってしまった。                                                             | 人物が光量不足です。フラッシュを " 🛃 " (強制発光)にしてください(日中シンクロ撮影)(49ページ)。または、<br>EVシフトを+側に調整してください(88ページ)。                                                                                   |
|    | 海岸やスキー場で撮影す<br>ると被写体が暗くなる。                                                              | 海岸や雪面からの強い光の反射に露出が合っているため、露出不足になっています。フラッシュを " 🚺 "(強制<br>発光)にしてください(日中シンクロ撮影)(49ページ)。または、EVシフトを+側に調整してください(88ペー<br>ジ)。                                                    |
|    | デジタルズーム(HDズー<br>ム含む)が効かない。ズー<br>ムバーが7.0倍までしか表<br>示されない。                                 | <ol> <li>"レイアウトショット" "オートフレーミング" "古い写真を写します" など、一部のベストショットシーンでは<br/>HDズームが働きません。</li> <li>タイムスタンプを使用していると、デジタルズームが使用できません。タイムスタンプの設定を "切" にしてく<br/>ださい(93ページ)。</li> </ol> |
|    | ファミリー登録したのに、<br>顔が正しく認識されない。                                                            | ファミリー登録では顔の特徴情報を登録していますが、良好な情報として保存されていない可能性があります。<br>また、撮影アングルや表情によっては認識しにくい場合があります。正しく認識されない人物の顔を再度ファミ<br>リー登録してみてください(57ページ)。                                          |
|    | 動画撮影中に画像がぼけ<br>る。                                                                       | 1) 撮影範囲外のためピントが合っていません。撮影範囲内で撮影してください。<br>2) ピントの合いにくい被写体を撮影している可能性があります(46ページ)。<br>3) レンズが汚れている可能性があります。清掃してください(22ページ)。                                                 |
| 再生 | について                                                                                    |                                                                                                    |
|    | 再生した画像の色が撮影<br>時に液晶モニターで見た<br>色と違う。                                                     | 太陽光など光源からの直接光がレンズに当たっている可能性があります。直接光がレンズに当たらないように<br>してください。                                                                                                    |
|    | 画像が表示されない。                                                                              | DCF規格に準拠していない他のデジタルカメラで撮影したメモリーカードを使用した場合は、ファイル管理形<br>式が異なるため再生できません。                                                                                                    |
|    | 画像編集(レイアウトプリ<br>ント、リサイズ、トリミン<br>グ、アングル補正、退色補<br>正、日時編集、回転、ホワイ<br>トパランス、明るさ編集)<br>ができない。 | 次の画像は編集できません。<br>• モーションブリント機能で作成した画像<br>• 動画<br>• 他のカメラで撮影した画像                                                                                                    |
|    | 現象                                | 対処                                                                                                    |
|----|-----------------------------------|----------------------------------------------------------------------------------------------------|
| その | 他                                 |                                                                                                    |
|    | 画面に表示される日時が<br>合っていない。            | 日時の設定が間違っているので、日時を設定し直してください(132ページ)。                                                                                                    |
|    | 画面に表示される言葉が<br>外国語になっている。         | 表示言語の設定が間違っているので、表示言語を設定し直してください(134ページ)。                                                                                                    |
|    | パソコンにUSB接続して<br>も画像が取り込めない。       | <ol> <li>USBケーブルが確実に接続されていない可能性があります。コネクタ端子部を確認して、確実に接続してください。</li> <li>Windows 98SE/98の場合、USBドライバがインストールされていない可能性があります。USBドライバをインストールしてください(148ページ)。USBドライバはカシオデジタルカメラオフィシャルWebサイト(http://dc.casio.jp/)からダウンロードしてください。</li> <li>Windows 98SE/98の場合、USBドライバが間違ってインストールされてしまった可能性があります。USBドライバを正しくインストールし直してください(148ページ)。</li> <li>USB通信の方法が正しく設定されていない可能性があります。USB通信の方法を接続する機器に合わせて正しく設定してください(135ページ)。</li> <li>カメラの電源が入っていない場合は、電源を入れてください。</li> </ol> |
|    | カメラの電源を入れると、<br>言語設定画面が表示され<br>る。 | <ol> <li>ご購入直後の初期設定をしていないか、電池が消耗した状態でカメラを放置しています。各設定を確実に行っ<br/>てください(9、132ページ)。</li> <li>カメラ内部のメモリー管理エリアが壊れている恐れがあります。この場合は、リセット操作によりカメラの設<br/>定内容を初期値に戻してください(98ページ)。その後、各設定を確実に行ってください。再度カメラの電源を<br/>入れたときに言語設定画面が表示されなければ、カメラ内部のメモリー管理エリアが修復されました。<br/>再度電源を入れても言語設定画面が表示される場合は、カシオテクノ修理相談窓口またはお買い上げの販売<br/>店にお問い合わせください(202ページ)。</li> </ol>                                                                                                    |

# 画面に表示されるメッセージ

| 圧縮に失敗しまし<br>た        | 画像データ記録中に圧縮不可能状態のと<br>きに表示されます。撮影し直してくださ<br>い。                                                                                           |
|----------------------|----------------------------------------------------------------------------------------------------|
| インクを補充して<br>ください     | プリント時に、プリンターのインクが<br>減っている、またはインクが切れている<br>場合に表示されます。                                                                                    |
| お気に入りのファ<br>イルがありません | お気に入りフォルダにファイルが登録さ<br>れていないときに表示されます。                                                                                                    |
|                      | メモリーカードに異常が発生したときに<br>表示されます。電源を切って、メモリー<br>カードを差し直してください。再度電源<br>を入れても同じメッセージが表示される<br>ときは、フォーマットしてください(33<br>ページ)。                     |
| カードが異常です             | <ul> <li>・ フォーマットを行うとメモリーカー<br/>ド内のすべての内容(ファイル)が消<br/>えてしまいます。フォーマットを行<br/>う前にパソコン等を利用して、メモ<br/>リーカード内の正常なファイルを保<br/>存してください。</li> </ul> |

| カードがフォー<br>マットされていま<br>せん    | メモリーカードがフォーマットされていな<br>いときに表示されます。メモリーカードを<br>フォーマットしてください(33ページ)。                                  |
|------------------------------|----------------------------------------------------------------------------------------------------|
| カードがロックさ<br>れています            | SDメモリーカードまたはSDHCメモリー<br>カードに付いているLOCKスイッチが<br>ロックされている状態です。この状態で<br>は、記録、消去などファイルを操作するこ<br>とができません。 |
| この機能は使用で<br>きません             | カメラにメモリーカードを入れない状態<br>で、内蔵メモリーからメモリーカードへ<br>ファイルをコピーしようとしたときに表<br>示されます(126ページ)。                    |
| この画面は補正で<br>きませんでした          | 補正が実行できなかった場合に表示され<br>ます。補正せずに画像が保存されます(74<br>ページ)。                                                 |
| このファイルでは<br>この機能は使用で<br>きません | 各種機能が実行できなかった場合に表示<br>されます。                                                                         |
| このファイルは再<br>生できません           | ファイルが壊れているか、本機で表示でき<br>ないファイルを表示しようとしています。                                                          |

|                      | ベストショットモードで「SCENE」フォル<br>ダの中にファイルが999シーンある状態                                                         |  | 登録可能な画像が<br>ありません                      | ベストショットモードで登録できる画像<br>がないときに表示されます。                                                                       |
|----------------------|----------------------------------------------------------------------------------------------------|--|----------------------------------------|----------------------------------------------------------------------------------------------------|
| これ以上登録でき<br>ません      | でカスタム登録しようとした場合に表示<br>されます。または、9999のお気に入りの<br>ファイルがすでにある状態で、さらにお気<br>に入りのファイルを登録しようとした場              |  | ファイルがありま<br>せん                         | まだ何も記録していない状態、または記<br>録内容をすべて消去して本機にファイル<br>が一つもない状態です。                                                   |
| 設定したファイル<br>が見つかりません | 合に表示されます(71、125ページ)。<br>スライドショーの"表示画面"で設定した<br>画像が見つからないときに表示されま<br>す。もう一度設定し直してください(102<br>ページ)     |  | フォルダが作成で<br>きません                       | 999番のフォルダの中に9999番のファ<br>イルが登録されている状態で、撮影しよ<br>うとしたときに表示されます。撮影を続<br>けるには、不要なファイルを消去する必<br>要があります(128ページ)。 |
|                      | <ul> <li>プリンター接続時に、カメラのUSB設<br/>定がプリンターのUSB接続方式と合っ<br/>ていない場合に表示されます(135<br/>ページ)。</li> </ul>        |  | プリントする画像<br>がありません<br>DPOF設定してく<br>ださい | プリントする画像が指定されていないと<br>きに表示されます。DPOFの設定を行って<br>ください(141ページ)。                                               |
| 接続エフー                | <ul> <li>Windows 98SE/98の場合、パソコン<br/>接続時に、USBドライバがインストー<br/>ルされていない場合に表示されます<br/>(148ページ)</li> </ul> |  | プリントエラー                                | プリント中のエラー時に表示されます。<br>• プリンター電源オフ、<br>• プリンター本体のエラー、など                                                    |
| 電池容量が無くな<br>りました     | 電池がなくなったときに表示されます。                                                                                   |  | メモリがいっぱい<br>です                         | 撮影可能枚数を使い切った場合、または編<br>集後のファイルを保存できるメモリーの<br>空きがない場合に表示されます。不要な                                           |
| 電池容量が無くな<br>りました     | 電池がなくなったため、撮影した画像                                                                                    |  |                                        | ファイルを消去してください(128ペー<br>ジ)。                                                                                |
| ファイルが保存さ<br>れませんでした  | ファイルが保存されませんでした。                                                                                     |  | 用紙を補充してく<br>ださい                        | プリント時に、プリンターの用紙が切れ<br>ている場合に表示されます。                                                                       |

| レンズエラー          | レンズが予期せぬ動作をしたとき、この<br>メッセージが表示され、電源が切れます。<br>再度電源を入れても同じメッセージが表<br>示される場合は、カシオテクノ修理相談<br>窓口またはお買い上げの販売店にお問い<br>合わせください(202ページ)。                                                                                  |
|-----------------|----------------------------------------------------------------------------------------------------|
| レンズエラー2         | 手ブレ補正ユニットが故障している可能性<br>があります。再度電源を入れても同じメッ<br>セージが表示される場合は、カシオテクノ<br>修理相談窓口またはお買い上げの販売店に<br>お問い合わせください(202ページ)。                                                                                                  |
| ALERT           | カメラの温度が一定温度を超えたため、保<br>護動作が働いた可能性があります。カメラ<br>の電源を切ったまましばらく放置し、カメ<br>ラの温度を下げてからお使いください。<br>• "ALERT"が表示された場合は以下の症<br>状になります。<br>1) 電源が切れる。<br>2) 動画の撮影ができない、または撮影時<br>間に制限が発生する。<br>3) 液晶モニターの明るさが"0"に設定さ<br>れる。 |
| SYSTEM<br>ERROR | カメラのシステムが壊れていますので、<br>カシオテクノ修理相談窓口またはお買い<br>上げの販売店にお問い合わせください。                                                                                                    |

# 主な仕様/別売品

## 主な仕様

| 品名  | デジタルカメラ |
|-----|---------|
| 機種名 | EX-V8   |

# ■ カメラ機能

| 記録画像ファイル<br>フォーマット | 静止画: JPEG(Exif Ver.2.2)、DCF(Design rule<br>for Camera File system) 1.0準拠、<br>DPOF対応<br>動 画: MOV形式、H.264/AVC準拠 |                                                                                                    |
|--------------------|----------------------------------------------------------------------------------------------------|----------------------------------------------------------------------------------------------------|
|                    | 音                                                                                                    | 声:WAV                                                                                                    |
| 記録媒体               | 内蔵<br>SDF<br>SD<br>マル<br>マル                                                                                   | ₹メモリー11.8MB<br>HCメモリーカード(SDHC Memory Card)<br>メモリーカード(SD Memory Card)<br>,チメディアカード(MMC)<br>,チメディアカードプラス(MMC <i>plus</i> ) |

### 記憶容量

静止画

| 画像サイズ<br>(pixels) | 画質      | 画像ファイル<br>サイズ | 内蔵メモリー<br>11.8MB | SDメモリー<br>カード1GB |
|-------------------|---------|---------------|------------------|------------------|
| 8M                | 高精細-F   | 約4.59MB       | 約2枚              | 約210枚            |
| (3264×2448)       | 標 準-N   | 約2.46MB       | 約4枚              | 約393枚            |
|                   | エコノミー-E | 約1.67MB       | 約7枚              | 約579枚            |
| 3:2               | 高精細-F   | 約4.3MB        | 約2枚              | 約224枚            |
| (3264×2176)       | 標 準-N   | 約2.31MB       | 約5枚              | 約418枚            |
|                   | エコノミー-E | 約1.57MB       | 約7枚              | 約616枚            |
| 6M                | 高精細-F   | 約3.48MB       | 約3枚              | 約277枚            |
| (2816×2112)       | 標 準-N   | 約1.89MB       | 約6枚              | 約511枚            |
|                   | エコノミー-E | 約1.3MB        | 約9枚              | 約743枚            |
| 4M                | 高精細-F   | 約2.5MB        | 約4枚              | 約386枚            |
| (2304×1728)       | 標 準-N   | 約1.4MB        | 約8枚              | 約690枚            |
|                   | エコノミー-E | 約900KB        | 約13枚             | 約1074枚           |
| 2M                | 高精細-F   | 約1.26MB       | 約9枚              | 約767枚            |
| (1600×1200)       | 標 準-N   | 約790KB        | 約15枚             | 約1224枚           |
|                   | エコノミー-E | 約470KB        | 約25枚             | 約2057枚           |
| VGA               | 高精細-F   | 約330KB        | 約36枚             | 約2930枚           |
| (640×480)         | 標 準-N   | 約190KB        | 約62枚             | 約5090枚           |
|                   | エコノミー-E | 約140KB        | 約85枚             | 約6908 枚          |

動画

| 画質<br>(pixels)              | 1ファイル<br>最大サイズ | 転送レート<br>(フレームレート)        | 内蔵メモリー<br>11.8MB | SDメモリー<br>カード1GB |
|-----------------------------|----------------|---------------------------|------------------|------------------|
| UHQ<br>640×480<br>(ステレオ)    | 最大4GB<br>まで    | 約6.0メガビット/秒<br>(30フレーム/秒) | 約16秒             | 約22分10秒          |
| UHQワイド<br>848×480<br>(ステレオ) |                | 約7.2メガビット/秒<br>(30フレーム/秒) | 約13秒             | 約18分27秒          |
| HQ<br>640×480<br>(ステレオ)     |                | 約3.0メガビット/秒<br>(30フレーム/秒) | 約33秒             | 約44分39秒          |
| HQワイド<br>848×480<br>(ステレオ)  |                | 約3.6メガビット/秒<br>(30フレーム/秒) | 約27秒             | 約37分7秒           |
| Normal<br>640×480<br>(ステレオ) |                | 約1.5メガビット/秒<br>(30フレーム/秒) | 約1分6秒            | 約1時間29分          |
| LP<br>320×240<br>(モノラル)     |                | 約545キロビット/秒<br>(15フレーム/秒) | 約2分58秒           | 約4時間1分           |

※撮影できる枚数は目安であり、表示されている枚数よりも少 なくなる可能性があります。

※画像ファイルサイズは目安であり、撮影対象により、画像ファ イルサイズが変わります。

※ SDメモリーカードは松下電器産業(株)製のPRO HIGH SPEED SDメモリーカードの場合です。使用するメモリー カードによって撮影枚数は異なる場合があります。

※容量の異なるメモリーカードをご使用になる場合は、おおむ ねその容量に比例した枚数が撮影できます。

| 消去                  | 1ファイル単位、全ファイルー括消去可能<br>(メモリープロテクト機能付き)                                                                                           | シ۱              |
|---------------------|----------------------------------------------------------------------------------------------------|-----------------|
| 有効画素数               | 810万画素                                                                                                    |                 |
| 撮像素子                | 1/2.5型正方画素原色CCD(総画素数:829万画素)                                                                                                    |                 |
| レンズ/焦点距離            | F3.4-5.3/f=6.3~44.1mm<br>(35mmフィルム換算38~266mm相当)<br>非球面レンズを含む9群12枚                                                                | 絞               |
| ズーム                 | 光学ズーム7倍/デジタルズーム4倍<br>(画像サイズ:8M(3264×2448 pixels)時)<br>(光学ズーム併用28倍)                                                               |                 |
| 焦点調節                | コントラスト検出方式オートフォーカス<br>フォーカスモード:<br>オートフォーカス/マクロモード/<br>無限遠モード/マニュアルフォーカス選択可能<br>AFエリア:<br>スポット/マルチ/追尾選択可能、<br>AF補助光付き            | 木「              |
| 撮影可能距離<br>(レンズ表面より) | オートフォーカスモード:約40cm~∞<br>マクロモード:約10cm~約50cm<br>無限遠モード:∞<br>マニュアルフォーカスモード:約10cm~∞<br>※光学ズームにより、範囲は変化します。                            | <u>セル</u><br>内蔵 |
| 露出制御                | <ul> <li>測光方式:<br/>撮像素子によるマルチパターン測光/</li> <li>中央重点測光/スポット測光</li> <li>制御方式: プログラムAE</li> <li>露出補正: - 2EV~+2EV(1/3EV単位)</li> </ul> |                 |
|                     |                                                                                                    |                 |

| シャッター<br> | CCD電子シャッター/メカシャッター併用<br>静止画(オート):1/2~1/800秒<br>静止画(マニュアル露出/シャッター速度優先AE):<br>60~1/800秒<br>静止画(絞り優先AE):1~1/800秒<br>※ ベストショットモードの一部では異なります。<br>夜景を写します:4~1/800秒                                                                                                    |
|-----------|----------------------------------------------------------------------------------------------------|
| 絞り値<br>   | オート/シャッター速度優先AE:<br>F34/F46/F92※ 自動切替式<br>マニュアル露出/絞り優先AE:<br>F34/F46/F92※<br>※光学ズームにより、絞り値は変化します。<br>※F9.2はNDフィルター併用による値です。                                                                                                    |
| ホワイトバランス  | オート/固定(6モード)/マニュアル                                                                                                    |
| 感度設定      | 静止画:オート/ISO 50/ISO 100/<br>ISO 200/ISO 400/ISO 800<br>※ ベストショットモードの "高感度" において<br>最大ISO 1600<br>動画:オート                                                                                                    |
| セルフタイマー   | 作動時間約10秒、2秒、トリプルセルフタイマー                                                                                                    |
| 内蔵フラッシュ   | <ul> <li>発光モード:</li> <li>フラッシュオート、発光禁止、強制発光、</li> <li>ソフト発光、赤目軽減機能切替可能</li> <li>フラッシュ撮影範囲:</li> <li>広角時約0.1m~約2.6m</li> <li>望遠時約1.0m~約1.7m</li> <li>フラッシュ連写:</li> <li>広角時約0.4m~約2.2m</li> <li>望遠時約1.0m~約1.4m</li> <li>※ISO感度オート時</li> <li>※光学ズームにより、撮影範囲は変化します。</li> </ul> |

| 撮影/<br>録音関連機能 | 静止画撮影(音声付き)、マクロ撮影、セルフタイ<br>マー撮影、連写(通常連写、高速連写、フラッシュ<br>連写)、ベストショット撮影、顔認識撮影(簡単撮<br>影(easyモード)、動画撮影(ムービー、ショート<br>ムービー、パストムービー、ムービーベスト<br>ショット、YouTube(ステレオ音声付き))、音声録<br>音(ボイスレコード) |
|---------------|----------------------------------------------------------------------------------------------------|
| 音声記録時間        | 音声付き静止画撮影:1画像につき最長約30秒間<br>アフターレコーディング:1画像につき最長約30秒間<br>ボイスレコード:約36分46秒(内蔵メモリーの場合)                                                                                              |
| モニター          | 2.5型TFTカラー液晶<br>230,400(960×240)画素                                                                                                    |
| ファインダー        | 液晶モニター                                                                                                    |
| 時計機能          | クォーツデジタル時計内蔵<br>日付・時刻:画像データと同時に記録<br>タイムスタンプ機能あり<br>自動カレンダー:2049年まで                                                                                                    |
| ワールドタイム       | 世界162都市(32タイムゾーン)に対応<br>都市名、日付、時刻、サマータイム                                                                                                    |
| 入出力端子         | クレードル接続端子                                                                                                    |
| USB           | USB2.0 Hi-Speed 対応                                                                                                    |
| マイク           | ステレオ                                                                                                    |
| スピーカー         | モノラル                                                                                                    |
|               |                                                                                                    |

■ 電源部、その他

電源 リチウムイオン充電池(NP-50)×1個

#### 電池寿命

下記の電池寿命は温度23℃で使用した場合の電源が切れるまで の目安であり、保証時間または保証枚数ではありません。低温下 で使うと、電池寿命は短くなります。

| 撮影枚数(CIPA) <sup>※1</sup>  | 約240枚   |
|---------------------------|---------|
| 連続再生時間(静止画)※2             | 約6時間00分 |
| 動画連続撮影時間                  | 約1時間40分 |
| ボイスレコード録音時間 <sup>※3</sup> | 約8時間00分 |

- 使用電池:NP-50(定格容量:950mAh)
- 記録メディア:SDメモリーカード1GB(SDメモリーカードは 松下電器産業(株)製のPRO HIGH SPEED SDメモリーカー ドの場合です)
- 測定条件
- ※1 撮影枚数(CIPA)
  - CIPA規準に準ずる 温度(23°C)、液晶モニターオン、30秒毎にズームのワイド 端とテレ端で交互に撮影、フラッシュ発光(2枚に1回)、10 回撮影に1度電源を切/入操作
- ※2 連続再生時間

温度(23℃)、約10秒に1枚ページ送り

※3 ボイスレコード録音時間は、連続で録音したときの時間です。

- 上記は、新品の電池のフル充電状態での数値です。繰り返し使用すると、電池寿命は徐々に短くなります。
- フラッシュ、ズーム、オートフォーカスの使用頻度や電源が入った状態の時間により、撮影時間または枚数は大幅に異なる場合があります。

| 消費電力 | DC3.7V 約4.5W                                                                                                    |
|------|----------------------------------------------------------------------------------------------------|
| 外形寸法 | 幅95.5mm×高さ59.8mm×奥行き25.5mm<br>(突起部除く、最薄部20.8mm)                                                                 |
| 質量   | 約149g(電池、付属品除く)                                                                                                 |
| 付属品  | リチウムイオン充電池(NP-50)、USBクレードル<br>(CA-35)、専用ACアダプター(AD-C52G)/<br>電源コード、USBケーブル、AVケーブル、ストラップ、<br>CD-ROM、取扱説明書(保証書付き) |

■ リチウムイオン充電池(NP-50)

| 定格電圧   | 3.7V                      |
|--------|---------------------------|
| 定格容量   | 950mAh                    |
| 使用周囲温度 | 0~40°C                    |
| 外形寸法   | 幅23.5mm×高さ70.1mm×奥行き7.0mm |
| 質量     | 約30g                      |

### ■ USBクレードル(CA-35)

| 入出力端子 | カメラ接続端子、USB接続端子、<br>外部電源端子 (DC IN 5.3V)、<br>AV接続端子 (AV出力 : NTSC/PAL標準方式準拠) |
|-------|----------------------------------------------------------------------------|
| 消費電力  | DC5.3V 約3.2W                                                               |
| サイズ   | 幅111mm×高さ30mm×奥行き71mm<br>(突起部除く)                                           |
| 質量    | 約69g                                                                       |

### ■ 専用ACアダプター(AD-C52G)

| 入力電源 | AC100-240V 50/60Hz 83mA              |
|------|--------------------------------------|
| 出力電源 | DC5.3V 650mA                         |
| サイズ  | 幅50mm×高さ20mm×奥行き70mm<br>(突起部、ケーブル除く) |
| 質量   | 約90g                                 |
|      |                                      |

| 別売品                       |         |
|---------------------------|---------|
| <ul> <li>● 充電器</li> </ul> | BC-40L  |
| • リチウムイオン充電池              | NP-50   |
| • ソフトケース                  | ESC-90  |
| • ソフトケース                  | ESC-91  |
| ・ ネックストラップ                | ENS-1   |
| ・ ネックストラップ                | ENS-2   |
| • ウォータープルーフケース(防水ケース)     | EWC-110 |

別売品は、お買い求めの販売店、またはカシオ・オンライン ショッピングサイト(e-カシオ)にご用命ください。 e-カシオ: http://www.e-casio.co.jp/

カシオデジタルカメラに関する情報は、カシオデジタルカメ ラオフィシャルWebサイトでもご覧になることができます。 http://dc.casio.jp/

# 索引

# 英数字

| 9分割108                     |
|----------------------------|
| AC アダプター 25                |
| Adobe Reader 147, 160      |
| AF エリア83                   |
| AF 補助光                     |
| AF 補助光 / 撮影ライト /           |
| セルフタイマーランプ 44, 52, 87      |
| BGM103                     |
| DCF 規格166                  |
| DirectX 146                |
| DPOF141                    |
| DVD レコーダー106               |
| easy(簡単撮影)モード44            |
| EV シフト                     |
| Exif Print143              |
| HD ズーム 48                  |
| ISO 感度90                   |
| Language 134               |
| Mass Storage 135, 149, 162 |
| MMC (マルチメディアカード)31         |
| MMC <i>plus</i>            |
| (マルチメディアカードプラス)31          |
| NTSC 方式107                 |
| PAL 方式107                  |

| PDF ファイル160                                         |
|-----------------------------------------------------|
| Photo Loader with<br>HOT ALBUM146, 153<br>インストール153 |
| Photo Transport157<br>インストール157                     |
| PictBridge 137                                      |
| PictBridge 対応のプリンター138                              |
| PRINT Image Matching III143                         |
| PTP135                                              |
| SD メモリーカード31                                        |
| SDHC メモリーカード31                                      |
| USB DIRECT-PRINT137                                 |
| USB DIRECT-PRINT 対応の<br>プリンター138                    |
| USB クレードル                                           |
| USB 通信135                                           |
| USB ドライバ148                                         |
| VideoStudio おまかせモード 3.2<br>SE VCD                   |
| CASIO                                               |

# あ

| アイコンガイド | 97 |
|---------|----|
| 赤目軽減49, | 50 |
| 明るさ編集1  | 16 |

| 鮮やかさ93                                 |
|----------------------------------------|
| アフレコ120                                |
| アングル補正111                              |
| 一時停止101                                |
| 一覧表示108                                |
| 印刷                                     |
| 証明写真                                   |
| インストール                                 |
| Photo Loader with                      |
| HOT ALBUM153                           |
| USB ドライバ148                            |
| 液晶モニター171                              |
| 明るさ134                                 |
| 「「報・・・・・・・・・・・・・・・・・・・・・・・・・・・・・・・・・・・ |
| 表示的合                                   |
|                                        |
| イートノオーガス 80,81                         |
|                                        |
| メートノレーミング                              |
| オートマクロ82                               |
| お気に入りフォルダ125                           |
| 登録125                                  |
| ノアイルを消去129                             |
| お手入れ22                                 |
| 音声120                                  |
| 静止画に音声を加える55                           |
|                                        |
|                                        |
| 日 戸 に り ど 邨 百 9 る                      |
| 首戸付さ静止回55<br>音声を聞く100                  |

| 音声付き静止画の再生 | 100 |
|------------|-----|
| 音量 101,    | 130 |

**1**,

| 201                        |        |                |
|----------------------------|--------|----------------|
| <br>海外で使うとき                |        | 28             |
| 回転                         | 1      | 13             |
| 顔認識撮影                      |        | 56             |
| 拡大                         | 101, 1 | 08             |
| 画質                         |        | 13             |
| 静止画<br>動画                  | 15,    | 13<br>65       |
| カスタム登録                     |        | 71             |
| 画素                         |        | 42             |
| 画像サイズ                      |        | 13             |
| 画像転送                       |        | 57             |
| カラーフィルター                   |        | 92             |
| カレンダー形式                    | 1      | 09             |
| 感度を上げる                     |        | 72             |
| キーカスタマイズ                   |        | 96             |
| 聞く                         |        |                |
| 音声<br>静止画の音声<br>ボイスレコードの音声 | 1<br>1 | 00<br>55<br>22 |
| 基準線                        |        | 96             |
| 起動画面                       | 1      | 31             |
| 強制発光                       |        | 49             |
| クイックシャッター                  | 42,    | 84             |
| グリッド                       |        | 96             |

| 蛍光灯                                       | 89  |
|-------------------------------------------|-----|
| 結露                                        | 21  |
| 光学ズーム                                     | 46  |
| 交換                                        |     |
| 電池                                        | 27  |
| メモリーカード                                   | 32  |
| コピー                                       | 126 |
| コントラスト                                    | 93  |
|                                           |     |
| さ                                         |     |
|                                           | 130 |
| 再生する                                      | 99  |
| <b>車牛モード</b>                              | 20  |
| 市上 ビー・・・・・・・・・・・・・・・・・・・・・・・・・・・・・・・・・・・・ | 28  |
| 彩度                                        |     |

自分で設定する.....61

絞り値

| 絞り優先 AE61                                 |
|-------------------------------------------|
| シャープネス                                    |
| シャッター12                                   |
| シャッター速度                                   |
| 自分で設定する61                                 |
| シャッター速度優先 AE 61,62                        |
| シャッターチャンス84                               |
| 充電                                        |
| 使用環境                                      |
| 消去 17 128                                 |
| 消去防止 124                                  |
| 新女協立 ···································· |
| 印刷する                                      |
| ショートムービー67                                |
| ズーム撮影46                                   |
| ズームバー                                     |
| スポット 91                                   |
| スライドショー 102                               |
| 711-7 20                                  |
| ハノ ノ·····23                               |
| ⊥□ <br>                                   |
| 部でのクジン<br>音声を加える 55                       |
| 音声を追加する(後から) 120                          |
| 画質 13 43                                  |
| 温夏:                                       |
| 動画から作成する 119                              |
| 見る 14.99                                  |
| 東田 100                                    |
| 正壮IZ3                                     |

#### 接続

| 15(1)0        |
|---------------|
| DVD レコーダー 106 |
| テレビ105        |
| パソコン148,161   |
| ビデオデッキ106     |
| セルフタイマー 52    |
| 全押し13         |
| 鮮明さ           |
| 操作音130        |
| 操作音量130       |
| 測光方式91        |
| ソフト発光         |

### た

| 退色補正112     |
|-------------|
| ダイナミックレンジ   |
| タイムスタンプ93   |
| ためし撮り 20    |
| 中央重点        |
| 著作権19       |
| 追尾          |
| デジタルズーム 46  |
| オフにする48     |
| デジタルズーム表示47 |
| 手ブレ         |
| テレビ105      |
| 電源を入れる28    |
| 電源を切る 29    |

#### 電池

| 电心             |           |     |     |     |            |     |     |     |   |     |   |     |   |             |    |     |    |            |   |
|----------------|-----------|-----|-----|-----|------------|-----|-----|-----|---|-----|---|-----|---|-------------|----|-----|----|------------|---|
|                | 入れ        | る   |     |     |            |     |     |     |   |     |   |     |   |             |    | 8   |    | 24         |   |
|                |           | 2   |     | ••• | • •        | • • | •   | • • | • | • • | • | • • |   | • •         | •  | . 0 | ,  | ~ 7        |   |
|                | 父換        | 9   | 6   |     |            |     |     |     |   |     |   |     |   |             |    |     |    | 27         |   |
|                | 硅믊        |     |     |     |            |     |     |     |   |     |   |     |   |             |    |     |    | 26         |   |
|                | ル里        | 12  |     | • • | • •        | • • | •   | • • | • | • • | • | • • | • | • •         | •  | · : | •  | 20         | 1 |
|                | 允電        | g   | 6   |     |            |     |     |     |   |     |   |     |   |             |    | .8  | ,  | 24         |   |
|                | 寿命        |     |     |     |            |     |     |     |   |     |   |     |   |             |    |     | ì  | <b>Q</b> 7 |   |
|                | 전비        |     | 1   | 11  | <u>.</u> . | • • | •   | • • | • | • • | • | • • | • | •••         | •  | • • |    | 21         |   |
|                | 消耗        | を   | 揤   | ス   | 6          |     |     |     |   |     |   |     |   |             |    |     |    | 29         | ł |
|                | 不良        |     |     |     |            |     |     |     |   |     |   |     |   |             |    |     |    | 26         |   |
|                | 1.12      | • • | • • | • • | • •        | • • | •   | • • | • | • • | • | • • | • | • •         | •  | • • | •  | 20         |   |
|                | 保管        |     |     |     |            |     |     |     |   |     |   |     |   |             |    |     |    | 27         |   |
|                | 予借        |     |     |     |            |     |     |     |   |     |   |     |   |             |    |     |    | 28         |   |
|                | J, MH     | • • | • • | • • | • •        | • • | • • | • • | • | • • | • | • • | • | • •         | •  | • • | •  | 20         | ' |
| 電池             | カバ        | _   |     |     |            |     |     |     |   |     |   |     |   |             |    |     |    | 24         |   |
| <b>€1.75</b> 0 |           |     |     |     |            |     |     |     |   |     |   |     |   |             |    |     |    |            |   |
| 劉凹             |           |     |     |     |            |     |     |     |   |     |   |     |   |             |    |     |    |            |   |
|                | 面質        |     |     |     |            |     |     |     |   |     |   |     |   |             |    | 15  |    | 65         |   |
|                |           | 11  |     |     | •••        | • • | •   | • • | • | • • | • | • • | • | •••         | •  | 0   | 2  | 22         |   |
|                | カツ        | ト   | 9   | 6   |            |     |     |     |   |     |   |     |   |             |    |     | L  | 17         |   |
|                | 形式        |     |     |     |            |     |     |     |   |     |   |     |   |             |    |     |    | 65         |   |
|                | 11 20     |     |     | • • | •••        | • • |     | • • | • | • • | • | • • |   | • •         | •  |     | •  | 25         |   |
|                | サイ        | ス   |     |     |            |     |     |     |   |     |   |     |   |             |    |     | •  | 65         |   |
|                | <b>撮影</b> | đ   | Z   |     |            |     |     |     |   |     |   |     | 1 | 5           | 6  | 35  |    | 66         |   |
|                |           | 1   | w.  | • • | • •        | • • |     | • • | • | • • | • | • • | • | <u> </u>    | 2  | ~~  | 2  | 20         |   |
|                | 見る        |     | • • |     | • •        | • • | •   |     | • |     |   |     |   | •           | 16 | Э,  | L  | 00         | 1 |
| ±+1/−          | 700=31    |     | =   | ς.  | <i>_</i> ₽ |     |     |     |   |     |   | -   |   |             |    | `   | 7  | 70         |   |
| 到TF            | 唯応        | н   | /   | /   | /          | • • | • • | • • | • | • • | ٠ | • • | 2 | ., <b>*</b> | +( | ),  | I. | 10         |   |
| 登録             |           |     |     |     |            |     |     |     |   |     |   |     |   |             |    |     |    |            |   |
|                | お気        | L-  | λ   | n   | 7          | *   | Л.  | ,5  | ŕ |     |   |     |   |             |    |     | 1  | 25         |   |
|                | ×         |     | ~ ` |     | -          | • • |     |     |   | • • | • | • • |   | • •         |    |     | •  | -0         |   |
| トリ             | ミン        | グ   | ·   |     |            |     |     |     |   |     |   |     |   |             |    |     | 1  | 10         | ł |
|                |           |     |     |     |            |     |     |     |   |     |   |     |   |             |    |     |    |            |   |

### な

| 内蔵メモリー      |     |
|-------------|-----|
| フォーマットする    | 136 |
| メモリーカードにコピー | 127 |
| 日時          | 132 |
| 日時設定        | 132 |
| 日時編集        | 113 |
|             |     |

#### は パストムービー ......68 パソコン 画像を管理する.....153 画像を保存する.....152.164 カメラの画像を見る.....151,163 接続.....148,161 動画を再生する.....154.164 動作環境 .....146 早送り/早戻し.....101 半押し......13 ビジネスショット ......73 .86 被写体ブレ..... ヒストグラム 94 日付と時刻.....9.132 日付の表示スタイル..... .132 日付プリント ..... .143 ビデオ出力の方式 .....107 表示言語......134 ピント 合わせる.....40.80 ⊐ピー 126 消去.....129

| ファイルサイズ               |    |
|-----------------------|----|
| 音声5                   | 5  |
| 動画6                   | 5  |
| ファイル名12               | 3  |
| フォーカスフレーム12,4         | -0 |
| フォーカスモード              | 60 |
| フォーカスロック8             | 4  |
| フォーマット1               | 1  |
| 内蔵メモリー13              | 6  |
| メモリーカード11,3           | 3  |
| フォトスタンド10             | )4 |
| フォルダ12                | 3  |
| フォルダ構造16              | 6  |
| フォルダ名12               | 3  |
| 7ラッシュ                 | -9 |
| 強さを変える5               | 0  |
| フラッシュアシスト 5           | 1  |
| フラッシュオート4             | -9 |
| プリンター                 |    |
| PictBridge 対応13       | 8  |
| USB DIRECT-PRINT 対応13 | 8  |
| プリンターでプリントする13        | 8  |
| プリント13                | 7  |
| プリントサービスのお店13         | 7  |
| プリントする画像や枚数14         | 1  |
| ブレ軽減8                 | 6  |
| ベストショット18,6           | 9  |
| シーン6                  | 9  |
| 編集11                  | 0  |
| ボイスレコード12             | 1  |

# ま

| マイベストショット          | 71                       |
|--------------------|--------------------------|
| マクロ                | 80, 82                   |
| マニュアルフォーカス         | 80, 85                   |
| マニュアルホワイトバランス      | 90                       |
| マニュアル露出            | 61, 63                   |
| マルチ(マルチパターン)       | 91                       |
| 見る                 |                          |
| お気に入りフォルダ<br>静止画動画 | 125<br>14, 99<br>16, 100 |
| ムービー<br>撮影する       | 66                       |
| ムービーアイコン           | 16                       |
| 無限遠                | 80, 85                   |
| 明暗の差               | 93                       |
|                    |                          |

| メッセージ182     |
|--------------|
| メッセージの言語9    |
| メニュー         |
| メニューー覧表173   |
| メモリーカード      |
| 入れる10,32     |
| 交換する32       |
| フォーマットする11   |
| メモリープロテクト124 |
| モーションプリント119 |
| モードメモリ97     |
|              |

# や

| ユーザー登録160, | 165  |
|------------|------|
| 予備の電池      | . 28 |
| よみがえりショット  | .76  |

### 5

| リサイクル22              |
|----------------------|
| リサイズ110              |
| リセット98               |
| レイアウトショット <b>7</b> 8 |
| レイアウトプリント114         |
| 連写53                 |
| 高速連写53               |
| 通常連写53               |
| フラッシュ連写53            |
| 連続撮影53               |
|                      |

| 連番のカウント方法131           |
|------------------------|
| 録音                     |
| 露出<br>確認する94<br>補正する88 |
| わ                      |
| ワールドタイム133             |